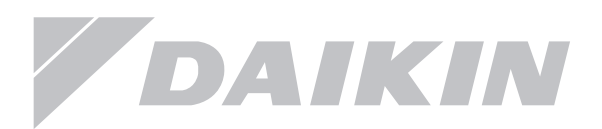

# Installationshandbok

# Daikin värmepump för bergvärme

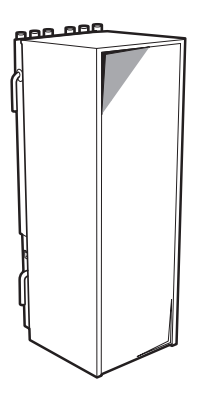

## Innehåll

| 1 Allmänna säkerhetsföreskrifter            | 3        |
|---------------------------------------------|----------|
| 1.1 Om dokumentationen                      | 3        |
| 1.2 Betydelse av varningar och symboler     | 3        |
| 2 För installatören                         | 3        |
| 2.1 Allmänt                                 | 3        |
| 2.2 Allmänna säkerhetsföreskrifter          | 3        |
| 2.3 Köldbärare                              | 3        |
| 2.4 Värmebärare                             | 3        |
| 2.5 Elektricitet                            | 3        |
| 3 Uppackning                                | 4        |
| 3.1 Innedel                                 | 4        |
| 4 Anslutning av köldbäraren                 | 0<br>6   |
| 4.1 Ansiutning av vattenledningar           | 0        |
| 4.3 Påfyllning                              | ،<br>8   |
| 4 4 Anslutning varmvattencirkulation        | 8        |
| 5 Elinstallation                            | 9        |
| 5.1 Anslutning till elnätet                 | 9        |
| 5.2 Inkoppling av kontrollpanelen.          | 10       |
| 6 VVS-installation                          | 12       |
| 6.1 Rörkretsar                              | 12       |
| 6.2 Inställning av varmvattenberedaren      | 14       |
| 6.3 Inställning av energimätning            | 15       |
| 6.4 Inställning av effektbegränsning        | 16       |
| 7 Konfiguration                             | 17       |
| 7.1 Ställ in behörighetsnivå: Installatör   | 17       |
| 7.2 Översikt kontrollpanel                  | 18       |
| 7.3 Ikon-beskrivning                        | 19       |
| 7.4 Åtkomst till vanligaste inställningarna | 19       |
| 7.5 Grundläggande konfiguration             | 22       |
| 7.6 Avancerad konfigurering / optimering    | 30       |
| 8 Uppstart                                  | 32       |
| 8.1 Checklista innan uppstart               | 32       |
| 8.2 Aviuttning av varmekretsen              | 32       |
| 8.3 Testkorning av varmepumpen              | 33       |
| 8.4 Tvangsstyrning av enneter               | 33       |
| 0.5 GOIVIOIKSIUIIKIIOII                     | 34<br>35 |
| 0 1 En värmekrets                           | 35       |
| 9 2 Flera utrymmen – 2 värmekurvor          | 38       |
| 9.3 Förteckning: tillbehör till värmenumpen |          |
| 10 Överlämnande till kund                   |          |
| 11 Underhåll och service                    | 40       |
| 11.1 Checklista för årligt underhåll        | 40       |
| 11.2 Tömning av varmvattenberedaren         | 41       |
| 12 Felsökning                               | 41       |
| 12.1 Allmänna riktlinjer                    | 41       |
| 12.2 Felsökning                             | 41       |
| 12.3 Problemlösning utifrån felkoder        | 43       |
| 13.1 Menystruktur slutanvändare             | 45       |
| 13 Teknisk information                      | 45       |
| 13.2 Menystruktur Installatör               | 46       |
| 13.3 Oversikt inställningar                 | 48       |
| 13.4 Dimensioner och anslutningar           | 55       |
| 13.5 Komponenttörteckning elkabinett        | 57       |
| 13.6 Kopplingsschema                        | 58       |
|                                             | 61       |
| 13.0 VVS-SCHEINA                            | 62       |
| 13.10 Tekniska data                         | 03<br>61 |
|                                             |          |

Senaste versionen av den medföljande manualen är tillgänglig på Daikins hemsida eller via din återförsäljare.

## 1 Allmänna säkerhetsföreskrifter

## 1.1 Om dokumentationen

- De försiktighetsåtgärder som beskrivs i det här dokumentet täcker viktiga ämnen, följ dem noga.
- All verksamhet som beskrivs i installationshandboken ska utföras av en auktoriserad installatör.

## 1.2 Betydelse av varningar och symboler

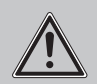

## FARA

Indikerar en situation som leder till dödsfall eller allvarlig personskada.

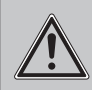

#### VARNING

Indikerar en situation som kan resultera i dödsfall eller allvarlig skada.

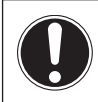

## OBSERVERA

Indikerar viktig information.

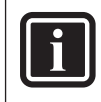

## INFORMATION

Indikerar användbara tips eller ytterligare information.

## 2 För installatören

## 2.1 Allmänt

Om du är osäker på hur du installerar eller använder enheten, kontakta din återförsäljare.

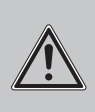

## VARNING

Se till att installationen, provning och använt installationsmaterial följer gällande lagstiftning (utöver de instruktioner som beskrivs i denna dokumentation).

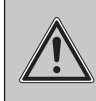

## VARNING

Använd lämplig personlig skyddsutrustning (handskar, skyddsglasögon,...) vid installation, underhåll eller service av systemet.

## 2.2 Allmänna säkerhetsföreskrifter

I enlighet med gällande lagstiftning, kan det vara nödvändigt att förse kunden med en drifts- och underhållshandbok.

- Ge tillräckligt med utrymme runt enheten för service och luftcirkulation.
- Se till att installationsplatsen tål aggregatets tyngd och vibrationer.
- Se till att området är väl ventilerat.
- Se till att enheten är i våg.

Daikin bergvärme

## Installera inte enheten på följande platser:

- I explosionsfarlig miljö.
- På platser där det finns maskiner som avger elektromagnetiska vågor.
- På platser där det finns risk för brand till följd av läckage av brandfarliga gaser (exempel: thinner eller bensin), kolfiber, antändbart damm.
- På platser där frätande gas (exempel: svavelsyra) produceras. Korrosion av kopparrör eller lödda delar kan orsaka att köldmediet läcker.

## 2.3 Köldbärare

#### VARNING

Temperaturen hos köldbäraren som cirkulerar genom värmeväxlaren kan bli negativ. Värmeväxlaren måste skyddas mot sönderfrysning. Se inställningen [0a-04] i kapitel 7.5.2 Snabbstartsguiden: Standard, sid. 22.

Valet av köldbäraren måste ske i enlighet med tillämplig lagstiftning. Vidta tillräckliga försiktighetsåtgärder i händelse av köldbärarläckage. Om köldbärare läcker ut, ventilera utrymmet omedelbart och kontakta din lokala återförsäljare.

## 2.4 Värmebärare

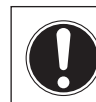

## OBSERVERA

Kontrollera att vattenkvaliteten överensstämmer med EU-direktiv, 98/83 EG.

## 2.5 Elektricitet

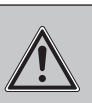

FARA: Risk för elchock • Stäng av all strömförsörjning innan du påbörjar ditt arbete.

 Vid service: Bryt strömmen i mer än 1 minut, och mät spänningen på kretskortets kondensatorer.

Spänningen måste vara mindre än 50 V DC innan du kan beröra elektriska komponenter. För placeringen av anslutningsplintar, se kopplingsschema.

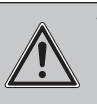

VARNING En 3-fas-säkerhetsbrytare ska alltid installeras mellan maskin och nät.

DAIKIN

## Uppackning

- All ledningsdragning måste utföras i enlighet med kopplingsschemat samt gällande lagstiftning.
- Maskinen skall alltid avsäkras mot nätet enligt föreskrifter.
- Vid installation av jordfelsbrytare, kontrollera att den tål högfrekvent elektriskt brus.

Installera kraftkabel minst 1 meter från TV eller radio för att förhindra störningar.

Beroende på störfrekvenserna kan ett längre avstånd vara nödvändigt.

- Kontrollera att alla elanslutningar gjorda vid installationen är ordentligt åtdragna.
- Kontrollera att alla luckor är stängda innan du startar upp enheten.

## 3 Uppackning

- Vid leverans måste aggregatet omedelbart kontrolleras för skador.
  - Alla skador ska omedelbart anmälas till transportören.
- Transportera värmepumpen i sitt emballage så nära som möjligt till installationspunkten för att förhindra skador på enheten.

## 3.1 Innedel

## 3.1.1 Packa upp inomhusenheten

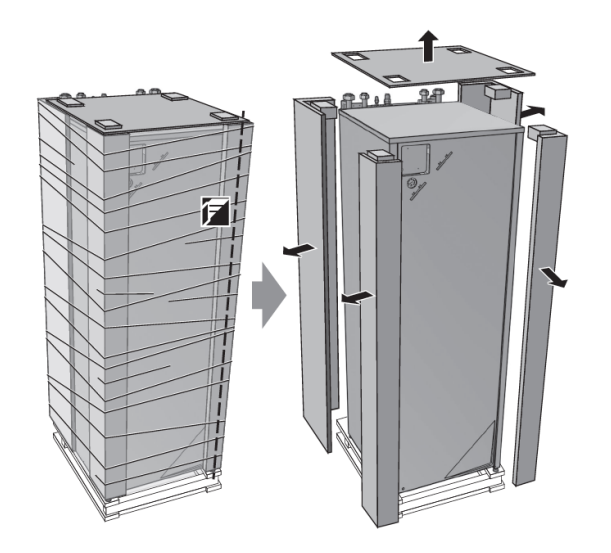

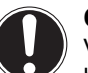

#### OBSERVERA

Värmepumpen har en öppen, flytande upphängning av kompressorn undertill. För att undvika skador på denna så skall värmepumpen transporteras på sin egen pall så nära slutgiltig installationsplats som möjligt.

- 1. Lossa värmepumpen från pallen, i botten är maskinen fäst med profiler.
- 2. Lyft inomhusenheten från pallen och placera den på golvet.

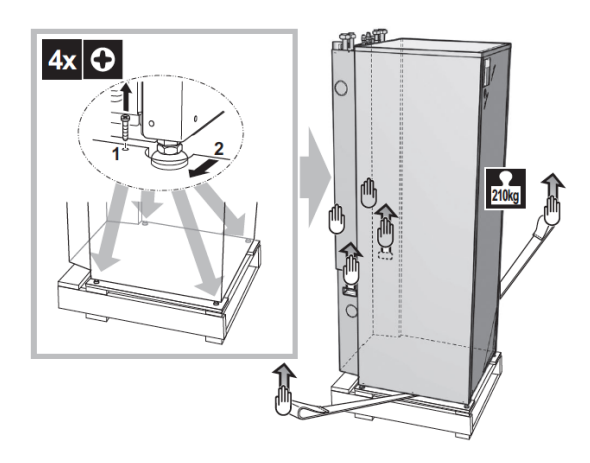

3. Maskinen är utrustad med 2 st lyft-/dragöglor i framkant av maskinen som underlättar nedtagning från pallen samt flytt i pannrummet.

## 3.1.2 Öppning av enheten

- 1. Lossa och ta bort 2 skruvar i framkant nederdel.
- 2. Skjut frontplåten nedåt och ta bort den.

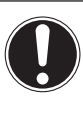

## OBSERVERA

Frontplåten är tung. Var försiktig så att fingrarna inte kläms vid borttagning eller ditmontering av frontplåten.

- 3. Lossa och ta bort de 4 skruvarna som fixerar den övre plåten.
- 4. Ta bort den övre plåten från enheten.

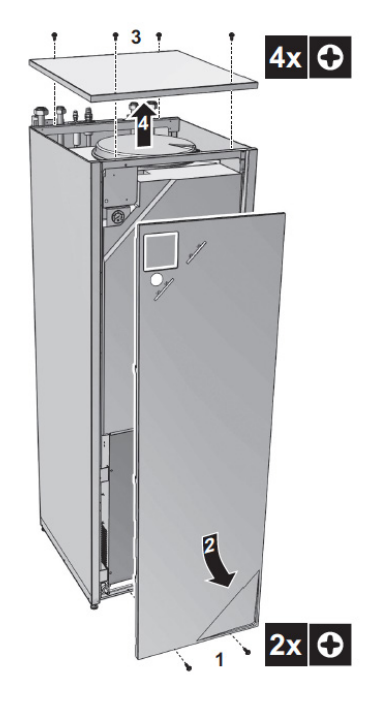

Installationshandbok

## 3.1.3 Ta bort de bipackade komponenterna

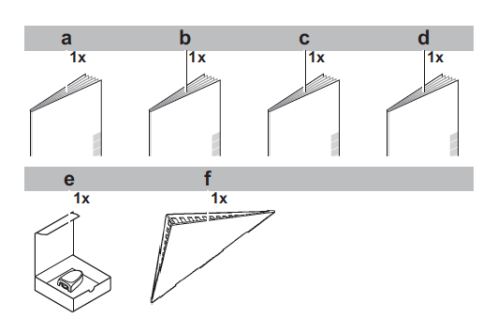

- a. Allmänna säkerhetsföreskrifter
- b. Bok för tillvalsutrustning
- c. Installationsmanual
- d. Bruksanvisning slutkund
- e. Utomhusgivare
- f. Frontlucka

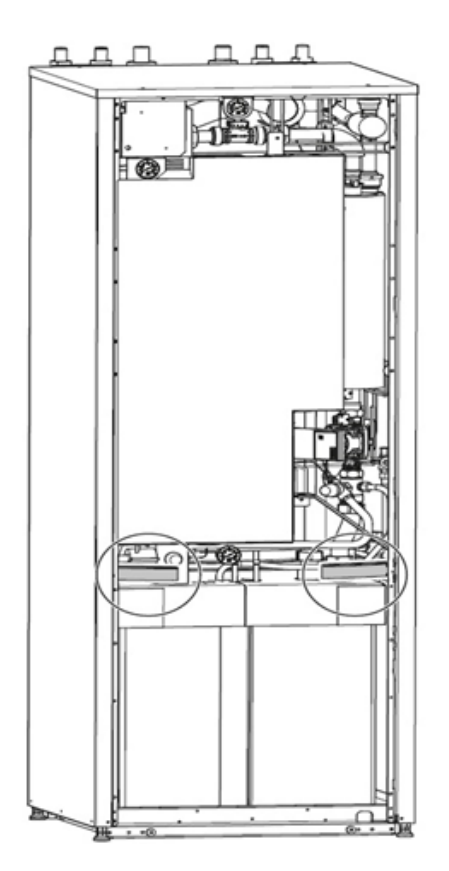

1. Skjut in inomhusenheten på plats, se till att kompressorn inte skadas.

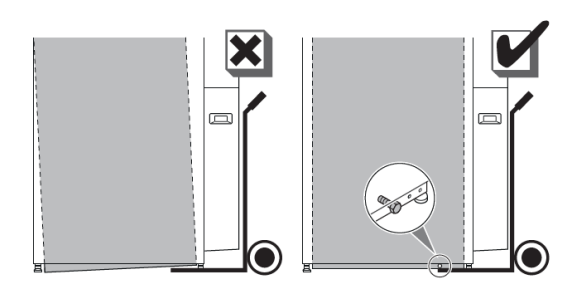

2. Lossa värmepumpsmodulen från den yttre ramen genom att lossa 2 st. sidobultar i botten (1 bult/ sida) OBS! Det finns 2 st. bultar på maskinens framsida, dessa skall INTE tas bort utan endast lossas för att kontrollera att den inre modulen står avlastad. Skulle det inte gå att snurra dessa bultar för hand måste kompressormodulens justerfötter justeras.

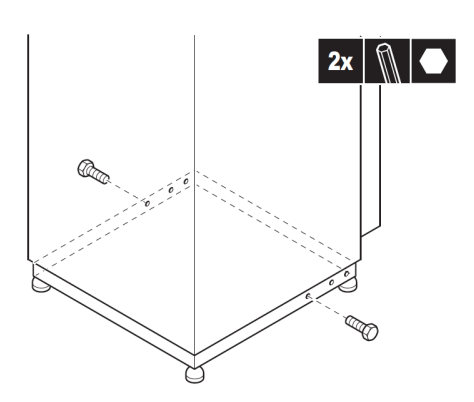

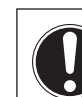

**OBSERVERA** Kasta inte bort några bultar. De måste sättas tillbaka vid flytt av värmepumpen.

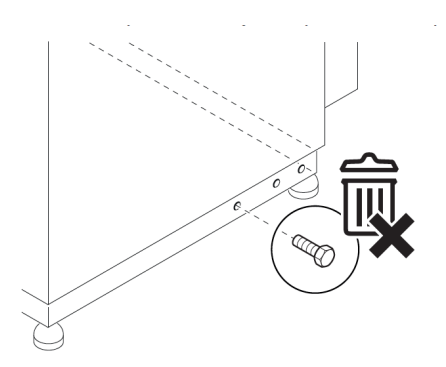

3. Justera in maskinen i lod.

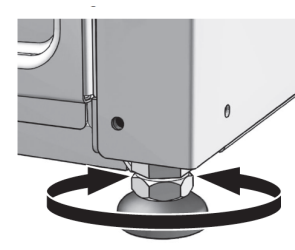

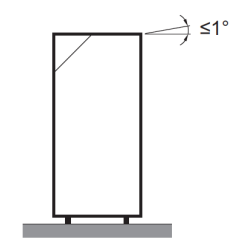

## Anslutningar

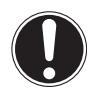

#### OBSERVERA

Kontrollera att den inre kompressormodulen inte vidrör värmepumpens bottenram.

Kontrollera så de främre bultarna är i våg och inte vidrör ytteramen. Justerfötterna på både den yttre och inre

ramen måste justeras så att värmepumpen är invägd.

Justera inte den bakre justerfoten på kompressorramen (a)!

## Vy underifrån:

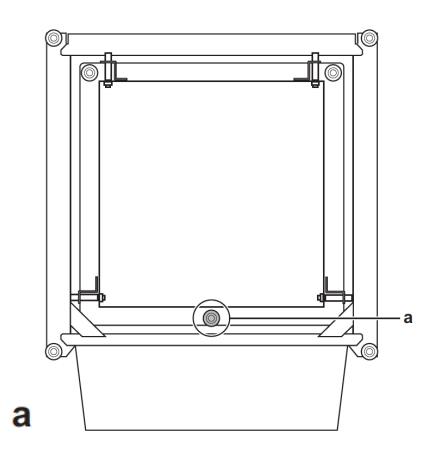

## Sidovy:

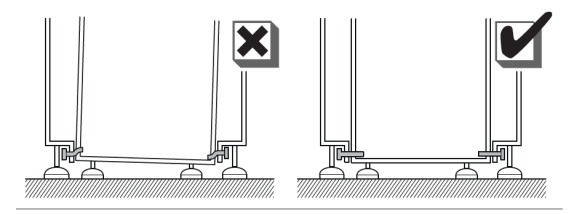

## 4 Anslutningar

## 4.1 Anslutning av köldbäraren

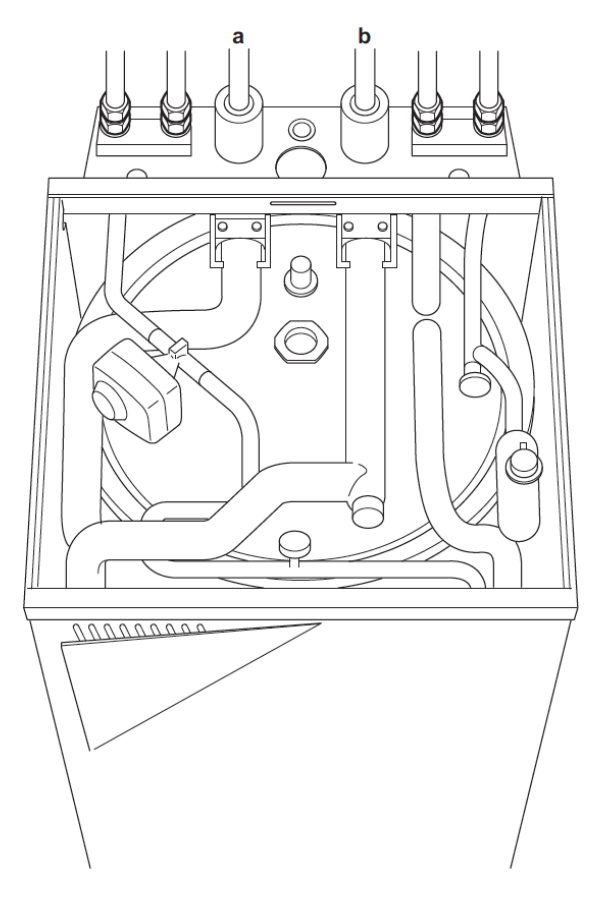

a: Utgående köldbärare

b: Inkommande köldbärare

## 4.1.1 Att fylla köldbärarkretsen

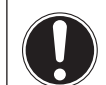

## OBSERVERA

Kontrollera att köldbärarkretsen inte uppvisar läckage.

Köldbärarvätskans temperatur kan bli negativ. För att förhindra frysning så består köldbäraren av vatten och alkohol.

Fryspunkten på denna blandning är ställd i systemet till -14 C, skulle blandningen av köldbäraren inte klara denna temperatur MÅSTE det anges i installatörsinställningar / översiktsinställningar i menyn [0a-04] i kapitel 7.5.2 Snabbstartsguiden: Standard, sid. 22.

Dräneringen från köldbärarens säkerhetsventil måste ha ett kontinuerligt fall.
Avslutet på dräneringen måste komma ut på ett synligt ställe.

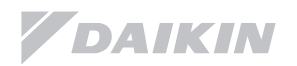

## 4.1.2 Isolering av köldbärarrör.

Rören i hela brinekretsen ska kondensisoleras för att förhindra kondensutfällning i fastigheten.

- 1. Anslut slangpaketet till köldbärarpåfyllnadssatsen
- 2. Toppfyll kretsen med köldbärare.
- 3. Lufta av köldbärarkretsen så mycket som möjligt.

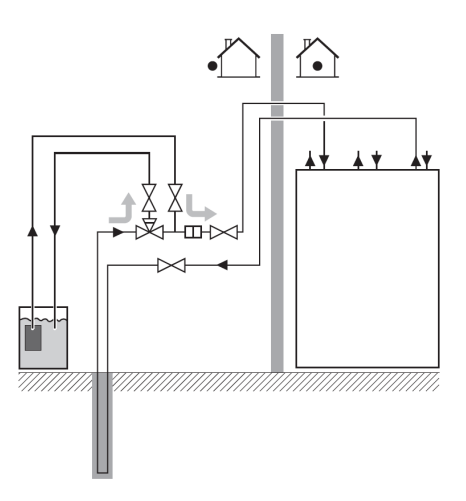

 Stäng påfyllnadssatsens ventiler och koppla loss slangpaketet.

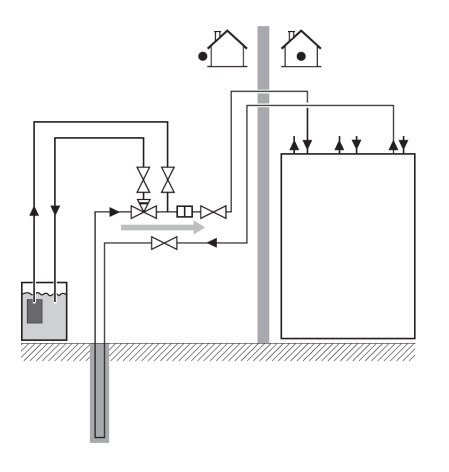

## 4.1.3 Anslut dräneringen från köldbärarens säkerhetsventil

Slangen från säkerhetsventilen kommer ut på värmepumpens baksida.

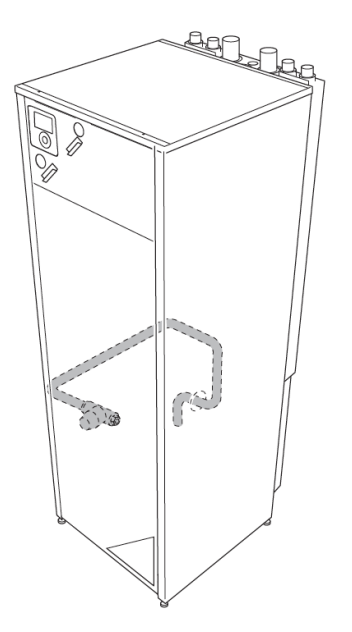

## 4.2 Anslutning av vattenledningar

1. Anslut inkommande kallvatten (d) samt varmvatten ut (c) till värmepumpen.

Glöm inte att ansluta säkerhetsventil på inkommande vattenledning.

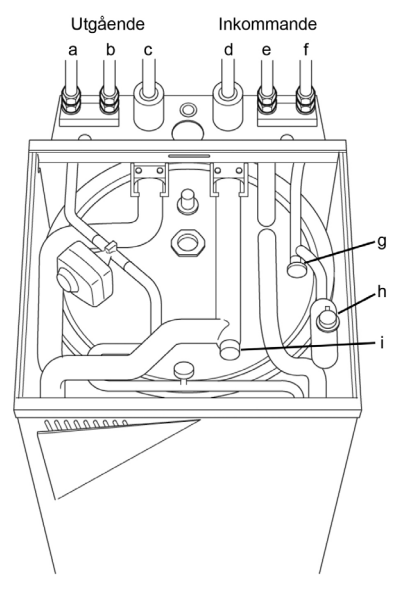

- a: framledning värmebärare
- b: utgående varmvatten
- c: utgående köldbärare
- d: inkommande köldbärare
- e: inkommande kallvatten
- f: returledning värmebärare
- g: filter värmebärare
- h: automatisk avluftare
- i: filter köldbärare

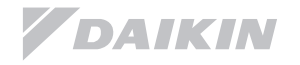

## Anslutningar

2. Anslut framledning radiatorkrets (a) och returledning radiatorkrets (b) till värmepumpen.

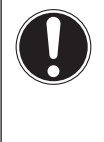

## OBSERVERA

Daikin rekommenderar att det monteras avstängningsventiler för värmekretsen samt tappvattnet så nära värmepumpen som möjligt (anskaffas lokalt).

## 4.2.1 Anslutning dräneringsslang - säkerhetsventil

Slangen från säkerhetsventilen kommer ut på värmepumpens baksida.

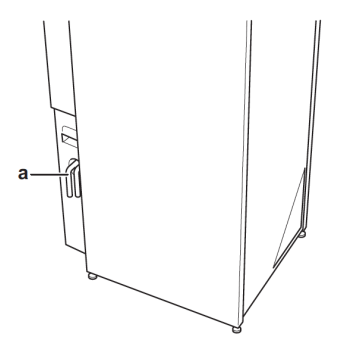

a. Dräneringsslang värmebärare

Led dräneringen till en golvbrunn i värmepumpens utrymme.

## 4.3 Påfyllning

## 4.3.1 Påfyllning av radiatorkretsen.

- Fyll på vatten i värmekretsen. Rekommenderat tryck är upp till 2 Bar, fyll inte högre tryck än vad befintligt värmesystem klarar av. För att förhindra att luft tränger in i systemet så bör trycket inte understiga 1 Bar. Lufta så mycket som möjligt från värmekretsen och toppfyll igen innan värmepumpen startas upp.
- 2. Värmepumpen är utrustad med en automatisk avluftningsventil, säkerställ att ventilen är öppen så att luft kan evakueras.
- 3. Värmepumpen är utrustad med ett automatiskt avluftningsprogram, denna funktion beskrivs i kapitlet Driftsättning.

## OBSERVERA

Placering av avluftningsventilen: se kapitel 4.2 Anslutning av vattenledningar, h: automatisk avluftare, på sidan 7.

## 4.3.2 Fylla upp varmvattenberedaren

- 1. Öppna varmvattenkranarna i huset för att säkerställa att luft kommer ut ur tanken.
- 2. Fyll på tanken med kallvatten.
- 3. Stäng alla kranar när tanken är fylld.
- 4. Kontrollera installationen för läckor.

#### 4.3.3 Isolera rören

Tänk på att det är bra att isolera tappvattenrören, dels på inkommande kallvatten för att förhindra kondensutfällning samt varmvattenrören för att minimera energiförluster.

## 4.4 Anslutning varmvattencirkulation

#### För att ansluta varmvattencirkulationen:

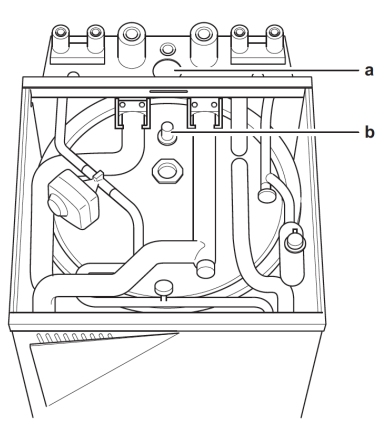

- a: Förstansad täckbricka
- b: Returanslutning för VVC
- 1. Ta loss den förstansade plåten (a) på ovansidan av enheten.
- 2. Anslut rören till VVC returen på tanken (b)
- 3. Montera tillbaks delarna i omvänd ordning.

## 4.4.1 Borttagning av locket till elkabinettet

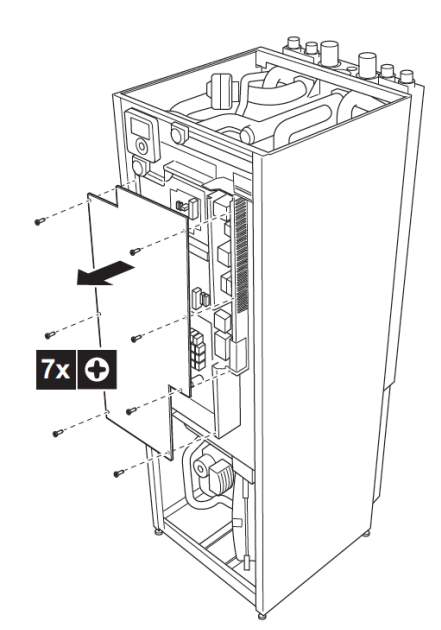

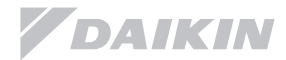

## 4.4.2 Anslutning av VVC-pump.

Anslut kabeln till varmvattencirkulationens pump till anslutning 34 och 35 på plint X2M enligt bild nedan.

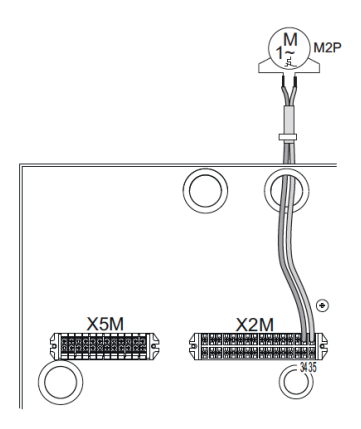

## 5.1 Anslutning till elnätet

 Anslut matningsspänningen L1, L2, L3, N, Jord till plint X1M på huvudkretskortet enligt bild nedan:

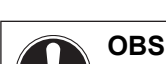

**5** Elinstallation

## OBSERVERA

Använd ALLTID flertrådig ledare till installationen.

1. Ledningsdragning sker uppifrån på enheten:

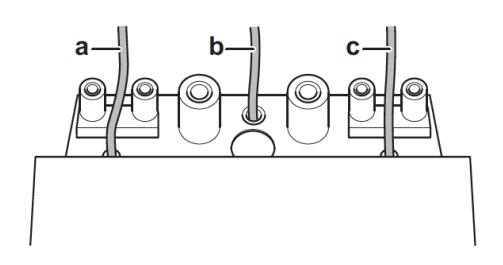

2. Dragning av ledningar inuti enheten bör vara som följer:

| Dragning                              | Exempel                                               |
|---------------------------------------|-------------------------------------------------------|
| a: Lågspänning                        | Kontrollpanel<br>Inomhusgivare<br>Utomhusgivare       |
| b: Högspänning, kontroll-<br>signaler | Extern cirkulationspump<br>Fläktkonvektor<br>VVC pump |
| c: Matningsspänning                   | Värmepumpens matning                                  |

 Dragavlasta alla kablar i värmepumpen. Säkerställ att kablarna inte kommer i kontakt med rören eller vassa kanter inne i värmepumpen.

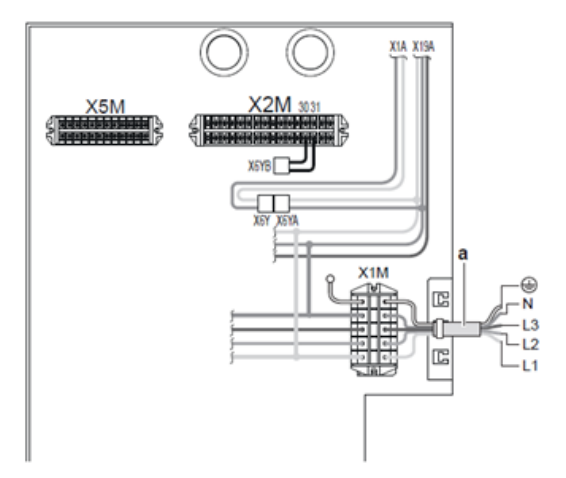

Använd endast matningskabel med minst 2,5 mm<sup>2</sup> area, enligt avsäkring.

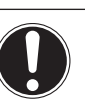

## OBSERVERA

- Om nolledare (N) saknas eller är felaktig kommer värmepumpen att skadas vid inkoppling.
- Se till att enheten är ordentligt jordad mot elskåpet.
- Installera arbetsbrytare samt avsäkra enheten från elnätet.
- Fixera elektriska ledningar med buntband så att elkablarna inte kommer i kontakt med rör eller vassa kanter.
- Använd endast elkabel avsedd för elinstallation.
- All ledningsdragning måste utföras av en auktoriserad elektriker och ska följa gällande lagstiftning.
- Använd ALLTID flertrådig kabel vid installationen.

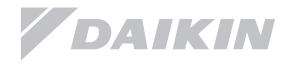

## Elinstallation

## 5.2 Inkoppling av kontrollpanelen.

1. Anslut kontrollpanelen till inomhusenhetens plint X5M anslutning 1 och 2 enligt nedan.

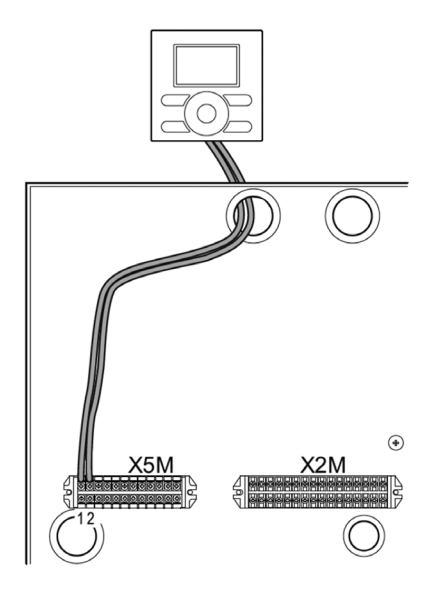

2. Dragavlasta kabeln med buntband i maskinen.

## 5.2.1 Montera kontrollpanelen i värmepumpen.

 Sätt i en skruvmejsel i tapparna på undersidan av kontrollpanelen och skilj försiktigt framsidan från bakstycket genom att vrida skruvmejseln.

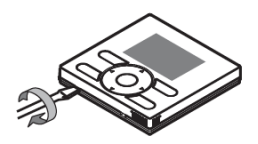

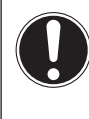

## OBSERVERA

Kretskortet sitter monterat i den främre delen av kontrollpanelen, var försiktig så att det inte skadas.

 Fäst kontrollpanelens bakstycke på värmepumpens frontplåt med 2 st. maskinskruvar som medföljer i påsen.

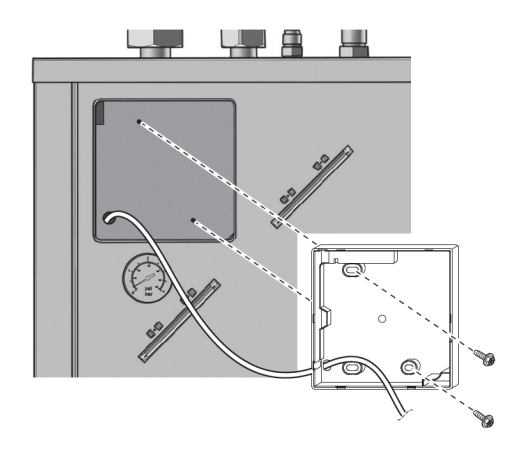

3. Anslut kablarna till kontrollpanelen enligt nedan: (Kabelgenomföring genom bakstycket)

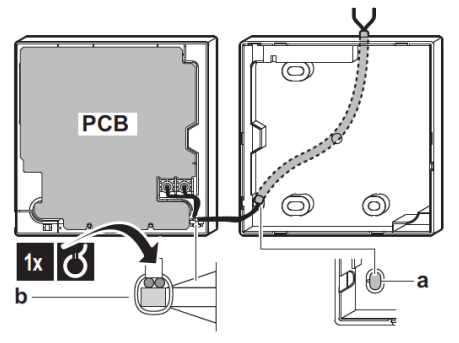

- a: Öppna upp denna del så kabeln kan passera.
- b: Fäst ledningen i den främre delen panelen med ett litet buntband som dragavlastning.
- 5. Sätt tillbaka kontrollpanelen på bakstycket.

## 5.2.2 Montering av värmepumpens frontlucka.

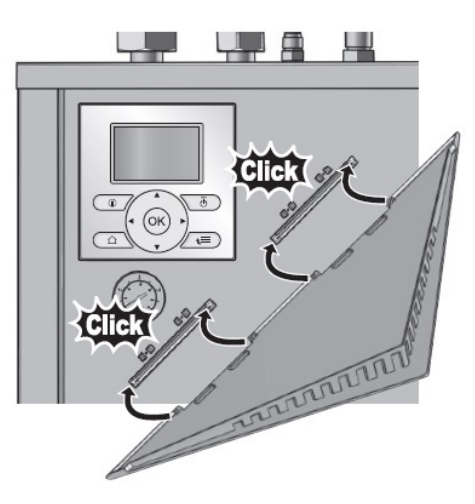

- 1. Snäpp fast gångjärnen i frontplåten. (2 st.)
- Snäpp fast luckan i gångjärnen. OBS! Var försiktig då både gångjärnen samt luckan är tillverkade i plast.
- 3. Montera tillbaks topplåten.
- 4. Montera tillbaks frontplåten.

## 5.2.3 Använda kontrollpanelen som rumsgivare

 Sätt i en skruvmejsel i tapparna på undersidan av kontrollpanelen och skilj försiktigt framsidan från bakstycket genom att vrida skruvmejseln.

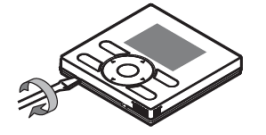

- 2. Fäst kontrollpanelens bakstycke på väggen.
- 3. Anslut kablarna till kontrollpanelen enligt ett av exemplen nedan.

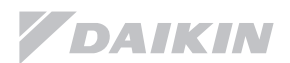

(Kabelgenomföring genom bakstycket)

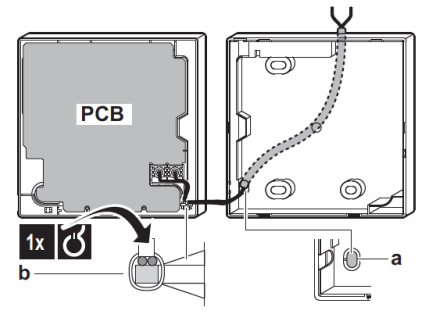

(Kabelgenomföring från vänster)

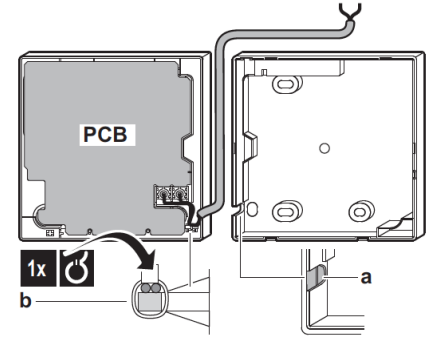

4 Sätt tillbaka kontrollpanelen på bakstycket.

## 5.2.4 Anslutning av utomhusgivaren

Utomhusgivaren kopplas in på anslutning 11 och 12 på plint X5M enligt bild nedan.

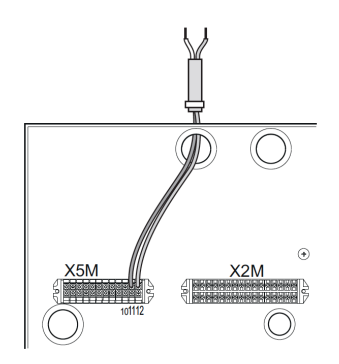

## **5.2.5 Anslutning av avstängningsventil** (2-vägsventil)

1. Anslut 2-vägs ventilens kabel till 6 och 7 (N.O) eller till 5 och 7 (N.S.) på plint X2M enligt nedan:

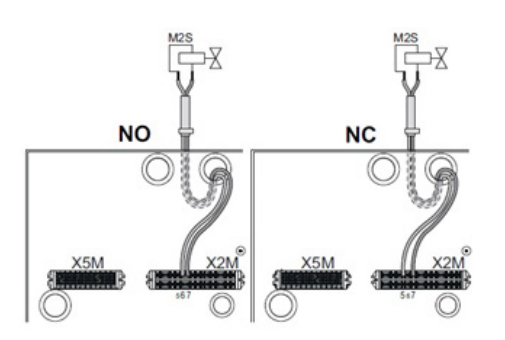

Det är möjligt att spara inställningar från tidigare installationer på en PC och ladda upp dessa data vid nya installationer. Detta förenklar och snabbar upp installationsprocessen.

För detta behövs en specialkabel (EKPCCAB). Vänligen kontakta din närmaste Daikin-återförsäljare för ytterligare information.

## 5.2.6 Anslutning av PC-kabeln (EKPCCAB) till kretskortet

- 1. Anslut specialkabeln till USB kontakten på din PC.
- 2. Anslut andra änden på kabeln till kontakt X10A på kretskortet A1P i värmepumpen.

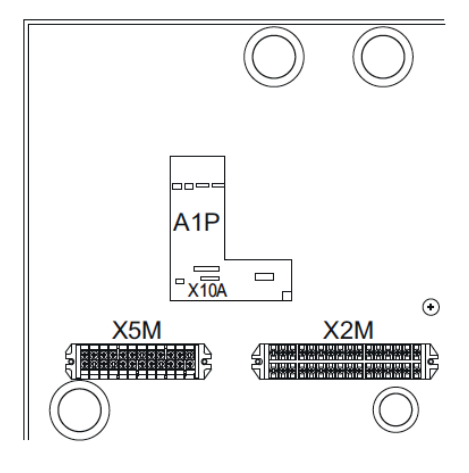

Var uppmärksam på att kontakten kommer rätt på kretskortet!

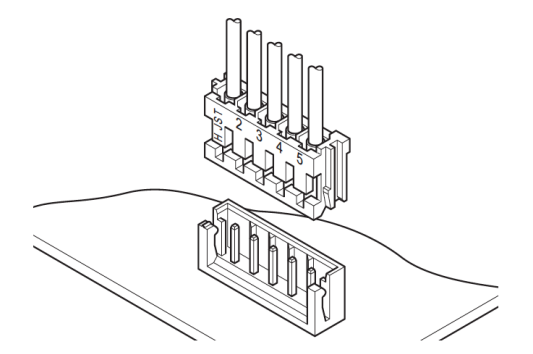

## 6 VVS-installation

## 6.1 Rörkretsar

Använd inomhusenheten ENDAST i ett slutet vattensystem. Ett öppet system kommer att leda till ökad korrosion.

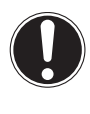

#### OBSERVERA

Vid anslutning till öppet grundvattensystem, krävs det en mellanliggande värmeväxlare för att förhindra att smuts tränger in i systemet.

- Maximalt tryck i husuppvärmningskretsen är 4 bar, säkerställ att värmepumpen inte utsätts för ett högre tryck.
- Alla installerade rörledningar och tillbehör rörledningar (ventiler, anslutningar m.m.) MÅSTE motstå följande temperaturer:

Tappvarmvatten: 65°C

Husuppvärmningskrets: 70°C

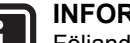

#### INFORMATION

Följande bild är ett exempel och behöver inte överensstämma med faktisk installation.

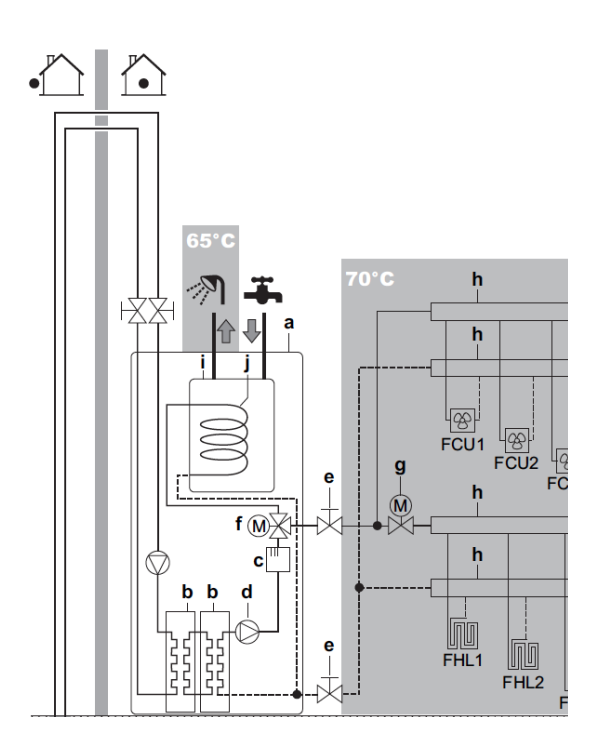

- A: Värmepump
- B: Värmeväxlare
- C: Elpatron
- d: Cirkulationspump
- e: Avstängningsventil (anskaffas lokalt)
- f: Motoriserad 3 -vägsventil
- g: Motorised 2 vägsventil (anskaffas vid behov)
- h: Fördelningslist
- i: Varmvattentank
- j: Laddslinga tappvarmvatten
- FCU1... 3 fläktkonvektorer (exempel) FHL1... 3 golvvärmeslingor eller radiatorer

- Alla anslutningar skall göras enligt gällande lagstiftning och enligt rekommendationer i denna installationsmanual.
- Led vattnet från säkerhetsventilens slang till lämplig golvbrunn el. dyl. Se kapitel 4.2.1 Anslutning dräneringsslang - säkerhetsventil, sid. 8.

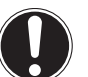

#### OBSERVERA

 Anslutningen från köldbärarens säkerhetsventil måste ha ett konstant fall för att undvika att köldbärarvätska samlas i ett vattenlås (brandrisk).

 Då köldbärarvätskan är brandklassad är det viktigt att rördragningen från säkerhetsventilen slutar väl synligt.

- Värmepumpen har en inbyggd automatisk avluftningsventil. Var aktsam på att avluftningsratten på ventilen inte är fullt åtdragen! I ett sådant fall kan en automatisk avluftning inte garanteras.
- Använd ALDRIG förzinkade komponenter i installationen.

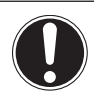

## OBSERVERA

Vid användning av glykol i rörkretsen förekommer risk för korrosion i systemet. Glykolen kan bli sur under påverkan av syre, denna process påskyndas vid närvaro av koppar och höga temperaturer. Den sura glykolen angriper metallytor och bildar galvanisk korrosion som orsakar allvarliga skador på systemet.

#### Därför är det viktigt att:

 en glykol med korrosionsinhibitorer är vald för att motverka att syror bildas.

- ingen kylarglykol används eftersom deras korrosionshämmare har en begränsad livs-
- längd och innehåller silikater som kan förorena eller proppa igen systemet.
- galvaniserade rör ej används i glykolsystem.
- Säkerställ att använd rördimension på installationen ej skapar höga tryckfall.

Välj rördimension i förhållande till det önskade flödet och det tillgängliga statiska trycket i pumpen. Se kapitel 13.9 Tryck-/flödes diagram för cirkulationspumpen på sidan 63.

## OBSERVERA

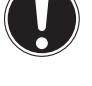

Var medveten om de hygroskopiska egenskaperna hos köldbärare/frysskyddsmedel: de absorberar fukt från omgivningen. Lämnas systemet öppet så ökar vattenkoncentrationen i vätskan. Frysskyddsmedlet fryser vid varmare temperaturer och ett fullgott skydd går ej att garantera.

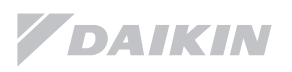

Installationshandbok

Nedan finner ni det minsta flödet som krävs för att värmepumpen skall fungera.

Om flödet är lägre än i tabellen nedan så visas felkod 7H i kontrollpanelen och systemet stannar.

| Minsta flöde (l/min) | Minsta flöde (I/min)                     |
|----------------------|------------------------------------------|
| köldbärarkrets       | värmebärarkrets                          |
| 25                   | Elpatronsdrift: 12<br>Kompressordrift: 6 |

 Det rekommenderas starkt att installera ett extra filter på värmekretsens returledning innan värmepumpen. Vid äldre installationer är det vanligt att korrosion har lämnat avlagringar i systemet som EJ kan filtreras med traditionella filter (även det inbyggda filtret i maskinen).

För att säkerställa att små partiklar, som kan orsaka skada samt avlagringar i systemet, tas om hand så rekommenderas att ett magnet- eller cyklon-filter installeras samt att radiatorkretsen spolas ordentligt innan uppstart.

 Omedelbart efter installationen, rekommenderas att varmvattentanken spolas igenom med tappvarmvatten.

## 6.1.1 Beräkning av expansionskärlets förtryck:

Förtrycket (Pg) hos kärlet beror på installationens höjdskillnad i meter (H): Pg = 0.3 + (H/10) (bar)

6.1.2 Kontrollera vattenvolymen i värme- samt köldbärarkretsen

Värmepumpen har 2 st. inbyggda expansionskärl á 10 liter, ett för värmekretsen samt ett för köldbärarkretsen.

För att vara säker på att expansionskärlen fungerar korrekt:

- Måste minsta och största vattenvolym kontrolleras, både för varma och kalla sidan.
- Måste eventuellt förtrycket i expansionskärlet justeras.

## Minsta vattenmängd

Kontrollera att den totala vattenmängden per krets i installationen är minst 20 liter. (Vattenvolymen i värmepumpen skall ej räknas med.)

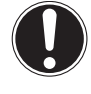

## OBSERVERA

Minst 20 liter måste finnas cirkulerande i krets, denna volym måste garanteras även när alla termostater är stängda.

#### Maximal vattenvolym

Använd följande diagram för att bestämma den maximala vattenvolymen för det beräknade förtrycket.

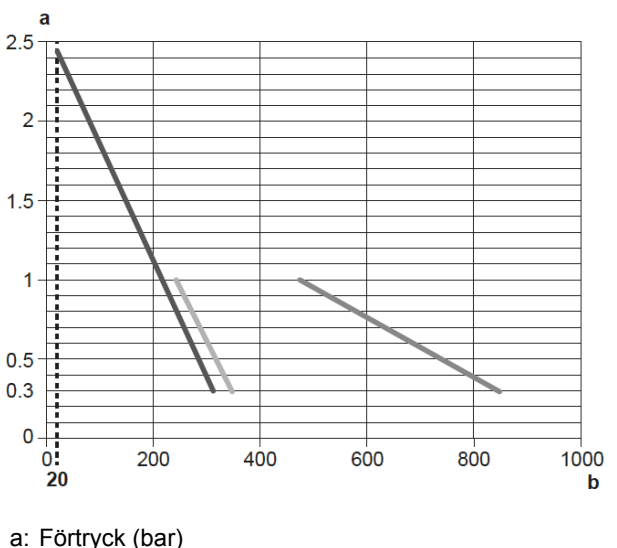

- b: Maximal vattenvolym (I)
- Delta T på köldbärarkretsen är 17 C (ex. -6 till + 11 C)

Värmekrets

Köldbärarkrets 40 % propylenglykol

```
Köldbärarkrets 30 % etanol
```

| Installatio-               | Vattenvolym                                                                                                    |                                                                                                    |  |
|----------------------------|----------------------------------------------------------------------------------------------------|----------------------------------------------------------------------------------------------------|--|
| nens höjd-<br>skillnad (a) | ≤ 280 I                                                                                                    | > 280 I                                                                                                    |  |
| ≤ 7 m                      | Ingen justering<br>krävs.                                                                                                    | <ul> <li>Minska förtrycket.</li> <li>Kontrollera så<br/>att vattenvolymen<br/>INTE överskrider<br/>den maximala tillåt-<br/>na vattenmängden.</li> </ul> |  |
| > 7 m                      | <ul> <li>Öka förtrycket.</li> <li>Kontrollera så<br/>att vattnets volym<br/>INTE överskrider<br/>den maximala tillåt-<br/>na vattenmängden.</li> </ul> | Det inbyggda ex-<br>pansionskärlet i<br>värmepumpen är<br>för litet för installa-<br>tionen.                                                             |  |

Detta är höjdskillnaden (m) mellan den högsta punkten av vattenkretsen och värmepumpen.

Om värmepumpen är på den högsta punkten av installationen, är installationshöjden 0 m.

## 6.1.3 Ändra expansionskärlets förtryck

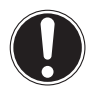

#### OBSERVERA

Förtrycket i expansionskärlet ändras genom att släppa ut eller öka kvävgasens mängd genom schraderventilen på expansionskärlet.

 Använd endast torr kvävgas för att ställa in expansionskärlets förtryck.

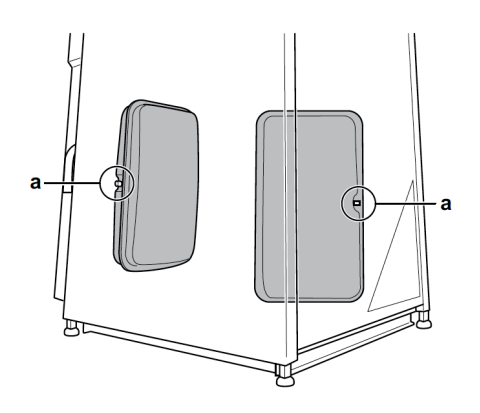

a. Schraderventil

## 6.1.4 Kontrollera vattenvolymen

## Exempel 1

Värmepumpen är installerad 5 m nedanför den högsta punkten i vattenkretsen.

Den totala vattenvolymen i vattenkretsen är 100 liter.

## Åtgärder:

Inga åtgärder eller justeringar krävs.

## Exempel 2

Värmepumpen är installerad på den högsta punkten i vattenkretsen.

Den totala vattenvolymen i vattenkretsen är 350 liter.

## Åtgärder:

Eftersom den totala vattenvolymen (350 I) är mer än standard vattenvolymen (280 I), måste förtrycket minskas.

Det erforderliga förtrycket är:

Pg = (0,3 + (H/10)) bar = (0,3 + (0/10)) bar = 0,3 bar.

• Motsvarande maximala vattenmängden vid 0,3 bar är 410 liter.

(Se diagram "Maximal vattenvolym" på sidan 13.)

 Eftersom 350 I är lägre än 410 I, är expansionskärlet lämpligt för installationen.5.4 Inställning av varmvattenberedaren

## 6.2 Inställning av varmvattenberedaren

## 6.2.1 Systemlayout - integrerad varmvattenberedare

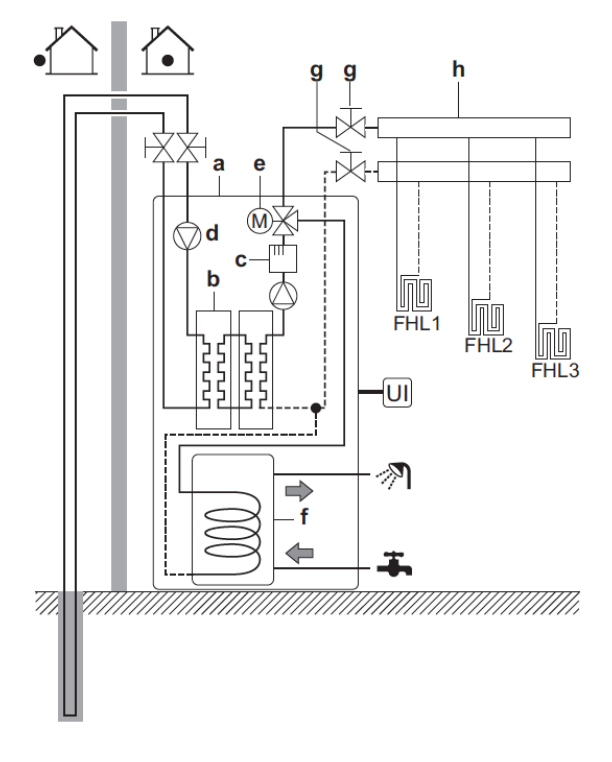

- a: Värmepump
- b: Värmeväxlare
- c: Elpatron
- d: Cirkulationspump
- e: 3-vägsventil
- f: Varmvattenberedare
- g: Avstängningsventil
- h: Fördelningslist (anskaffas lokalt)
- FHL1... 3: Golvvärmeslingor
- UI: Kontrollpanel

## 6.2.2 Val av önskad temperatur, varmvattenberedare (VVB)

Daikin rekommenderar att ställa in en temperatur i tanken om max 55°C till att börja med. Över denna temperatur behöver värmepumpen tillskott av elpatronen. Slutkunden kan sedan anpassa vattentemperaturen i tanken efter sitt behov.

Värmepumpen kan inte producera varmvatten och värma huset samtidigt. Vi rekommenderar att ställa in en schemalagd varmvattenproduktion (2 tillfällen/dygn) förslagsvis tidigt på morgonen samt på eftermiddagen. Denna inställning i kombination med återuppvärmning utifall temperaturen i tanken sjunker under en viss temperatur ger den bästa värmekomforten.

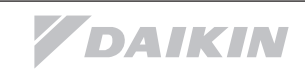

## 6.2.3 VVC Varmvattencirkulation

## Konfiguration

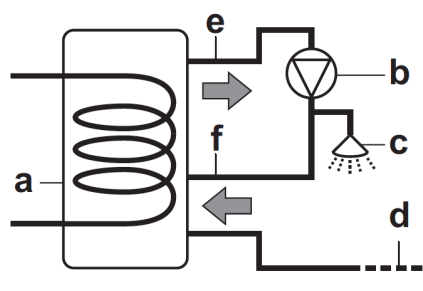

- a: Varmvattenberedaren i värmepumpen
- b: VVC-pump, anskaffas lokalt
- c: Avtappning varmvatten
- d: Kallt vatten
- e: Varmvatten ut
- f: Återcirkulations-anslutning
- Genom att ansluta en VVC-pump, kan varmvatten finnas tillgängligt omedelbart i kranarna förutsatt att det finns VVC-rör dragna i fastigheten.
- Värmepumpen är förberedd för styrning av VVC-pumpen, via kontrollpanelen kan man schemalägga upp till 4 till/frånslag per dygn.
- VVC-pumpen ansluts till kontakt 34 och 35 på plint X2M.

## 6.3 Inställning av energimätning

Via kontrollpanelen, kan följande information avläsas:

- Producerad värme\* samt förbrukad energi, månad/år: För uppvärmning
- För tappvarmvatten
- \* En extern elmätare måste kopplas in (anskaffas av kunden).

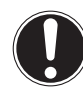

## OBSERVERA

Den producerade värmen samt förbrukade energin är en kombination av beräkning samt förbrukning och skall således ses som en vägvisande uppskattning.

## 6.3.1 Producerad värme

Den producerade värmen är beräknad med följande indata:

- In och utgående vattentemperatur
- Flödet i värmekretsen

#### 6.3.2 Mätning av förbrukad energi

- Kräver extern elmätare.
- Installation och konfiguration:
- Vid användning av extern elmätare, ange antalet pulser/kWh på kontrollpanelen.
- Anslut energimätaren till X5M/7 och X5M/8.
   Data om förbrukad energi kommer endast att vara tillgänglig om denna inställning är konfigurerad i kontrollpanelen.

## OBSERVERA

Säkerställ att värmepumpens alla strömförbrukare täcks av den externa elmätaren.

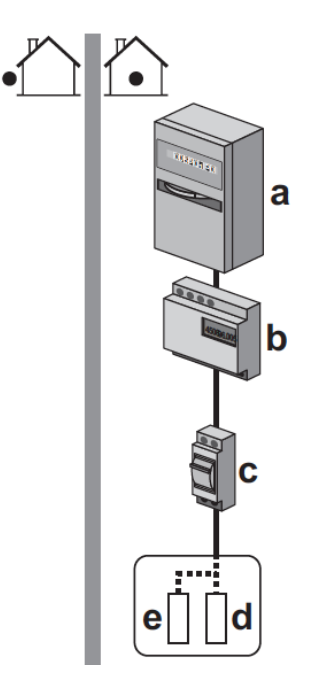

- a Husets elmätare
- b Värmepumpens elmätare
- c Säkringar
- d Bergvärmens elpatroner
- e Bergvärmens kompressor

## 6.4 Inställning av effektbegränsning

- Tillåter dig att begränsa strömförbrukningen för hela värmepumpen (summan av kompressorn och elpatronerna).
- Konfiguration: Ställ in effektbegränsnings-nivån samt hur den skall mätas i menyn.

#### Effektbegränsningen kan mätas i:

- Maximal ström (i A).
- Maximal ineffekt (i kW).

Effektbegränsningen säkerställer att systemet inte förbrukar mer energi än det inställda värdet.

Genom att aktivera effektbegränsningen kan en lägre strömförbrukning leda till att huvudsäkringarna i fastigheten kan minskas.

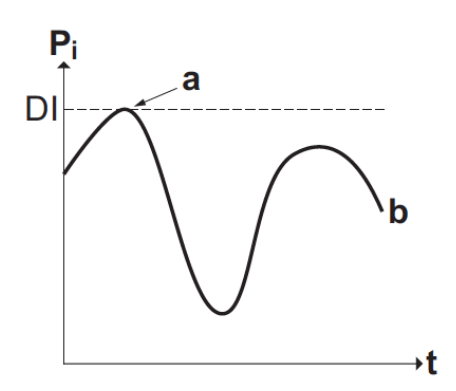

- Pi Effekt
- T Tid
- DI Effektbegränsnings nivå
- A Effektbegränsningen aktiveras
- B Aktuell effektförbrukning

## Konfiguration av effektbegränsningen

- Aktivera effektbegränsningen i A.8>översiktsinställningar> [04-08] genom kontrollpanelen.
   (För beskrivning av alla inställningar, se kapitel 7 Konfiguration, sid. 17.)
- Välj permanent tidsbegränsning.
- Välj vilken typ av begränsning som önskas (effekt i kW eller ström i A).
- Ställ in önskad effektbegränsningsnivå.

## OBSERVERA

Ställ in en minimal effektförbrukning på 6 kW eller strömstyrka på 13 A för att garantera rumsuppvärmning och varmvattenproduktion med elpatronerna utifall kompressorn skulle ha en driftstörning.

#### 6.4.1 Effektbegränsnings-processen

#### Systemet begränsar effektförbrukningen i följande ordning:

- 1 Begränsar elpatronen.
- 2 Stänger av elpatronen.
- 3 Begränsar kompressorn.
- 4 Stänger av kompressorn.

#### Exempel:

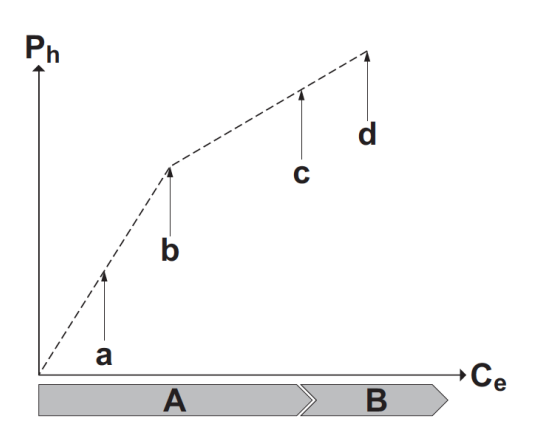

- Ph Producerad energi
- Ce Förbrukad energi
- A Kompressor
- B Elpatron
- a Begränsad kompressordrift
- b Full kompressordrift
- c Elpatronens elsteg 1 tillåts
- d Elpatronens elsteg 2 tillåts

## 7 Konfiguration

## 7.1 Ställ in behörighetsnivå: Installatör

Det finns totalt 8 menyer (1-7) samt installatörsmenyn "A" När du trycker på menyknappen 🖼 så kommer du till menyn nedan.

På kontrollpanelens övre högra hörn syns vilken nivå du befinner dig på (1-7), genom att bläddra med pil upp eller ner så kommer nivån att ändras. ( detta exempel "6")

|                       |     | 6    |
|-----------------------|-----|------|
| Ställ in tid/datum    | 1   | >    |
| Tyst läge             |     | På>  |
| Driftläge             | Vär | -me> |
| Välj scheman          |     | >    |
| Information           |     | >    |
| Användarinställningar |     | >    |
| ®Välj 🔷 🗣 Rulla       |     |      |

Välj önskad rad och tryck på **OK**-knappen så kommer du ner en nivå i menyträdet.

Siffran 6 flyttas till vänster och undermenynivån visas i det övre högra hörnet (ex: 6.1).

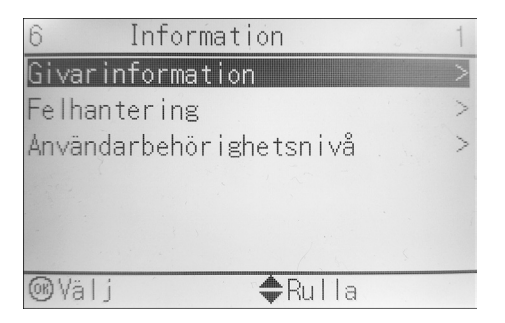

Genom att välja pil upp eller pil ner flyttas markören motsvarande på kontrollpanelen.

| 6 Information           | 4 |
|-------------------------|---|
| Givarinformation        | > |
| Felhantering            | > |
| Användarbehörighetsnivå | > |
| Ställdon                | > |
| Driftlägen              | > |
| Driftstimmar            | > |
| @Välj ��Rulla           |   |

Bläddra ner till användarbehörighetsnivå (6.4) och tryck OK

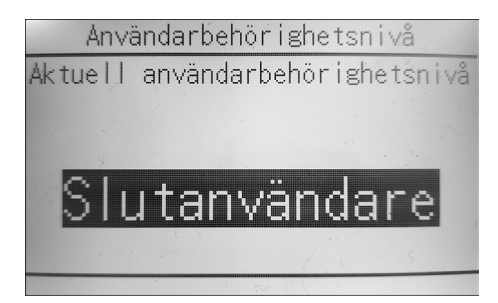

Följande text ovan är markerad, i detta läge, håll 🕒 intryckt i 5 sekunder tills texten ändras till "Installatör".

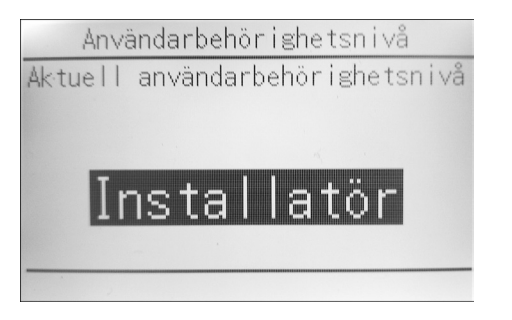

Genom att backa tillbaka med menyknappen kommer man tillbaka till menystrukturen. Längst ner i trädet (under "meny 7") så kommer Installatörsinställningar "A" fram.

| A                           |
|-----------------------------|
| Tyst läge På>               |
| Driftläge Värme>            |
| Välj scheman >              |
| Information >               |
| Användarinställningar >     |
| Installatörsinställningar > |
| ⊛Välj 🔷 Rulla               |

Genom att markera denna rad och trycka på os så kommer man in i översiktsinställningar:

| Översiktsinställningar      |       |        |          |
|-----------------------------|-------|--------|----------|
| 00                          |       |        |          |
| 00.04                       | 01 50 |        | 02 00    |
| 00 24                       | 0128  | 0215   | .03 - 20 |
| 04 8                        | 0512  | 0635   | 0720     |
| 08                          | 09    | 0a     | 0b 45    |
| 0c 60                       | 0d 15 | 0e -20 |          |
| ◎Bekräfta 🗢 Justera 🚸 Rulla |       |        |          |

## Konfiguration

När du slår på värmepumpen för första gången (via kontrollpanelen), startar en snabbguide som hjälper dig att konfigurera systemet.

Om nödvändigt, kan du också göra ändringar i inställningarna efteråt.

#### OBSERVERA

Värmepumpen kan programmeras på 2 olika sätt med kontrollpanelen:

Antingen genom strukturen i kontrollpanelen (#) eller genom direktaccess i installatörsinställningarna A.8 (Kod)

När inställningarna ändras, kommer systemet att begära en bekräftelse för att sparas. När bekräftelsen görs, släcks kontrollpanelen ner en kort stund och "upptagen" visas under flera sekunder.

De vanligaste inställningarna är åtkomliga genom menystrukturen, dessa indikeras med (#).

Alla inställningar finns i kapitel 13.2 Menystruktur Installatör på sidan 46.

Vissa inställningar kan endast göras av installatören genom att direktkoder knappas in i menyn.

För tillträde till kodinställningar, se kapitel 7.4 Åtkomst till vanligaste inställningarna/För att komma åt installatörsinställningar, sid. 19. De inställningar som endast kan ställas in genom kod är märkta med N/A i tabellerna.

Det går även att förbereda alla parametrar på en PC och sedan ladda upp alla inställningar på plats. För detta behövs tillbehöret EKPCCAB.

## 7.2 Översikt kontrollpanel

## 7.2.1 Knappar

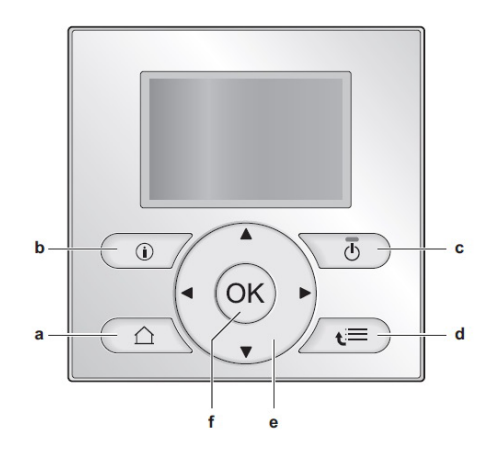

## a 🖸 VÄXLINGSKNAPP VÄRME/VARMVATTEN

- Växlar mellan visningsvy "Tappvarmvatten" och "Husvärme"
- Återgår till tidigare visningsvy om du är inne i menystrukturen.

## **b (I)** INFORMATION

 Om ett fel inträffar visas (i) på kontrollpanelen. Tryck på (i) för att visa mer information om felet.

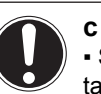

## c 🕐 PÅ/AV

• Sätter PÅ eller stänger AV husuppvärmning, tappvarmvattenproduktion och framlednings-temperaturvisning.

## d 🔚 MENY/TILLBAKA

- Öppnar menystrukturen (när du befinner dig i visningsvyn).
- Går upp en nivå när du navigerar i menyn.
- Går tillbaka ett steg (t.ex. när du ställer in ett schema i menyn).

## e C C C D NAVIGATION/ÄNDRA INSTÄLLNINGAR

- Flyttar pekaren på skärmen.
- Navigerar genom menystrukturen.
- Ändrar inställningar.
- Väljer ett läge.

## f OK ok

- Bekräftar ett val.
- · Öppnar en undermeny.
- Växlar mellan att visa ärvärde och börvärde.
- Fortsätter till nästa steg när du programmerar ett schema.
- Aktiverar och avaktiverar barnlås om du håller ned knappen mer än 5 sekunder i en av visningsvyerna (tappvarmvatten eller husvärme).
- Åktiverar eller avaktiverar ett funktionslås om den trycks ned i mer än 5 sekunder i huvudmenyn.

Installationshandbok

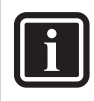

## INFORMATION

Om du trycker på eller medan du ändrar inställningar kommer ändringarna INTE att sparas.

## 7.3 Ikon-beskrivning

| lkon                | Beskrivning                                                                                              |  |  |
|---------------------|----------------------------------------------------------------------------------------------------|--|--|
| 謙                   | Rumsdriftläge = uppvärmning.                                                                             |  |  |
| 業                   | Ej tillgängligt för bergvärme.                                                                           |  |  |
| $\odot$             | Enheten är i bruk.                                                                                       |  |  |
| Q                   | Önskad rumstemperatur = förinställt värde<br>(Komfort; dagtid).                                          |  |  |
|                     | Önskad rumstemperatur = förinställt värde (Eko; natt-tid).                                               |  |  |
| ٩                   | I Visningsvy "husvärme": önskad rums-<br>temperatur<br>I Visningsvy "tappvarmvatten": schemalagt<br>läge |  |  |
| Ø                   | Varmvattenberedarläge = återuppvärm-<br>ningsläge                                                        |  |  |
|                     | Varmvattenberedarläge = schemalagt läge<br>+ återuppvärmningsläge                                        |  |  |
|                     | Vid nästa schemalagda åtgärd kommer den önskade temperaturen att öka.                                    |  |  |
| -                   | Vid nästa schemalagda åtgärd kommer den önskade temperaturen INTE att öka.                               |  |  |
| Ł                   | Vid nästa schemalagda åtgärd kommer den önskade temperaturen att minska.                                 |  |  |
| ≞                   | Det förinställda värdet (Komfort eller Eko)<br>eller det schemalagda värdet är tillfälligt<br>åsidosatt. |  |  |
| Ť                   | Systemet kommer att producera tappvarm-<br>vatten för det angivna antalet personer.                      |  |  |
| <ul><li>★</li></ul> | Varmvattenberedarens elpatronläge är aktiveras.                                                          |  |  |
| 162                 | Det tysta läget är aktiverat.                                                                            |  |  |
| Ē                   | Semesterläge är aktiverat eller redo att aktiveras.                                                      |  |  |
| Ô                   | Barnspärren och/eller funktionslåset är aktiverat.                                                       |  |  |
| ۵                   | En extern värmekälla är aktiverad.<br>Exempel: Gasbrännare.                                              |  |  |
| (××)                | Desinfektionsläget är aktiverat.                                                                         |  |  |
| <b>(i</b> )         | En felfunktion uppstod. Tryck på () för att visa mer information om felfunktionen.                       |  |  |
| °¢<br>∂             | Väderberoende läge är aktiverat.                                                                         |  |  |
| J.S.                | Användarbehörighetsnivå = Installatör.                                                                   |  |  |
| ٢                   | Avfrostnings-/oljereturläget är aktiverat.                                                               |  |  |
|                     | Varmstartläget är aktiverat.                                                                             |  |  |
| •                   | Nöddriftläget är aktiverat.                                                                              |  |  |

## 7.4 Åtkomst till vanligaste inställningarna

## För att ställa in Installatörsbehörighet:

Se kapitel 7.1 Ställ in behörighetsnivå: Installatör på sidan 17.

## För att komma åt Installatörsinställningar:

- 1. Ställ in installatörsbehörighet.
- 2. Gå till [A]: 🔚 > Installatörsinställningar.

## För att komma åt Översiktsinställningar: (Se nedan.)

- 1. Ställ in installatörsbehörighet.
- Gå till [A.8]: E > Installatörsinställningar > översiktsinställningar.

## För att växla mellan nivåerna Slutanvändare och Avancerad slutanvändare:

- Gå till [6] eller någon av dess undermenyer: E > Information.
- Tryck på E i mer än 5 sekunder. Resultat: behörighetsnivån växlar till Avancerad slutanvändare. Ytterligare information visas och "+" läggs till titelmenyn.
- 3. Om (i) trycks in eller om INGEN knapptryckning sker under 1 timme så återgår systemet automatiskt till slutanvändarnivå.

## För att ändra en översiktsinställning

**Exempel:** Ändra värde [01-02] från 56 till annat värde.

 Gå till [A.8]:> installatörsinställningar> översiktsinställningar och tryck OK

| A Installatörsinst.      | 8    |
|--------------------------|------|
| Systemets layout         | >    |
| Rumsdrift                | . >. |
| Varmvattenberedare (VVB) | >    |
| Värmekällor              | >    |
| Systemdrift              | >    |
| Översiktsinställningar   | >    |
| ⊛Välj 🔶 Rulla            |      |

## 2. Gå till skärmbild 01 med 🦲 och 🜄

| Översiktsinställningar |                                       |          |                                          |
|------------------------|---------------------------------------|----------|------------------------------------------|
| 2 1 4                  | · · · · · · · · · · · · · · · · · · · | 01       |                                          |
|                        |                                       | 81       |                                          |
| 00-20                  | 0115                                  | 0256     | 0325                                     |
| 04 0                   | 05 0                                  | 0620     | 0735                                     |
| 08 2 2                 | 0918                                  | 0a 0     | Ob                                       |
| 0c                     | Od                                    | 0e       | A. A. A. A. A. A. A. A. A. A. A. A. A. A |
| <b>Bekrä</b>           | afta 🗘 Ju                             | ıstera 🜗 | Rulla                                    |

## Konfiguration

3. Gå till 02 med 🚺 och 🚺

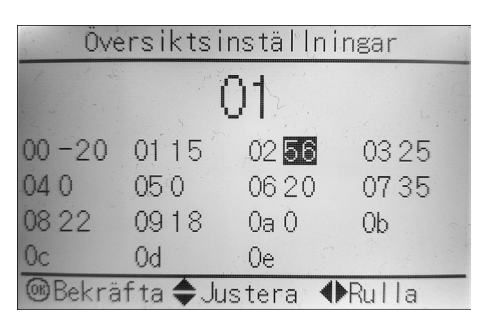

Resultat: Det värde som ska ändras är nu markerat.

- 4. Ändra värdet med hjälp av knapparna Coch Co.
- 5. Tryck **OK** för att bekräfta ändringen av parametern.
- Upprepa föregående steg om du måste ändra andra inställningar.
- 7. Tryck på knappen 🙆 eller 🔚 för att lämna menyn översiktsinställningar.
- 8. Bekräfta med OK när du är klar.

Systemet startar om och följande bild visas:

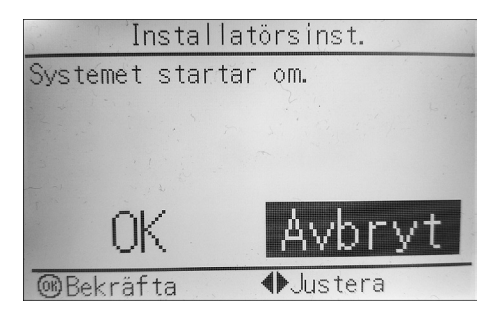

## 7.4.1 Snabbstartsguiden: Ställ in systemet vid första uppstart

Efter att strömmen slås på för första gången till värmepumpen ombeds du på kontrollpanelen att göra följande grundinställningar:

- Språk
- Datum
- Tid
- Systemets layout

Genom att bekräfta systemets layout, kan du fortsätta med slutinstallation och driftsättning av systemet. När strömmen slås på, kommer snabbstartsguiden att visas tills systemets layout har bekräftats.

1. Välj språk först:

| Language                    |  |
|-----------------------------|--|
| Select the desired language |  |
|                             |  |
|                             |  |
|                             |  |
|                             |  |
| OKConfirm 🔶 Adjust          |  |

Genom att välja med pil upp/ner ändras språk. Valet bekräftas med att trycka på knappen OK i mitten. 2. Ställ in aktuellt datum och tid.

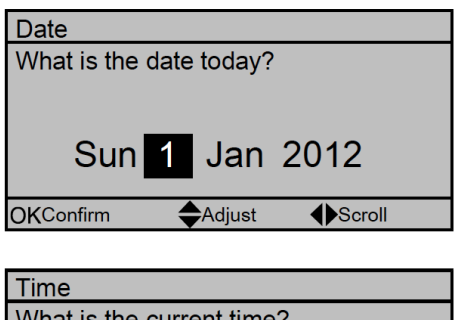

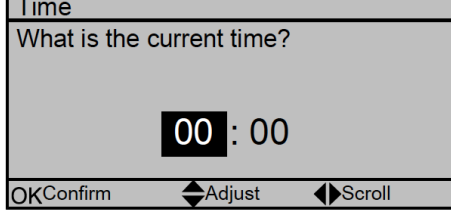

Genom att välja med pil upp/ner ändras datum och tid. Genom att välja med pil vä/hö hoppar markören mellan dag/månad/år samt timme/minut.

Valet bekräftas med att trycka på knappen OK i mitten.

3. Ställ in systemets layout: Standard, Alternativ, Kapacitet.

För mer information, se kapitel 7.5 Grundläggande konfiguration, sid. 22.

| А   | System layout | 1 |  |  |  |
|-----|---------------|---|--|--|--|
| Sta | Standard      |   |  |  |  |
| Opt | ions          |   |  |  |  |
| Cor | nfirm layout  |   |  |  |  |
|     | ·             |   |  |  |  |
|     |               |   |  |  |  |
| OKS | Select Scroll |   |  |  |  |

4. Bekräfta genom att trycka på OK.

| Confirm layout                                                                                          |        |  |
|----------------------------------------------------------------------------------------------------|--------|--|
| Please confirm the system<br>layout. The system will<br>restart and will be ready for<br>first startup. |        |  |
| OK Cancel                                                                                               |        |  |
| OKConfirm                                                                                               | Adjust |  |

5. Systemet återstartar och du kan fortsätta installationen genom att ställa in de övriga inställningarna och driftsätta systemet.

När inställningarna ändras, kommer systemet att begära en bekräftelse för att sparas.

När bekräftelsen görs, släcks kontrollpanelen ner en kort stund och "upptagen" visas under flera sekunder.

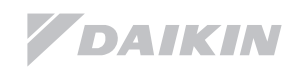

Installationshandbok

#### 7.4.2 Driftsättning av värmepumpen

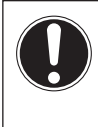

#### **OBSERVERA**

Värmepumpen måste sättas igång för husuppvärmning samt tappvarmvattenuppvärmning VAR FÖR SIG:

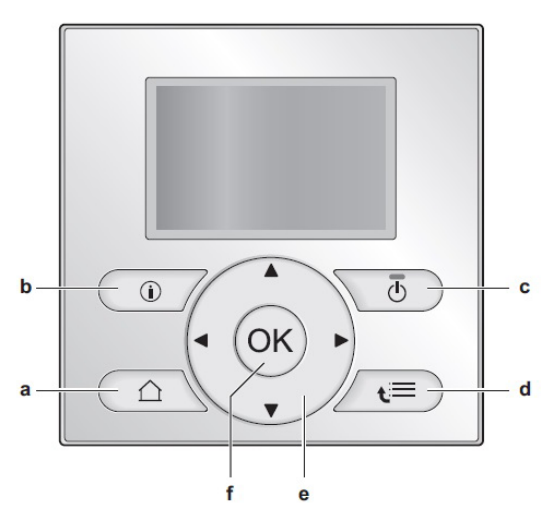

- a: Växlingsknapp värme/vatten
- b: Information
- c: PÅ/AV
- d: Meny/Tillbaka
- e: Navigation/Ändra inställningar
- f: OK

#### Aktivering husvärme:

Följande bild visas:

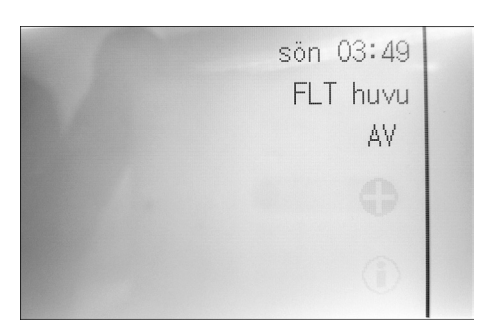

Tryck på På/Av-knappen "c".

Dioden på knappen lyser upp, displayen ändrar utseende och systemet tillåts att värma huset.

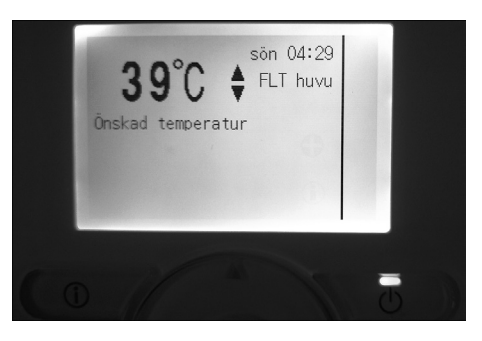

Växla nu till varmvattenberedningsläget med knapp "a". Aktivering varmvattenproduktion: Displayen byter till följande bild:

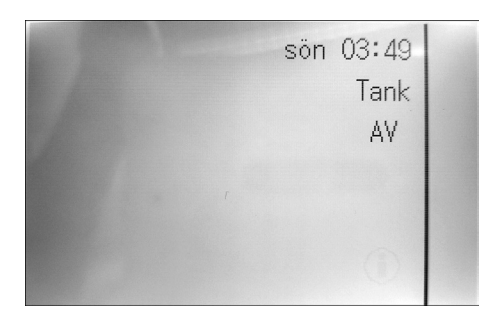

Tryck återigen på På/Av-knappen "c".

Dioden på knappen lyser upp, displayen ändrar utseendet och systemet tillåts att värme upp tappvarmvatten.

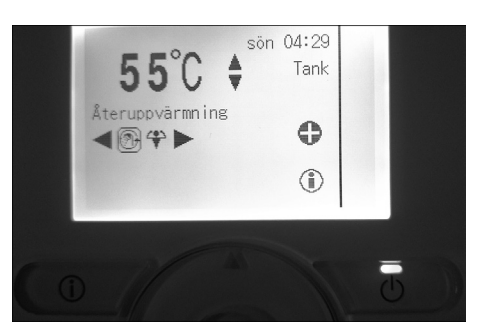

Du kan växla mellan tappvarmvatten/husvärmningsläget med knapp "a".

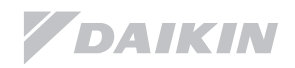

## 7.5 Grundläggande konfiguration

## 7.5.1 Snabbstartsguiden: Språk/tid och datum

| #     | Kod | Beskrivning   |
|-------|-----|---------------|
| [A.1] | N/A | Språk         |
| [1]   | N/A | Tid och datum |

## 7.5.2 Snabbstartsguiden: Standard

## Husuppvärmning

## Grundläggande konfigurering av värmesystemet:

| #         | Kod     | Beskrivning                                                                                                    |
|-----------|---------|----------------------------------------------------------------------------------------------------|
| [A.2.1.7] | [0c-07] | Styrmetod:<br>• 0 (FLT-kontroll)<br>Framledningstemperatur<br>• 1 (Ext RT kontroll)<br>På/Av-termostat<br>• 2 (RT kontroll)<br>Kontrollpanelens omgivande tem-<br>peratur.                                                                                                    |
| [A.2.1.B] | N/A     | Används endast om 2 st. kon-<br>trollpaneler är installerade. (1 i<br>rummet som rumsgivare, 1 på<br>värmepumpen.)<br>Placering av kontrollpanelerna:<br>• Vid enheten: Den andra kontroll-<br>panelen antas automatiskt vara<br>placerad i rummet och fungerar<br>som rumsgivare om RT-kontroll<br>ovan är vald.<br>• I rummet (Standard): Den andra<br>kontrollpanelen antas automatiskt<br>vara placerad på värmepumpen<br>och fungerar som rumsgivare om<br>RT-kontroll är vald. |
| [A.2.1.8] | [07-02] | Antal värmekurvor:<br>• 0 (1 LWT zon, standard)<br>• 1 (2 LWT zoner)<br>Värmekretsen med LÄGST fram-<br>lednings-temperatur kallas HU-<br>VUDZON, värmekretsen med den<br>HÖGRE framledningstemperatu-<br>ren kallas SEKUNDÄRZON.                                                                                                    |

| [A.2.1.9] | [Of-Od] | Driftläge cirkulationspump värme-<br>bärare:<br>• 0 (Kontinuerlig)<br>• 1 (Exempel) (Std.)<br>Cirkulationspumpen är på när<br>värmebehov föreligger.<br>Vid uppnått värde stannar pum-<br>pen och går endast igång var 5:e<br>minut för att kontrollera om värme-<br>behov föreligger.<br>OBS! Detta driftläge är EJ tillgäng-<br>ligt om extern rumsgivare eller<br>kontrollpanel som rumsgivare har<br>valts.<br>• 2 (Begäran)<br>Pumpdrift baserad på begäran.<br>Exempel: Extern rumsgivare.<br>OBS! Detta driftläge är EJ tillgäng-<br>ligt om värmekurva (FLT-kontroll)<br>är vald. |
|-----------|---------|----------------------------------------------------------------------------------------------------|

## Köldbärarens frystemperatur

Vid den temperatur som matats in kommer köldbärarpumpen att stoppa och systemet går över på elpatronsdrift. Det är viktigt att köldbäraren fryser vid en kallare temperatur än den angivna.

När temperaturen på köldbäraren stiger på nytt så startar systemet i kompressordrift på nytt.

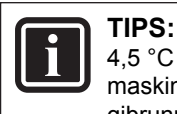

4,5 °C över denna temperatur begränsar maskinen effekten för att inte kyla ner energibrunnen, denna funktion kan användas vid för grunda hål.

| #       | Kod     | Beskrivning                                                                                                    |
|---------|---------|----------------------------------------------------------------------------------------------------|
| [A.6.9] | [0a-04] | Stopptemp.<br>• 0: 0°C<br>• 1: -2°C<br>• 2: -4°C<br>• 3: -6°C<br>• 4: -8°C<br>• 5: -10°C<br>• 6: -12°C<br>• 7: -14°C (Std.) |

## Kalibrering utomhusgivare

| #     | Kod     | Beskrivning               |
|-------|---------|---------------------------|
| A.6.5 | [02-0b] | -5~5°C, steg: 0,5 °C 0 °C |

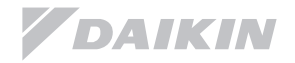

## 7.5.3 Snabbstartsguiden: Alternativ

#### Inställningar tappvarmvattenberedning

| #         | Kod       | Beskrivning                                                                                                    |
|-----------|-----------|----------------------------------------------------------------------------------------------------|
| [A.2.2.a] | [0d - 02] | Värmepumpen är förberedd för<br>styrning av en varmvattencirkula-<br>tionspump (VVC).<br>Är VVC installerad i huset:<br>• 0 Nej (Std.): Inte installerad.<br>• 1 Sekundär rtrn: Installerad för<br>omedelbart varmvatten, när vat-<br>ten tappas.<br>Det går att programmera ett<br>veckoschema för VVC i menyn.<br>• 2 Desinf. shunt: Installerad för<br>desinfektion. Detta val görs när<br>det finns ett behov att köra des-<br>infektion på långa installationer i<br>större fastigheter. Körs samtidigt<br>när desinfektion funktionen av<br>den integrerade varmvattenbere-<br>daren är igång. Ingen ytterligare<br>inställning behövs.<br>Se även bilderna nedan. |

| VVC pump installerad för |              |  |  |  |
|--------------------------|--------------|--|--|--|
| Omedelbart VV            | Desinfektion |  |  |  |
|                          |              |  |  |  |

- a. Värmepump
- b. Integrerad tank
- c. VVC pump
- d. Extra elpatron för desinfektion
- e. Backventil
- f. Dusch
- g. Inkommande kallvatten

#### Inställningar termostater och externa givare

| #         | Kod       | Beskrivning                                                                                                    |
|-----------|-----------|----------------------------------------------------------------------------------------------------|
| [A.2.2.4] | [0c - 05] | Primär värmekrets (klimat 1):<br>OBS! Skall ej ändras i menyn om<br>värmekurva eller rumsgivare an-<br>vänds.<br>Om 1, Ext RT kontroll, väljs i meny<br>[A.2.1.7.]/[0c-05] skall värde 1<br>väljas även här.<br>• 1 Thermo ON/OFF<br>Ansluts till kontakt 1 på plint X2M<br>på kretskortet.<br>• 2 C/H Påkallelse. |
| [A.2.2.5] | [0c - 06] | Sekundär värmekrets (klimat 2):<br>Se information ovan.<br>• 1 Thermo ON/OFF<br>Ansluts till kontakt 1a på plint X2M<br>på kretskortet.<br>• 2 C/H Påkallelse.                                                                                                    |
| [A.2.2.B] | [0c - 08] | <ul> <li>Extern givare (utöver kontrollpanelens)</li> <li>0 Nej (Std.): Inte installerad. Givaren i kontrollpanelen samt utomhusgivaren används för styrning.</li> <li>2 Rumsgivare: Installerad OBS!<br/>Givaren i kontrollpanelen används<br/>INTE längre som rumsgivare.</li> </ul>                             |

## Energimätning

När energimätning utförs med användning av extern elmätare, konfigurera inställningarna enligt nedan.

Ange hur många pulser/kWh som mätaren avger.

Det är möjligt att ansluta upp till 2 elmätare med olika pulsfrekvenser.

| #         | Kod       | Beskrivning                                                                                                    |
|-----------|-----------|----------------------------------------------------------------------------------------------------|
| [A.2.2.8] | [0d - 08] | Extern kWh mätare 1:<br>• 0 Nej:ej installerad<br>• 1: Installerad<br>(0,1 puls/kWh)<br>• 2: Installerad (1puls/kWh)<br>• 3: Installerad<br>(10 pulser/kWh)<br>• 4: Installerad<br>(100 pulser/kWh)<br>• 5: Installerad (1000 pulser/kWh) |
| [A.2.2.9] | [0d - 09] | Extern kWh mätare 2:<br>• 0 Nej:ej installerad<br>• 1: Installerad<br>(0,1 puls/kWh)<br>• 2: Installerad (1puls/kWh)<br>• 3: Installerad<br>(10 pulser/kWh)<br>• 4: Installerad<br>(100 pulser/kWh)<br>• 5: Installerad (1000 pulser/kWh) |

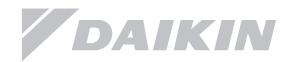

## 7.5.4 Uppvärmning

#### **INFORMATION**

I händelse av att värmepumpen skall startas upp i driftläge: ENDAST TILLSKOTT så sker det helt automatiskt. När maskinen startas känner maskinen av att det inte finns något flöde i köldbärarkretsen och startar ej kompressorn. Elpatronen slår till och värmer huset fram tills köldbärarkretsen kopplas in. På kontrollpanelen visas då en felkod om flödesproblem men den skall bortses ifrån.

Efter att köldbärarkretsen är fylld och avluftad så räcker det med att starta om maskinen genom att bryta strömmen till den.

De grundläggande inställningar som krävs för att konfigurera systemet för uppvärmning beskrivs i det här kapitlet. Systemet kan ställas in för att jobba automatiskt med en värmekurva, alternativt med en fast temperatur mot t.ex. en ackumulatortank.

Ställs systemet in att jobba med en värmekurva så kan slutanvändaren finjustera värmekurvan parallellt +/- 5°C genom att trycka pil upp eller ner på kontrollpanelen (finjustering).

Se bruksanvisningen för mer information om denna funktion

## Utgående värmebärare: Huvudzon (Klimat 1)

| #                | Kod | Beskrivning                                                                                                    |
|------------------|-----|----------------------------------------------------------------------------------------------------|
| #<br>[A.3.1.1.1] | N/A | <ul> <li>Framledningstemperatur:</li> <li>Absolut</li> <li>Temperaturen på vattnet i värme-<br/>kretsen är samma oavsett utom-<br/>hustemperatur.</li> <li>Väderberoende (Std.)</li> <li>Framledningstemperaturen följer<br/>en bestämd värmekurva.</li> <li>Absolut/schema</li> </ul> |
|                  |     | Framledningstemperaturen är fast<br>och följer ett bestämt schema.<br>• Väderberoende/schema<br>Framledningstemperaturen följer<br>en värmekurva och kan sche-<br>maläggas.                                                                                                    |

#### Inställning värmekurva huvudzon (Klimat 1)

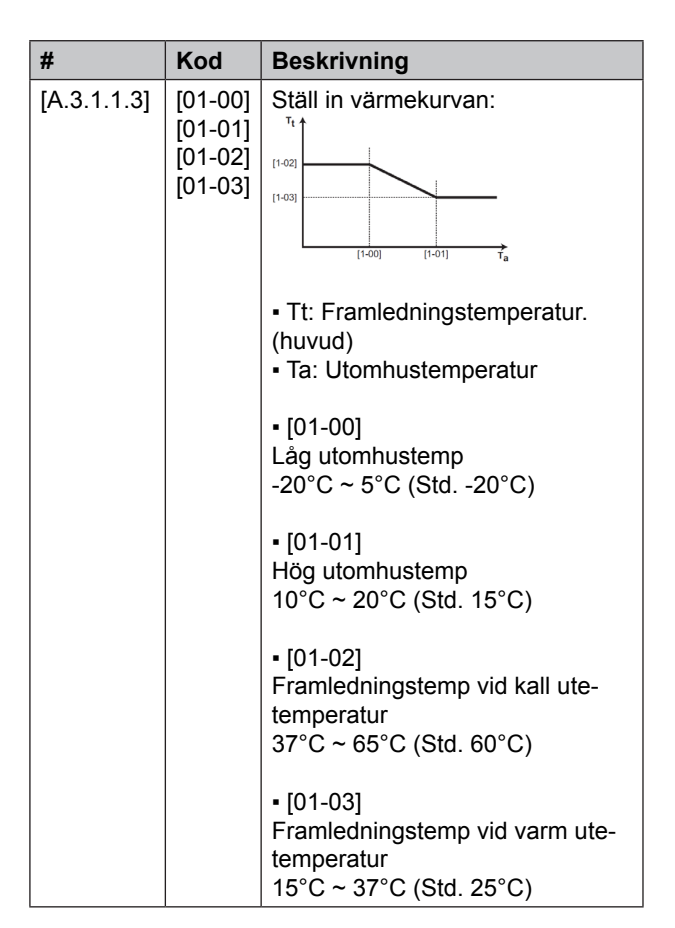

## Delta T utgående värmebärare:

Temperaturskillnad mellan värmebärarens framledning och returledning.

Enheten är utformad för att jobba mot golvvärme såväl som radiatordrift.

Vid golvvärme rekommenderas att Delta T är 5°C. För radiatorer rekommenderas att Delta T är 8°C. Cirkulationspumpen på värmekretsen kommer automatiskt att anpassa hastigheten så att Delta T uppnås.

| #           | Kod     | Beskrivning                                |
|-------------|---------|--------------------------------------------|
| [A.3.1.3.1] | [09-09] | Delta T°C<br>Område: 3 ~ 10°C<br>Std. 8°C) |

## Sommaravstängning

Värmepumpen kan programmeras att stänga av rumsdriften när utomhustemperaturen når ett förinställt värde.

| #         | Kod     | Beskrivning             |
|-----------|---------|-------------------------|
| [A.3.3.1] | [04-02] | 14 ~ 35 °C (Std. 35 °C) |

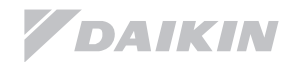

## Utgående värmebärare: Sekundärzon (Klimat 2) Endast tillämpligt om 2 värmekurvor är valda.

| #           | Kod | Beskrivning                                                                                                    |
|-------------|-----|----------------------------------------------------------------------------------------------------|
| [A.3.1.2.1] | N/A | Framledningstemperatur:<br>• Absolut<br>Temperaturen på vattnet i värme-<br>kretsen är samma oavsett utom-<br>hustemperatur.              |
|             |     | <ul> <li>Väderberoende (Std.)</li> <li>Framledningstemperaturen följer<br/>en bestämd värmekurva.</li> </ul>                              |
|             |     | <ul> <li>Absolut/schema</li> <li>Framledningstemperaturen är fast<br/>och följer ett bestämt schema.</li> </ul>                           |
|             |     | <ul> <li>Väderberoende/schema</li> <li>Framledningstemperaturen följer</li> <li>en värmekurva och kan sche-</li> <li>maläggas.</li> </ul> |

## Inställning värmekurva sekundärzon (Klimat 2)

| #           | Kod                                      | Beskrivning                                                       |
|-------------|------------------------------------------|-------------------------------------------------------------------|
| [A.3.1.2.3] | [00-00]<br>[00-01]<br>[00-02]<br>[00-03] | Ställ in värmekurvan:<br>Tt f f f f f f f f f f f f f f f f f f f |

## Vid högtempererade system > 55°C:

När framledningen överstiger 55°C, kommer Delta T att öka linjärt för att nå 15°C när framledningstemperaturen är 65°C.

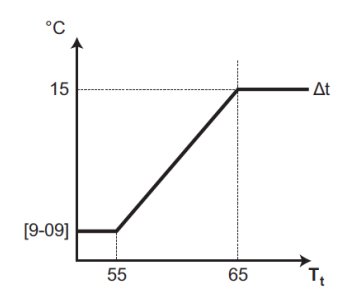

∆t Delta T°C Tt Framledningstemperatur Klimat 1

## Framledningstemperatur > 60°C

Framledningstemperatur upp till 60°C produceras av värmepumpen med kompressor endast om effekten räcker till.

Finns ett behov av framledningstemperatur högre än 60°C kan värmepumpen påkalla elpatrontillskott enligt nedan:

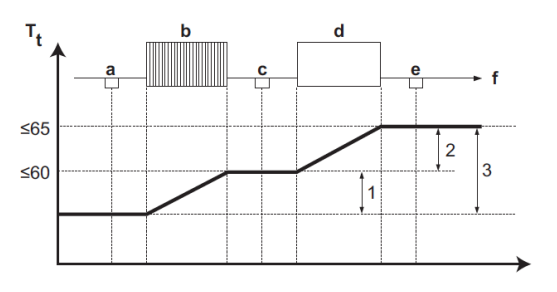

- a. Returvatten från huset
- b. Värmeväxlare i värmepumpen
- c. Utgående vatten från värmeväxlaren
- d. Elpatron
- e. Framledning mot huset
- f. Flödesriktning
- 1. Temperaturhöjning kompressor
- 2. Temperaturhöjning elpatron
- 3. Delta T

Tt.Framledningstemperatur Klimat 1

För att maximera besparingen försöker värmepumpen ALLTID att producera uppvärmningen med kompressorn. Vid temperaturer överstigande 60°C kopplas elpatronen in.

## Framledningstemperatur: Modulation Endast tillämpligt vid rumsgivare.

När modulation väljs så kommer systemet att utifrån utomhustemperatur samt inomhustemperaturen (önskad/ aktuell) att kalkylera fram den mest ekonomiska framledningen.

Kompressorn kommer att minska eller öka i effekt och producera exakt den temperatur som behövs för att nå önskad temperatur.

- Detta resulterar i:
- Stabil rumstemperatur.
- Färre till- och frånslag.
- Framledningstemperatur så låg som möjligt för att matcha den önskade temperaturen.

| #           | Kod     | Beskrivning                                                                                                    |
|-------------|---------|----------------------------------------------------------------------------------------------------|
| [A.3.1.1.5] | [08-05] | Modulerad framledning:<br>• Nej (Std.)<br>OBS! Den önskade framledning-<br>en måste ställas på kontrollpa-<br>nelen.<br>• Ja: aktiverad<br>OBS! Den önskade framledning-<br>en kan endast läsas av på kon-<br>trollpanelen. |

## Typ av värmeavgivare: Snabb/långsam Endast tillämpligt vid styrning med rumsgivare.

Denna inställning kompenserar för trögheten i värmeavgivaren.

OBS! Denna inställning är viktig för en korrekt funktion.

| #           | Kod       | Beskrivning                                                                                                    |
|-------------|-----------|----------------------------------------------------------------------------------------------------|
| [A.3.1.1.7] | [09 - 0b] | Värmeavgivare:<br>• Snabb.<br>Ex: Liten vattenvolym och fläkt-<br>konvektorer.<br>• Långsam.<br>Ex: Stor vattenvolym,<br>Golvvärme. |

## Temperaturbegränsning framledningstemperatur

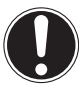

## OBSERVERA

När temperaturbegränsningen är aktiv så kommer framledningstemperaturen hålla sig inom dessa gränser oavsett val av värmekurva m.m.

| #                                                                                          | Kod     | Beskrivning                       |
|--------------------------------------------------------------------------------------------|---------|-----------------------------------|
| Framledningstemperaturgräns för den primära<br>zonen (= lägsta framledningstemperaturen)   |         |                                   |
| [A.3.1.1.2.2]                                                                              | [09-00] | Max temp<br>37 ~ 65°C (Std. 65°C) |
| [A.3.1.1.2.1]                                                                              | [09-01] | Min temp<br>15 ~ 37°C (Std. 24°C) |
| Framledningstemperaturgräns för den sekundära<br>zonen (= högsta framledningstemperaturen) |         |                                   |
| [A.3.1.2.2.2]                                                                              | [09-06] | Max temp<br>37 ~ 65°C (Std. 65°C) |
| [A.3.1.2.2.1]                                                                              | [09-05] | Min temp<br>15 ~ 37°C (Std. 24°C) |

## Framledningstemperaturtolerans

Denna inställning definierar hur mycket varmare framledningstemperaturen får vara jämfört med börvärde innan värmepumpen stoppar.

Ökat värde ger längre gångtider på kompressorn men större temperaturvariation i huset och tvärtom. Kompressorn startar igen när framledningstemperaturen sjunker under börvärdet.

| #   | Kod     | Beskrivning       |
|-----|---------|-------------------|
| N/A | [09-04] | 1 ~ 4°C (Std.1°C) |

## Framledningstemperaturkompensation runt 0°C

Framledningstemperaturen kan kompenseras kring 0°C för att öka komforten inomhus.

Denna funktion kan aktiveras dels i fast framledningstemperatur och dels i väderberoende värmekurva (se bild).

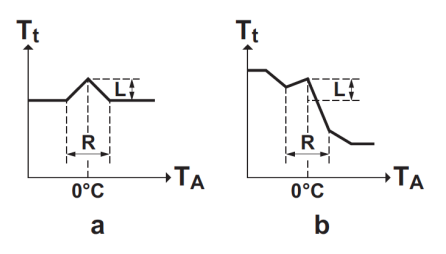

- a. Fast framledning
- b. Väderberoende framledning
- Tt. Framledningstemperatur
- TA. Utomhustemperatur
- L. Temperaturkompensation
- R. Kompensationsbredd

Installationshandbok
26

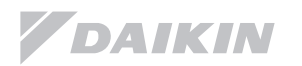

| #   | Kod       | Beskrivning                                                                                                    |
|-----|-----------|----------------------------------------------------------------------------------------------------|
| N/A | [0d - 03] | <ul> <li>0 (inaktiv)(Std.)</li> <li>1 (aktiv) L = 2°C,</li> <li>R = 4°C (-2°C~2°C)</li> <li>2 (aktiv) L = 4°C,</li> <li>R = 4°C (-2°C~2°C)</li> <li>3 (aktiv) L = 2°C,</li> <li>R = 8°C (-4°C ~4°C)</li> <li>4 (aktiv) L = 4°C,</li> <li>R = 8°C (-4°C ~4°C)</li> </ul> |

## Framledningstemperatur maximal modulation

Endast tillämpligt vid användning av rumsgivare i kombination med aktiverad modulering.

Framledningstemperaturens maximala avvikelse från värmekurvan bestäms i denna inställning.

Ett värde om 3° C. Innebär att systemet kan avvika +/-3° C från vald värmekurva.

Ett ökat värde leder till färre start/stopp.

| #   | Kod     | Beskrivning        |
|-----|---------|--------------------|
| N/A | [08-06] | 1 ~ 5°C (Std. 3°C) |

## Temperaturområden (rumstemperatur)

#### Endast tillämpligt om styrning med rumsgivare har valts.

Vid detta val så begränsas rumstemperaturerna inom dessa gränser oavsett val av värmekurva m.m.

| #           | Kod     | Beskrivning                           |
|-------------|---------|---------------------------------------|
| [A.3.2.1.2] | [03-06] | Max rumstemp<br>18 ~ 30°C (Std. 30°C) |
| [A.3.2.1.1] | [03-07] | Min rumstemp<br>12 ~ 18°C (Std. 12°C) |

## Justeringssteg rumstemperatur

Endast tillämpligt vid val av rumsgivare och temperaturvisning i °C.

| #         | Kod | Beskrivning                                                                                                    |
|-----------|-----|----------------------------------------------------------------------------------------------------|
| [A.3.2.4] | N/A | Rums temp. steg<br>• 1°C (Std.)<br>Den önskade rumstemperaturen<br>är inställbar per 1°C.<br>• 0,5°C<br>Den önskade rumstemperaturen<br>är inställbar per 0,5°C.<br>Den aktuella rumstemperaturen<br>visas med en noggrannhet av<br>0,1°C. |

#### Rumstemperatur variation

#### Endast tillämpligt vid rumsgivare.

Detta värde beskriver hur mycket rumstemperaturen tillåts variera. Daikin rekommenderar EJ att detta värde ändras då det är inställt för en optimal drift av systemet.

| #   | Kod     | Beskrivning        |
|-----|---------|--------------------|
| N/A | [09-0c] | 1 ~ 6°C (Std. 1°C) |

## Kalibrering rumsgivare

Endast tillämpligt vid rumsgivare.

I de fall det upptäcks att rumsgivaren avviker i värde från verklig temperatur kan detta kompenseras i denna meny.

| #                                                          | Kod     | Beskrivning                     |
|------------------------------------------------------------|---------|---------------------------------|
| Kalibrering rumsgivare på kontrollpanelen                  |         |                                 |
| [A.3.2.2]                                                  | [02-0a] | -5 ~ 5°C, steg 0,5°C (Std. 0°C) |
| Kalibrering av extra installerad rumsgivare, se [0c - 08]. |         |                                 |
| [A.3.2.3]                                                  | [02-09] | -5 ~ 5°C, steg 0,5°C (Std. 0°C) |

## Rumsfrostskydd

#### Endast tillämpligt vid rumsgivare.

Skulle rummets faktiska temperatur sjunka under frostskyddstemperatur så kommer cirkulationspumpen att starta för att förhindra frysning i radiatorkretsen.

| #   | Kod     | Beskrivning                                                         |
|-----|---------|---------------------------------------------------------------------|
| N/A | [02-06] | Rumsfrostskyddsfunktion<br>• 0: inaktiverad<br>• 1: aktiverad (Std) |
| N/A | [02-05] | Rummets frostskyddstemp.<br>4 ~ 16°C (Std. 12°C)                    |

## Avstängningsventil (2-vägsventil)

## Endast tillämpligt vid 2 värmekurvor.

Avstängningsventilens (som placeras i den primära värmekretsen) funktion styrs i denna meny.

Föreligger inget värmebehov i den primära kretsen så stänger ventilen till vattenflödet samt stänger av extern cirkulationspump.

| #             | Kod       | Beskrivning                                                                                                    |
|---------------|-----------|----------------------------------------------------------------------------------------------------|
| [A.3.1.1.6.1] | [0f - 0b] | Avstängningsventil:<br>• 0 Nej (Std)<br>påverkas EJ av värmebehov.<br>• 1 Ja<br>stänger när det EJ föreligger<br>ett värmebehov |

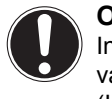

**OBSERVERA** Inställningen ovan [0f - 0b] gäller endast när vald rumsgivare påkallar värme.

(INTE vid val av värmekurva)

## 7.5.5 Värmeinställningar Elpatron

Elpatronens driftsläge bestäms enligt tabellen nedan.

| #         | Kod     | Beskrivning                                                                                                    |
|-----------|---------|----------------------------------------------------------------------------------------------------|
| [A.5.1.1] | [04-00] | Elpatrons drift:<br>• 0: Begränsa (ej tillåten)<br>• 1: Aktivera (std)<br>• 2: Endast VVB, endast aktiverad<br>under tappvarmvattendrift. |
| [A.5.1.2] | [04-06] | Elpatronsdrift vid nöddrift:<br>• 0: Manuell. Måste bekräftas<br>manuellt av kunden (Std)<br>• 1: Automatisk                              |
| [A.5.1.3] | [04-07] | Aktivera elpatronens andra steg?<br>• 1: Ja (Std.)<br>• 0: Nej                                                                            |
| N/A       | [05-00] | Är drift med elpatron tillåten ovan<br>jämviktstemperatur?<br>• 1: Inte tillåtet (Std.)<br>• 0: Tillåten                                  |
| [A 5.1.4] | [05-01] | Utomhustemperatur under vilken drift av elpatronen tillåts.                                                                               |

## 7.5.6 Systeminställningar

#### Prioriteringar

| #   | Kod     | Beskrivning                                                                                                    |
|-----|---------|----------------------------------------------------------------------------------------------------|
| N/A | [05-02] | Husuppvärmningsprioritet:<br>0 (Std):<br>Säkerställ att det står 0 i kon-<br>trollpanelen.                                                                       |
| N/A | [05-03] | Definierar den utomhustempera-<br>tur under vilken elpatronen tillåts<br>hjälpa till att värma vatten.                                                           |
| N/A | [0c-01] | Om det finns en samtidig efterfrå-<br>gan av värme och tappvatten.<br>Vilket driftläge har prioritet?<br>• 0: Högsta behovet har prioritet.<br>• 1: Uppvärmning. |

## Automatisk återstart

När strömmen återvänder efter ett strömavbrott, startar systemet om med de inställningarna som gällde när värmepumpen stannade.

## Daikin rekommenderar att denna funktion aktiveras

| #       | Kod     | Beskrivning                                        |
|---------|---------|----------------------------------------------------|
| [A.6.1] | [03-00] | Automatisk återstart:<br>• 0: Nej<br>• 1: Ja (Std) |

## Effektvakt - intern

Värmepumpen kan begränsa sin egen strömförbrukning i de fall som avsäkringen inte tillåter drift med full effekt.

| #   | Kod     | Beskrivning                                                                                                    |
|-----|---------|----------------------------------------------------------------------------------------------------|
| N/A | [04-08] | <ul> <li>Begränsning:</li> <li>O Ingen (Std).</li> <li>1 Kontinuerlig: Ange ett maxvärde (i A eller kW). Värmepumpen kommer att begränsas till detta värde.</li> <li>2 Digitala ingångar:</li> <li>Ställ in upp till fyra olika effektbegränsningsvärden (i A eller kW).</li> <li>Värmepumpen kommer att begränsas till detta värde.</li> </ul> |
| N/A | [04-09] | Typ:<br>• 0 Ström:<br>Värdet anges i Ampere.<br>• 1 Effekt (Std):<br>Värdet anges i kW.                                                                                                    |
| N/A | [05-05] | Värde: 0 ~ 50 A,<br>(Std. 50 A)                                                                                                    |
| N/A | [05-09] | Värde: 0 ~ 20 kW, steg 0,5 kW<br>(Std. 20 kW)                                                                                                    |

## Genomsnittstemperatur

Värmepumpen kan korrigera temperaturvariationer utomhus för att förhindra ständiga till/frånslag av olika funktioner. Exempelvis så beräknas värmekurvan på genomsnittstemperaturen.

Utetemperaturen är genomsnittet av temperaturen över den valda tidsperioden.

| #       | Kod       | Beskrivning                                                                                                    |
|---------|-----------|----------------------------------------------------------------------------------------------------|
| [A.6.4] | [01 - 0a] | Genomsnittsberäkning:<br>• Ingen snittberäkning (Std)<br>• 12 timmar<br>• 24 timmar<br>• 48 timmar<br>• 72 timmar |

## Pumpdrift

Om cirkulationspumpens drift har värdet = 1 i meny [0f-0d] går det att stänga av pumpen om temperaturen är högre än värdet valt i [04-02] (Sommaravstängning / Std. 35°C).

| #   | Kod       | Beskrivning                                                                         |
|-----|-----------|-------------------------------------------------------------------------------------|
| N/A | [0f - 00] | Pumpdrift:<br>• 0: Stängs av om utomhustempe-<br>raturen är högre än [04-02] (std). |
|     |           | <ul> <li>1: Ingen temperatur begräns-<br/>ning.</li> </ul>                          |

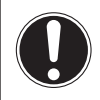

## OBSERVERA

Värmepumpen är utrustad med ett antal skyddssystem.

Ett av dem är flödesdetektering. Om elektroniken detekterar att flödet i radiatorkretsen är under det tillåtna så stannar cirkulationspumpen.

Under vissa förutsättningar så kan en drift av cirkulationspumpen vara att föredra, ett sådant fall är om det föreligger risk att radiatorvattnet kan frysa p.g.a. låga inomhustemperaturer. Skulle temperaturen utomhus falla under Ta < 4°C så kan cirkulationspumpen forceras även om flödesfel föreligger. Pumpen går i ett sådant fall i 10 minuter och står still i 10 minuter, 10 min till/10 min från/o.s.v.

Detta ställs in enligt menyn nedan:

| #   | Kod       | Beskrivning                                                                                                    |
|-----|-----------|----------------------------------------------------------------------------------------------------|
| N/A | [0f - 09] | Pumpdrift vid flödesfel:<br>• 0: Nej.<br>• 1: Ja, pump kommer att aktive-<br>ras när<br>Ta < 4°C (10 min PÅ/10 min AV) |

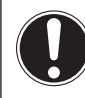

#### OBSERVERA

Daikin skall inte hållas ansvarig för eventuella skador som resulterar från denna funktion!

## 7.5.7 Telefonnummer till service

| #       | Kod | Beskrivning                                                                                  |
|---------|-----|----------------------------------------------------------------------------------------------|
| [6.3.2] | N/A | Här skriver du in det telefonnum-<br>mer som slutkund skall ringa till i<br>händelse av fel. |

Pil upp/pil ner väljer bokstav/siffra, pil vä/hö hoppar till nästa fält. Ställ in ert telefonnummer i denna meny så kommer kunden alltid åt ert servicenummer.

## Effekt-booster

För system där högre effekt krävs, kan kompressorns frekvens ökas. En höjning av den maximala frekvensen resulterar i en högre effekt samt en högre ljudnivå.

| #   | Kod     | Beskrivning                                                    |
|-----|---------|----------------------------------------------------------------|
| N/A | [0a-03] | Kompressorfrekvens<br>• 0: normal (Std.)<br>• 1: ökad frekvens |

#### 7.5.8 Tappvarmvattenproduktion

| #           | Kod     | Beskrivning                                                                                                    |
|-------------|---------|----------------------------------------------------------------------------------------------------|
| [A.4.1]     | [06-0d] | Varmvattenproduktion<br>• 0<br>Endast återvärmning.                                                            |
|             |         | <ul> <li>1 (std)</li> <li>Schemaläggning + återvärm-<br/>ning.</li> </ul>                                      |
|             |         | <ul> <li>2<br/>Endast schemalagd<br/>Uppvärmning.</li> </ul>                                                   |
| [A.4.3.1]   | N/A     | Visning av vattentemp.<br>■ Som temperatur:<br>60°C ♦                                                          |
|             |         | <ul> <li>Antal personer:</li> <li><b>↑ 4 ♦</b></li> </ul>                                                      |
|             |         | Anger hur många personer vatt-<br>net räcker till.<br>Ange antal personer nedan.<br>[A.4.3.2.1] ~ [A.4.3.2.6]: |
| [A.4.3.2.1] | N/A     | 1 person<br>Den önskade temperaturen<br>för 1 person. 30 ~ 80°C (stan-<br>dard: 42°C)                          |
| [A.4.3.2.2] | N/A     | 2 personer<br>Ökning av temperaturen så vatt-<br>net räcker för 2 pers.<br>0 ~ 20°C (standard: 6°C)            |
| [A.4.3.2.3] | N/A     | 3 personer<br>Ökning av temperaturen jämfört<br>med 2 personer<br>0 ~ 20°C (standard: 15°C)                    |
| [A.4.3.2.4] | N/A     | 4 personer<br>Ökning av temperaturen jämfört<br>med 3 personer<br>0 ~ 20°C (standard: 17°C)                    |
| [A.4.3.2.5] | N/A     | 5 personer<br>Ökning av temperaturen jämfört<br>med 4 personer<br>0 ~ 20°C (standard: 1°C)                     |
| [A.4.3.2.6] | N/A     | 6 personer<br>Ökning av temperaturen jämfört<br>med 5 personer<br>0 ~ 20°C (standard: 1°C)                     |

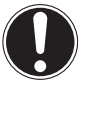

## OBSERVERA

Vid valet antal personer i huset så definieras temperaturen enligt exemplet nedan: 3 personer: [A.4.3.2.1] + [A.4.3.2.2] + [A.4.3.2.3] = 43 + 6 + 15 = 63°C.

## Maximal temperatur i varmvattenberedaren

| #       | Kod       | Beskrivning                                     |
|---------|-----------|-------------------------------------------------|
| [A.4.5] | [06 - 0e] | Maximal temperatur:<br>40 ~ 60°C<br>(Std. 60°C) |

Temperaturbegränsningen tillämpas INTE vid desinfektion utav vattnet.

## 7.6 Avancerad konfigurering / optimering

## 7.6.1 Rumsuppvärmning: Avancerat

Schemalagd temperaturkorrigering av framledningstemperaturen.

Förinställda värden gör det enkelt att använda samma värden vid schemaläggning, t.ex. nattsänkning eller bortrest. Om du senare vill ändra värdet, behöver du bara göra det på ett ställe.

Oberoende av om framledningtemperaturen är fast eller följer en värmekurva, kan temperaturen justeras enligt ett av följande scheman:

- Komfortabel
- Ekonomisk

| #                                                               | Kod     | Beskrivning                                       |
|-----------------------------------------------------------------|---------|---------------------------------------------------|
| Förinställd fast framledningstemperati                          |         | ast framledningstemperatur                        |
| [7.4.2.1]                                                       | [08-09] | Komfort<br>std:35°C                               |
| [7.4.2.2]                                                       | [08-0a] | Eco<br>std:33°C                                   |
| Korrigering av framledningstemperaturen vid väderberoende drift |         | v framledningstemperaturen<br>/äderberoende drift |
| [7.4.2.5]                                                       | N/A     | Komfort<br>-10 ~ +10°C std:0°C                    |
| [7.4.2.6]                                                       | N/A     | Eco<br>-10 ~ +10°C std:-3°C                       |

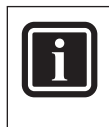

#### INFORMATION

De förinställda värdena gäller endast för den primära värmekretsen, den sekundära värmekretsen styrs endast på/av.

## Förvalda VVB-temperaturer

Gäller endast om varmvattenberedning är valt enligt schema eller schema + återvärmning.

## Möjliga inställningar:

- VV Komfortlagring
- VV Ekonomilagring
- VV Återvärmningstemperatur
- Återuppvärmningstolerans

## VV Komfortlagring:

Endast tillämpligt om varmvattentemperaturen INTE är väderberoende.

| #         | Kod     | Beskrivning              |
|-----------|---------|--------------------------|
| [7.4.3.1] | [06-0a] | 30 ~ 60°C<br>(Std. 60°C) |

## VV Ekonomilagring:

| #         | Kod     | Beskrivning              |
|-----------|---------|--------------------------|
| [7.4.3.2] | [06-0b] | 30 ~ 50°C<br>(Std. 45°C) |

## VV Stopptemperatur återvärmning

Mellan de schemalagda uppvärmningarna så värmer pumpen upp vattnet i tanken till detta värde.

 I läge komfortlagring prioriterar värmepumpen varmvattenproduktion. När vattnets temperatur når värdet valt i denna meny så jobbar värmepumpen växelvis mot husuppvärmning resp. varmvattenladdning.

| #         | Kod     | Beskrivning              |
|-----------|---------|--------------------------|
| [7.4.3.3] | [06-0c] | 30 ~ 50°C<br>(Std. 45°C) |

## VV-differenstemperatur för start av återvärmning

Hur mycket kallare tillåts vattnet i tanken att bli innan värmepumpen börjar värma vattnet:

Vid varmvattenladdning så skiktar sig vattnet i tanken, för att förhindra frekvent till- och frånslag kan en temperaturtolerans bestämmas.

| #   | Kod     | Beskrivning        |
|-----|---------|--------------------|
| N/A | [06-08] | 2~20°C (Std. 10°C) |

## Återuppvärmningstolerans

I händelse av samtidigt behov av husvärme och varmvatten kan begränsningar ställas in enligt nedan:

| #   | Kod     | Beskrivning                                                                                                    |
|-----|---------|----------------------------------------------------------------------------------------------------|
| N/A | [08-00] | Minsta gångtid för varmvatten-<br>laddning.<br>Intervall : 0~20 minuter (Std. 5)                                                                                                    |
| N/A | [08-01] | Maximal gångtid varmvattenladd-<br>ning:<br>Denna tid kan förlängas i parame-<br>ter [08-04]<br>• Är systemet konfigurerat med<br>rumsgivarstyrning tas detta värde<br>i beaktande ENDAST om värme-<br>behov föreligger.<br>• Är systemet konfigurerat att<br>följa värmekurva stoppas varm-<br>vattenladdningen när detta värde<br>uppnåtts.<br>Intervall: 5~95 minuter (Std. 30) |
| N/A | [08-02] | Stopptid mellan 2 varmvatten-<br>laddningar.<br>Intervall: 0~10 timmar (Std. 0,5 h)<br>Stopptiden mellan 2 varmvatten-<br>laddningar är väderberoende och<br>är 0 timmar vid temperaturen som<br>väljs i Kod [04-02]                                                                                                    |
| N/A | [08-04] | Vid mild väderlek kan den max-<br>imala gångtiden förlängas med<br>detta värde.<br>Intervall: 0~95 minuter (Std. 95)<br>Den extra gångtidens temperatur-<br>gräns bestäms med Kod [04-02]                                                                                                    |

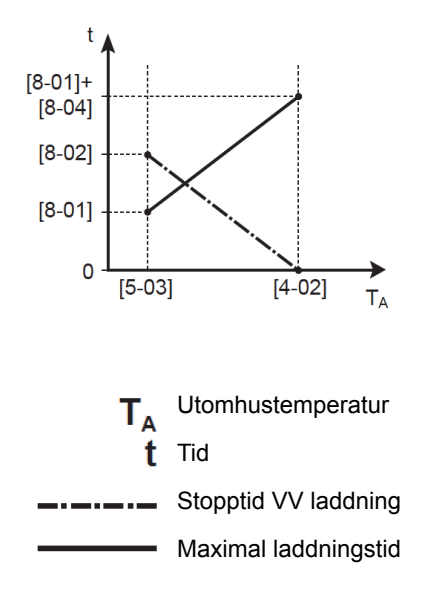

## Väderberoende varmvattenladdning

Värmepumpen kan ställas in för att kompensera för det kallare kallvattnet som kommer in i huset vid kall väderlek. I väderberoende varmvattenladdning så kan slutkunden INTE ändra varmvattentemperaturen. Om väderberoende varmvattenladdning väljs så är logiken följande:

#### I läge schema eller schema + återvärmning:

Komfortuppvärmning: Varmvattentemperaturen är väderberoende enligt kurvan nedan.

**Ekonomisk uppvärmning:** Varmvattentemperaturen påverkas inte.

Återvärmningstemperatur: Varmvattentemperaturen påverkas inte.

#### I läge återvärmning:

Varmvattentemperaturen är väderberoende enligt kurvan nedan.

| #         | Kod                                              | Beskrivning                                                                                                    |
|-----------|--------------------------------------------------|----------------------------------------------------------------------------------------------------|
| [A.4.6]   | N/A                                              | Varmvattentemp. är<br>• Absolut (Std):<br>• Väderberoende:<br>Logik enligt beskrivning ovan<br>gäller.                                                                                                    |
| [A.4.7]   | [00 - 0e]<br>[00 - 0d]<br>[00 - 0c]<br>[00 - 0b] | Väderberoende kurva:<br>TDHW<br>[0-0C]<br>[0-0B]<br>[0-0B]<br>[0-0B]<br>[0-0B]<br>[0-0E]<br>[0-0B]<br>[0-0E]<br>[0-0D]<br>$T_a$<br>• TDHW: Önskad temperatur i<br>tanken.<br>• Ta: Genomsnittlig utomhustemp.<br>eratur<br>• $[00 - 0e]$ : låg utomhustemp.<br>$-20 \sim 5^{\circ}C$ (Std:-10°C)<br>• $[00 - 0c]$ : Önskad tanktempera-<br>tur vi0d låg utomhustemp.<br>$55 \sim 60^{\circ}C$ (Std. $60^{\circ}C$ )<br>• $[00 - 0b]$ : Önskad tanktempera-<br>tur vid hög utomhustemp.<br>$35 \sim 55^{\circ}C$ (Std. $55^{\circ}C$ ) |
| [A.4.2.1] | N/A                                              | Schemalagda temperaturer<br>• Förvalda (Std) temperaturer för:<br>komfort uppvärmning<br>ekonomisk uppvärmning<br>stopptemperatur<br>Temperaturerna väljs i menyn.<br>• Anpassade: kundvalda tempe-<br>raturer.<br>OBS!<br>Väderberoende varmvattenladd-<br>ning kan ej väljas i detta läge                                                                                                    |

## Legionella-desinfektion.

Varmvattnet desinficeras genom att värmepumpen höjer vattentemperaturen till förvald temperatur enligt schema nedan.

| #         | Kod     | Beskrivning                                                                                                    |
|-----------|---------|----------------------------------------------------------------------------------------------------|
| [A.4.4.2] | [02-00] | Utförs:<br>• Varje dag<br>• måndag<br>• tisdag<br>• onsdag<br>• torsdag<br>• fredag (Std.)<br>• lördag<br>• söndag |
| [A.4.4.1] | [02-01] | Desinfektion<br>• Nej<br>• Ja (Std.)                                                                               |
| [A.4.4.3] | [02-02] | Starttid: 00 ~ <b>23:00</b> , steg: 01:00.                                                                         |
| [A.4.4.4] | [02-03] | Temperatur mål: 60°C (fast värde)                                                                                  |
| [A.4.4.5] | [02-04] | Längd: 40 ~ 60 min. Std. 60 min.                                                                                   |

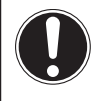

## OBSERVERA

Tänk på skållningsrisken vid tappning av varmvatten strax efter desinfektionskörning. Daikin rekommenderar att en blandningsventil monteras på utgående varmvattenanslutning från värmepumpen.

Ta hänsyn till gällande lagstiftning!

Legionella-desinfektionen körs tillsammans med elpatronen i värmepumpen. Säkerställ att elpatronens drift ej är blockerad i menyn!

Om legionellakörningen av någon anledning ej utförs klart så kommer felkoden AH att synas på kontrollpanelen.

## Följande åtgärder rekommenderas:

- När Tappvarmvatten är ställt i läget återvärmning eller schema + återvärmning: Programmera desinfektionstiden till minst 4 timmar EFTER senaste varmvattenkörning.
- När Tappvarmvatten är ställt i läget; endast schemalagd uppvärmning rekommenderas att ekonomisk uppvärmning programmeras in 3 timmar INNAN desinfektionsprogrammet.

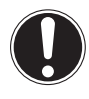

## OBSERVERA

Legionellakörningen omstartas utifall varmvattentemperaturen sjunker 5°C under tiden legionellakörningen pågår.

## 8 Uppstart

## 8.1 Checklista innan uppstart

Starta inte upp värmepumpen innan följande checklista är genomgången:

| • | Värmepumpen är avvägd i lod.                      |
|---|---------------------------------------------------|
| • | Arbetsbrytare är installerad.                     |
| • | Säkringar är kontrollerade.                       |
| • | Elanslutningar sitter fast ordentligt på plinten. |
| • | Spänningen är enligt typskylt.                    |
| • | Nolledare samt jordledare är anslutna.            |
| • | Kontrollpanel samt utomhusgivare är anslutna.     |
| • | Värme och köldkretsarna är avluftade.             |
| • | Inget vätskeläckage förekommer.                   |
| • | Dräneringarna från maskinen mynnar fritt.         |
| • | Skruven till den automatiska avluftaren är öppen. |

## 8.2 Avluftning av värmekretsen

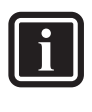

#### INFORMATION

För avluftning av köldbärarkretsen, följ instruktionen som kommer bifogad med påfyllnadssatsen.

Det är viktigt att avlufta värmekretsen ordentligt innan uppstart, se till att den automatiska avluftarens luftskruv är öppen!

I läget avluftning arbetar cirkulationspumpen utan att själva värmepumpen startar.

Avluftningen kan utföras på följande två sätt:

#### Manuellt:

Cirkulationspumpen arbetar med ett fast varvtal och 3-vägsventilen står i ett fast läge eller opereras manuellt av installatören (genom att dra ut ratten på 3-vägsventilen tills ett klick uppstår) fram och tillbaka tills all luft är borta. Efter detta så ska 3-vägsventilen klickas fast i samma läge som innan. Eller så kan 3-vägsventilens läge ändras manuellt med kontrollpanelen.

Cirkulationspumpens varvtal (långsam eller snabb) justeras i menyn.

#### Automatiskt:

Cirkulationspumpens hastighet ändras kontinuerligt samtidigt som 3-vägsventilen ändrar position mellan tappvarmvattenproduktion eller husuppvärmning.

Den automatiska avluftningen stängs av efter 30 minuter.

## INFORMATION

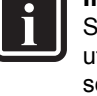

Starta avluftningen i manuellt läge för att ta ut den största mängden luft och ställ om det sedan till automatiskt läge.

Om nödvändigt, upprepa avluftningen tills systemet är tömt på luft.

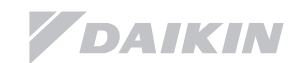

## 8.2.1 Manuell avluftning:

- 1. Ställ in användarbehörighetsnivån till installatör: Se kapitel 7.4 Åtkomst till vanligaste inställningarna/För att ställa in Installatörsbehörighet, sid. 19.
- 2. Aktivera avluftning: Gå till [A.7.3.1] => Installatörsinställningar > Driftsättning > Luftning > Typ.
- 3. Välj Manuellt och tryck OK.
- 4. Gå till [A.7.3.4] E> Installatörsinställningar > Driftsättning > Luftning > Starta luftning och tryck of för att starta avluftningen.

Följande skärmbild visas:

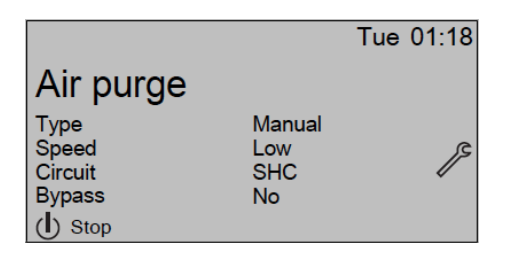

- 5. Använd vä/hö pil för att flytta markören till hastighet.
- 6. Använd pil upp/ned för att välja pumphastighet.
- Om möjligt kan även 3-vägsventilens position ändras. Använd pil vä/hö för att flytta markören till krets. Använd pil upp/ned för att ändra 3-vägsventilens läge.

## 8.2.2 Automatisk avluftning

- 1. Ställ in användarbehörighetsnivån till installatör: Se kapitel 7.4 Åtkomst till vanligaste inställningarna/För att ställa in Installatörsbehörighet, sid. 19.
- Aktivera avluftning: gå till [A.7.3.1] <sup>(1)</sup> > Installatörsinställningar > Driftsättning > Luftning > Typ.
- 3. Välj Automatisk och tryck OK.
- Gå till [A.7.3.4] Saturna > Installatörsinställningar > Driftsättning > Avluftning > Starta avluftning och tryck or för att starta avluftningen.

Följande skärmbild visas:

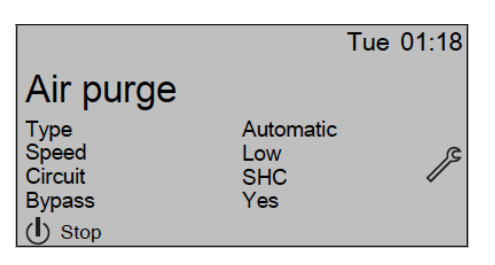

## 8.2.3 Avbryt avluftningen

- 1. Gå till [A.7.3].
- 2. Tryck på 🕐 sedan tryck 🔀 på för att bekräfta.

## 8.3 Testkörning av värmepumpen

- 1. Gå till [A.7.1]: 🔤 > Installatörsinställningar > Driftsättning > Testkörning.
- 2. Välj ett test och press **OK** Exempel: Uppvärmning.
- 3. Välj OK och tryck på
  - Provkörningen startar, den stannar automatiskt efter ca 30 min. För att stoppa den manuellt, tryck (), välj OK och tryck ().

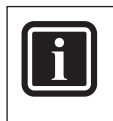

## INFORMATION

Om två kontrollpaneler är installerade, kan provkörningen startas från båda kontrollpaneler.

- Kontrollpanelen som används för att starta provkörningen visar en statusbild.
- Den andra kontrollpanelen visar "upptaget".

Det går inte att avbryta testkörningen så länge som "upptaget" visas i displayen.

Om installationen av enheten är rätt utförd så kommer värmepumpen att starta upp i testdrift. I testläget kan framledningstemperaturen samt temperaturen i varmvattenberedaren kontrolleras.

För temperaturavläsning, gå till [A.6] och välj den temperaturen du vill läsa av.

## 8.4 Tvångsstyrning av enheter

Syftet med tvångsstyrningen är att kontrollera de olika enheternas funktion.

- Se till att värmepumpen är avstängd när tvångsstyrning utförs.
- Gå till [A.7.4]: S Installatörsinställningar > Driftsättning > Testkörning av ställdon.
- 3. Välj en enhet att testköra och tryck.

## Följande enheter kan testköras:

- Elpatron steg 1
- Elpatron steg 2
- Värmebärarpump
- Köldbärarpump
- 2-vägsventil (om ansluten)
- 3-vägsventil
- Bivalent utsignal
- Larmutgång
- Snabbuppvärmning
- VVC-pump (om ansluten)

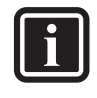

## INFORMATION

Kalibrering av flödessensorn för den producerade energiberäkningen ingår i detta test. Se till att systemet är avluftat innan du utför provkörningen, se även till att inte störa vattenflödet under detta förfarande.

4. Välj OK och tryck på OK.

Testkörning startar. Den stannar automatiskt när den är klar.

För att stoppa den manuellt, tryck **(**), välj OK och tryck **(**),

## 8.5 Golvtorksfunktion

Denna funktion används för att torka ut betongplattan efter gjutning

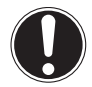

#### OBSERVERA

Installatören ansvarar för:

 att kontakta tillverkaren av betongplattan så att rätt information erhålls för att undvika sprickbildning i betongplattan.

 att programmering av golvtorksfunktionens schemaläggning enligt betongplattans tillverkares rekommendationer.

• att regelbundet kontrollera att golvtorksfunktionen fungerar som den ska.

Upp till 20 steg kan programmeras där följande måste anges:

- 1. Varaktighet upp till 72 timmar.
- 2. Önskad framledningstemperatur.

#### Exempel:

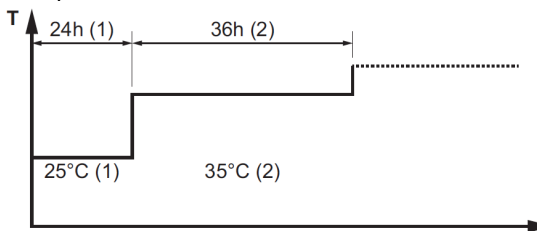

- T: Önskad framledningstemperatur: (15 ~ 55 °C)
- t: Längd: (1 ~ 72h)
- (1): Steg 1
- (2): Steg 2

## 8.5.1 Schemaläggning av golvtorksfunktionen

- Gå till [A.7.2]: Installatörsinställningar > Driftsättning > Tork av flytspackel > Ställ in torkschema.
- 2. Använd **D D** och **D** för att schemalägga.
- Använd och för att bläddra igenom schemat.
- Använd Coch Co för att justera värdet.

Tiden kan ställas in mellan 1 och 72 timmar. Framledningstemperaturen kan ställas in mellan 15 °C och 55 °C.

- 3. Om du vill lägga till ett nytt programsteg, välj "- h" eller "-" på en tom rad och tryck
- 4. Om du vill ta bort ett steg, ställa in tiden till "-" genom att trycka på
- 5. Tryck or för att spara schemat.

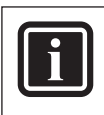

## INFORMATION

Det är viktigt att det inte finns några tomma steg i programmet. Schemat kommer att följas tills en tom rad är programmerad ELLER 20 steg har programmerats.

## 8.5.2 Starta golvtorksfunktionen

- Gå till [A.7.2]: S
   Installatörsinställningar > Driftsättning > Tork av flytspackel.
- 2. Välj ett schema.
- 3. Välj starta golvtork och tryck OK.
- 4. Välj OK och tryck på OK.

Golvtorksfunktionen startar och följande bild visas:

| Tue           |         | 15:10 |
|---------------|---------|-------|
| Screed drvout |         |       |
| Current step  | 1       |       |
| Remaining     | 14d 12h |       |
| Desired LWT   | 25°C    |       |
| (U)Stop       | 20 0    | *     |

Den stannar automatiskt när den är klar. För att avbryta, tryck 🕑 välj OK och tryck **OK**.

## 8.5.3 Avläsningstatus för golvtorksfunktionen

- 1. Tryck på 🏠.
- 2. Aktuellt programsteg, total återstående tid samt aktuell framledningstemperatur visas på skärmen.

## 8.5.4 Avbryt golvtorksfunktionen

Om golvtorken stoppas av ett fel eller

ett strömavbrott kommer felkoden U3 att visas på kontrollpanelen.

För att återställa felkoden, se kapitel 12.3 Problemlösning utifrån felkoder sid. 43.

För att återställa felkoden måste du ha installatörsbehörighet.

1. Gå till golvtorkskärmen.

- 2. Tryck på 🏠.
- 3. Tryck på 🕐 för att avbryta programmet.
- 4. Välj OK och tryck på OK.

Resultat: Golvtorksfunktionen stoppas.

Om golvtorken stoppas av ett fel eller ett strömavbrott kan du läsa av golvtorksfunktionens status.

- Gå till [A.7.2]: S > Installatörsinställningar > Driftsättning > Tork av flytspackel > Torkstatus > Stannade vid och följs av senast utförda steget.
- 6. Ändra och starta om genomförandet av programmet.

## 9 Installationsexempel

Värmepumpen är förberedd för styrning av 2 värmekurvor, systemet är optimerat såväl för golvvärme som för radiatordrift.

Nedan följer ett par installationsexempel:

## 9.1 En värmekrets

#### Golvvärme i träbjälklag eller radiatorer – kontrollpanelen som trådbunden rumsgivare.

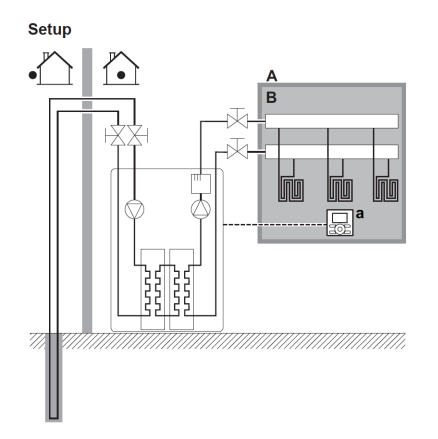

A Primär värmekrets

B Golvvärme eller radiatorer

a Kontrollpanelen används som rumsgivare

- Golvvärmen eller radiatorerna är direkt anslutna till värmepumpen.
- Kontrollpanelen styr framledningstemperaturen mot önskad temperatur i rummet.

## Alternativ konfiguration:

- Kontrollpanelen (medföljer maskinen) är installerad i rummet och används som rumsgivare
- Kontrollpanelen (medföljer maskinen) monteras på värmepumpen och används för styrning, plus en andra kontrollpanel (tillvalsutrustning EKRUCAL...) installeras i rummet och används som rumsgivare

## Parameterinställning för detta exempel:

| Inställning           | Värde                     |
|-----------------------|---------------------------|
| Värmepumpens tempera- | 2 (RT Control)            |
| turkontroll:          | Värmepumpens drift be-    |
| • #: [ A.2.1.7 ]      | stäms av kontrollpanelens |
| • Kod: [0c - 07 ]     | omgivande temperatur      |

## Golvvärme i träbjälklag eller radiatorer -Trådlös rumsgivare

## Kopplingsexempel

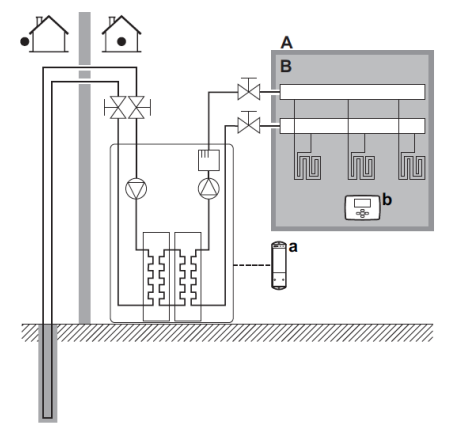

- A: Primär värmekrets
- B: Golvvärme eller radiatorer
- a: Mottagare för trådlös rumsgivare (monteras i pannrummet)
- b: Trådlös rumsgivare
- . Golvvärmen eller radiatorerna är direkt anslutna till värmepumpen.
- Den trådlösa rumsgivaren styr framledningstemperaturen mot önskad temperatur i rummet (tillvalsutrustning EKRTR1).

## Parameterinställning för detta exempel:

| Inställning         | Värde                  |
|---------------------|------------------------|
| Värmepumpens        | 1 (Ext RT kontroll):   |
| temperaturkontroll: | Värmepumpens drift     |
| • #: [A.2.1.7]      | bestäms av den externa |
| • Kod: [0c - 07 ]   | termostaten.           |

## Fläktkonvektorer Daikin FWXV15/20A

## Konfiguration

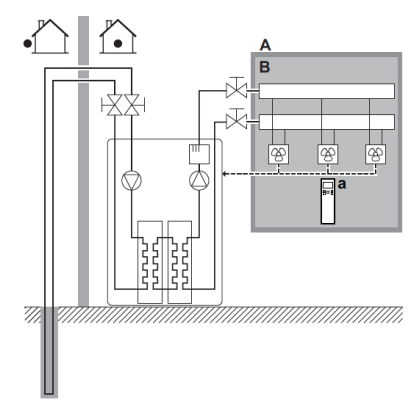

- A: Primär värmekrets
- B: Daikin FWXV15/20A fläktkonvektorer
- a: Konvektorns fjärrkontroll
- Daikins fläktkonvektorer FWXV15/20A ansluts datamässigt mot bergvärmepumpen.
- Den önskade rumstemperaturen ställs in via konvektorns fjärrkontroll.
- Vid värmebehov påkallas värmeproduktion genom anslutningarna (X2M / 1 och X2M / 4).

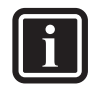

## INFORMATION

När flera konvektorer ansluts så kan de parallellkopplas så att det kallaste utrymmet påkallar värmeproduktion. I de rum som de andra konvektorerna är monterade, stängs fläkten av om temperaturen är uppnådd.

## Parameterinställning för detta exempel:

| Inställning         | Värde                  |
|---------------------|------------------------|
| Värmepumpens        | 1 (Ext RT kontroll):   |
| temperaturkontroll: | Värmepumpens drift     |
| • #: [A.2.1.7]      | bestäms av den externa |
| • Kod: [0c-07]      | termostaten.           |

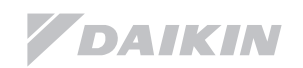

## Golvvärme i träbjälklag i olika utrymmen – kontrollpanelen som rumsgivare

## Konfiguration

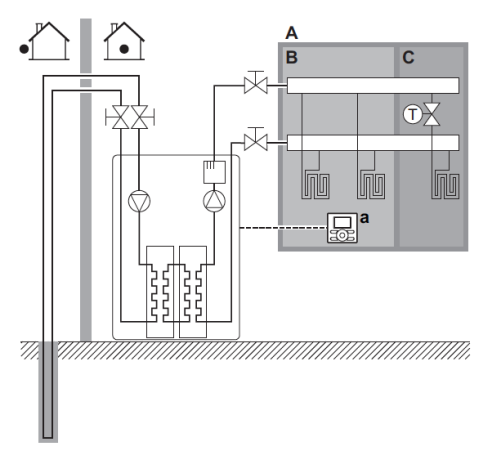

- A: Primär värmekrets
- B: Golvvärme, huvudrum
- C: Golvvärme med termostater
- a : Kontrollpanelen som rumsgivare
- T: Termostat till radiatorn
- Golvvärmen är ansluten direkt till värmepumpen.
- Rumstemperaturen kontrolleras av kontrollpanelen.
- En termostatventil monteras på golvvärmen i de övriga rummen.

## OBSERVERA

Tänk på att andra värmekällor t.ex. eldstäder kan störa driften om rumsgivaren är placerad i det rummet.

## Parameterinställning för detta exempel:

| Inställning           | Värde                     |
|-----------------------|---------------------------|
| Värmepumpens tempera- | 2 (RT Control)            |
| turkontroll:          | Värmepumpens drift be-    |
| • #: [ A.2.1.7 ]      | stäms av kontrollpanelens |
| • Kod: [0c - 07 ]     | omgivande temperatur.     |

## Golvvärme i kombination med Daikin fläktkonvektor FWXV15/20A

## Konfiguration

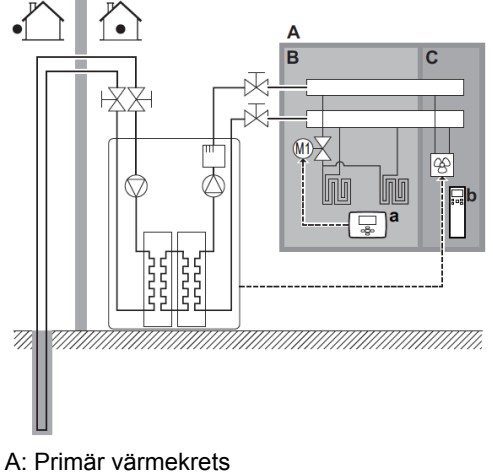

- B: Rum 1
- C: Rum 2, 3, 4....
- a: Termostat till golvvärmen
- b: Konvektorns fjärrkontroll
- För varje rum med anslutna konvektorer: Konvektorerna ansluts parallellkopplade till värmepumpen. Temperaturen ställs in via den externa termostaten (trådbunden eller trådlös).
- För varje rum med golvvärme: En termostat är kopplad till varje slinga i golvvärmen (anskaffas lokalt).

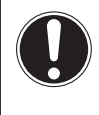

#### OBSERVERA

För att öka komforten och prestandan, rekommenderar Daikin att installera 2-vägsventilen EKVKHPC på varje värmepumpskonvektor.

## Parameterinställning för detta exempel:

| Inställning                                                   | Värde                                                                                      |
|---------------------------------------------------------------|--------------------------------------------------------------------------------------------|
| Enhet temperaturkontroll:<br>• #: [A.2.1.7]<br>• Kod: [0c-07] | 0 (FLT kontroll): Värme-<br>pumpens framlednings-<br>temperatur bestäms av<br>värmekurvan. |

## 9.2 Flera utrymmen – 2 värmekurvor

#### I detta exempel:

- Primärt utrymme = Utrymme med den LÄGSTA framledningstemperaturen.
- Sekundärt utrymme = Utrymme med den HÖGRE framledningstemperaturen.

#### OBSERVERA

När systemet installeras i utrymmen med olika framledningstemperaturer, måste det ALLTID installeras en blandningsventil i det primära utrymmet för att kunna minska framledningstemperaturen om de sekundära utrymmena har värmebehov.

## Konfiguration

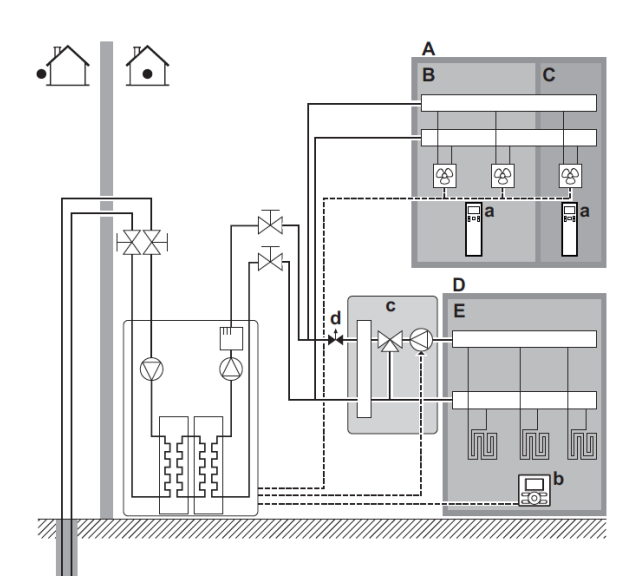

## För den primära värmezonen:

- En blandningsventil monteras före golvvärmen.
- Cirkulationspumpen för golvvärmen styrs från värmepumpen. (Kopplas på plint X2M/5 och X2M/7 på huvudkretskortet.)
- Rumstemperaturen styrs av kontrollpanelen som används som rumsgivare.

#### För den sekundära zonen:

- Fläktkonvektorerna är direkt anslutna till värmepumpen.
- Rumstemperaturen ställs in med konvektorernas fjärrkontroll i varje rum.
- Konvektorn påkallar värmebehovet från värmepumpen genom anslutning mot plint (X2M/1 och X2M/4).

#### Parameterinställning för detta exempel:

| Inställning                                                                    | Värde                                                                                                    |
|--------------------------------------------------------------------------------|----------------------------------------------------------------------------------------------------|
| Värmepumpens tem-<br>peraturkontroll:<br>• #: [ A.2.1.7 ]<br>• Kod: [0c - 07 ] | <ul> <li>2 (RT kontroll): Värme-<br/>pumpens drift bestäms av<br/>kontrollpanelens omgivande<br/>temperatur.</li> <li>Anmärkning:</li> <li>Primär värmekurva = Kon-<br/>trollpanelen används som<br/>rumsgivare.</li> <li>Sekundär värmekurva =<br/>extern rumsgivare.</li> </ul> |
| Antal värmekretsar:<br>• #: [ A.2.1.8 ]<br>• Kod: [07-02 ]                     | <ul> <li>1 (2 Värmekurvor): Primär +<br/>sekundär.</li> </ul>                                                                                                    |
| Avstängning av cirku-<br>lationspump för den<br>primära värmezonen.            | Ställ in så den följer värmebe-<br>hovet i primärzonen.                                                                                                    |
| Shuntens inställning.                                                          | Ställ in värmekurvan.                                                                                                    |

- A: Sekundär värmezon
- B: Rum 1 med konvektorer
- C: Rum 2 med konvektorer
- D: Primär värmezon
- E: Rum 3 med golvvärme
- a: Konvektorernas fjärrkontroll
- b: Kontrollpanel som rumsgivare
- c: Shunt
- d: Trimventil

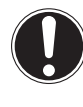

#### OBSERVERA

En flödesjustering mellan de två våningsplanen bör genomföras för att garantera rätt flöden mellan de olika planen.

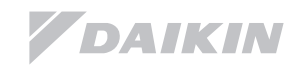

## 9.3 Förteckning: tillbehör till värmepumpen

## Kontrollpanel (EKRUCBL2)

En kontrollpanel bifogas med maskinen. Extra kontrollpaneler finns som tillval och kan beställas av återförsäljaren.

Den extra kontrollpanelen kan installeras som en extra rumsgivare, alternativt användas av en kund med bristande språkkunskap i de språken som den fabriksmonterade kontrollpanelen innehåller.

#### Följande kontrollpaneler finns:

- EKRUCBL1 innehåller följande språk: tyska, franska, holländska, italienska.
- EKRUCBL2 (fabrikslevererad) innehåller följande språk: engelska, svenska, norska, finska.
- EKRUCBL3 innehåller följande språk: engelska, spanska, grekiska, portugisiska.
- EKRÜCBL4 innehåller följande språk: engelska, turkiska, polska, rumänska.
- EKRUCBL5 innehåller följande språk: tyska, tjeckiska, slovenska, slovakiska.
- EKRUCBL6 innehåller följande språk: engelska, kroatiska, ungerska, estniska.
- EKRUCBL7 innehåller följande språk: engelska, tyska, ryska, danska.

Språket på kontrollpanelen kan laddas över till en PC med en specialkabel och programvara (levereras ej med enheten) eller kopieras mellan de olika kontrollpanelerna.

## Rumstermostat (EKRTWA, EKRTR1)

Du kan ansluta en extra rumstermostat till inomhusenheten. Termostaten finns antingen trådbunden (EKRTWA) eller trådlös (EKRTR1).

## Sekundär givare för trådlös termostat (EKRTETS).

Det går att komplettera den trådlösa termostaten (EKRTR1) med en sekundär givare som kan användas för att mäta temperaturen i golvvärme bl.a.

## Digitalt in/ut kretskort (EKRP1HB)

Kretskortet ger följande signaler:

- Alarmutgång
- Husvärme on/off-utgång
- Övergång till extern värmekälla

Installationsanvisning av kretskortet: se installationsmanualen som medföljer kretskortet.

## Behovskretskort: (EKRP1AHTA)

För att aktivera effektsparande styrning via digitala ingångar måste kretskortet installeras.

Installationsanvisning av kretskortet: se installationsmanualen som medföljer kretskortet.

#### Sekundär rumsgivare. (KRCS01 - 1)

Som standard används kontrollpanelens egna givare för mätning av inomhustemperaturen. En sekundär rumsgivare kan installeras för att mäta rumstemperaturen på en annan plats.

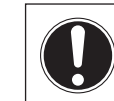

#### OBSERVERA

För att det den sekundära rumsgivaren skall fungera, måste det anges i menyn.

## PC Configurator (EKPCCAB \*)

Genom att en speciell PC-kabel kopplas mellan huvudkretskortet på inomhusenheten och en dator så kan installatören ladda upp olika språkfiler samt parameterinställningar till kontrollpanelen.

Programvaran och tillhörande bruksanvisningar finns tillgängliga på Daikins extranät.

## 10 Överlämnande till kund

När testkörningen är klar och ni har säkerställt att enheten fungerar ordentligt, vänligen se till att följande är klart för användaren:

- · Fyll i aktuella inställningar i bruksanvisningen.
- Se till att användaren har CD/DVD samt den tryckta bruksanvisningen. Be kunden att behålla dessa för framtida bruk.
- Gå igenom med kunden hur maskinen fungerar samt informera kunden vart de skall vända sig i händelse av service.
- Visa kunden hur de sköter periodisk service och underhåll av maskinen. Gå igenom med kunden hur de rengör filter, kontrollerar och konditionerar säkerhetsventiler osv.
- Berätta för användaren om de energibesparande tips som beskrivs i bruksanvisningen.

## 11 Underhåll och service

i

#### Information

Periodiskt underhåll bör utföras årligen av behörigt serviceombud.

- Enbart behörig installatör får installera, driftsätta samt utföra underhålls- och reparationsarbeten av värmepumpen.
- Enbart behörig elmontör får göra ändringar i den elektriska installationen.
- Enbart behörig kyltekniker får göra ingrepp i köldmediekretsen.

## FARA

Risk för elchock eller annan allvarlig skada. P.g.a. fara enligt ovan får serviceingrepp EJ utföras av annan än behörigt serviceombud.

## 11.1 Checklista för årligt underhåll

## Kontrollera följande minst en gång om året:

- Systemtryck på värmebärarkrets samt köldbärarkrets.
- Filter för båda kretsarna ovan.
- Säkerhetsventiler (1 på köldbäraren, 1 på värmebäraren)
- Slangarna från säkerhetsventilerna.
- Säkerhetsventil på tappvattensidan (anskaffas lokalt).
- Översyn av värmepumpens elskåp.
- Anod.
- Läckage av köldbärarkrets.

## Systemtryck värmebärare/köldbärare

Kontrollera att systemtrycket är över 1 bar. Om det är lägre, fyll på med vatten/köldbärarvätska.

## Filter

Rengör filtren.

## INFORMATION

Hantera filtren med försiktighet. Se till att filtren inte skadas vid montering/demontering.

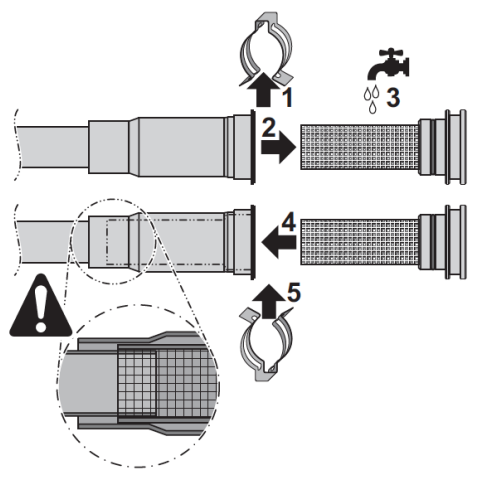

- 1. Demontera klipset.
- 2. Ta ut filtret.
- 3. Skölj under rinnande vatten.
- 4. Sätt tillbaks filtret.
- 5. Sätt tillbaks klipset.

## Säkerhetsventil

Öppna ventilen och kontrollera att den fungerar korrekt. Var försiktig då vattnet kan vara hett!

- Säkerhetsventilen skall motioneras 1-2 ggr/år. Detta görs genom att ratten vrids ca ¼-varv.
   Observera att när detta utförs så kommer det vätska ut från säkerhetsledningen.
- Säkerhetsventilen på inkommande kallvatten bör motioneras 2-3 ggr/år för att motverka kalkavlagringar som kan leda till läckage på sikt.

## Elkabinett

- Genomför en grundlig okulärbesiktning av elkabinettet och titta efter uppenbara defekter såsom lösa eller defekta ledningar.
- Använda en ohm-mätare, kontrollera korrekt drift av kontaktorer.
   Alla kontakter på dessa kontaktorer måste vara i öppet läge när strömmen slås från.

## Anod

Inget underhåll eller byte krävs i normala fall, endast när vattenkvaliteten kan anses aggressiv bör optisk kontroll genomföras vartannat år.

## Köldbärarläckage

Kontrollera om läckage förekommer, speciellt inne i värmepumpen.

Öppna ljudisoleringen runt kompressormodulen och kontrollera om läckage av köldbärare förekommer.

## 11.2 Tömning av varmvattenberedaren.

- 1. Stäng av strömmen till värmepumpen.
- 2. Stäng av inkommande kallvatten.
- 3. Öppna varmvattenkranar i huset
- 4. Dra fram dräneringsslangen (placerad till höger om VVB, se bild nedan).
- 5. Öppna avtappningskranen.

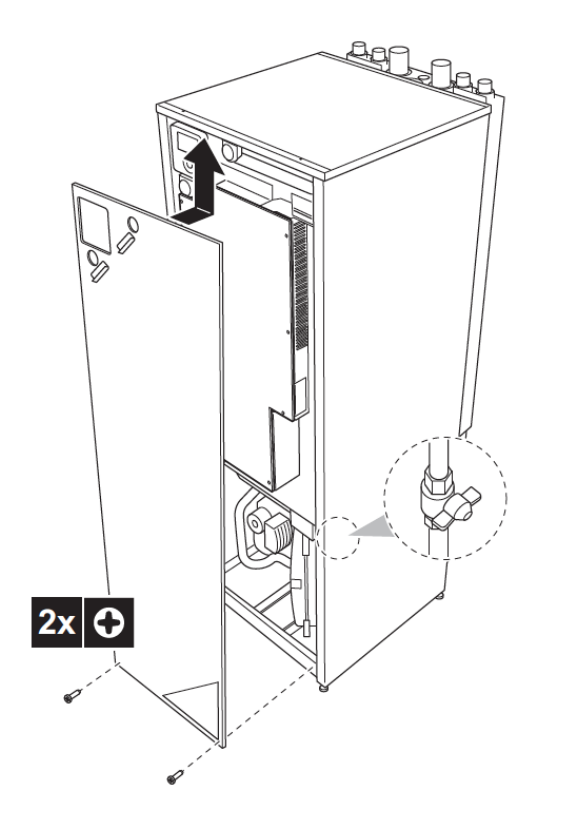

## 12 Felsökning

## 12.1 Allmänna riktlinjer

#### VARNING

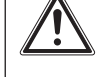

Vid alla arbeten inne i elkabinettet: Se till

att värmepumpens strömförsörjning är bruten med arbetsbrytaren.

 När en säkerhetsanordning har aktiverats, stoppa enheten och ta reda på varför säkerhetsanordningen har aktiverats innan den återställs.

 Koppla ALDRIG förbi säkerhetsanordningar eller förändra deras värden till ett annat värde än det fabriksinställda.

Om du inte kan hitta orsaken till problemet, kontakta Daikin.

## 12.2 Felsökning

## 12.2.1 Symptom: Värmepumpen värmer inte som det är tänkt

| Möjlig orsak                                      | Trolig åtgärd                                                                                                    |
|---------------------------------------------------|----------------------------------------------------------------------------------------------------|
| Temperaturinställ-<br>ningen är felaktig          | Kontrollera temperaturinställ-<br>ningen på kontrollpanelen och<br>åtgärda.                                                                                                    |
| För lågt flöde                                    | Kontrollera följande:<br>• Att alla ventiler i vattenkretsarna<br>är fullt öppna.<br>• Filtren.<br>• Om luft förekommer i systemet.<br>• Om trycket är för lågt.<br>• Om flödet stryps av VVS-kretsen<br>i huset. |
| Vattenvolymen i<br>installationen är för<br>liten | Säkerställ att volymen är större<br>än minvolym enligt kapitel 6.1.4<br>Kontrollera vattenvolymen, sid.14                                                                                                    |

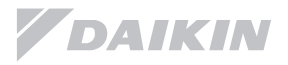

## 12.2.2 Symptom: Kompressorn startar ej

| Möjlig orsak                                                                                      | Trolig åtgärd                                                                                                    |
|---------------------------------------------------------------------------------------------------|----------------------------------------------------------------------------------------------------|
| Värmepumpen<br>befinner sig utanför<br>sitt driftsområde<br>(vattentemperatu-<br>ren är för låg). | Om vattentemperaturen är för låg,<br>använder enheten elpatronen tills<br>lägsta temperaturen har passe-<br>rats (15 °C).                                                                                                    |
| for a for agy.                                                                                    | Kontrollera följande:<br>• Säkringarna till elpatronen är på.<br>• Elpatronens överhettningsskydd<br>inte har löst ut.<br>• Elpatronens kontaktorer slår inte<br>till.                                                                                                    |
|                                                                                                   | Om problemet kvarstår efter att<br>du har utfört alla ovanstående<br>kontroller, kontakta Daikin.                                                                                                    |
| För dåligt (inget)<br>flöde på köldbä-<br>raren.                                                  | <ul> <li>Kontrollera följande:</li> <li>Om trycket på köldbäraren är<br/>mer än 0 bar.</li> <li>Om köldbärarpumpen har fast-<br/>nat. (Öppna centrumskruven på<br/>pumpen och vrid runt med en<br/>skruvmejsel.)</li> <li>Om det är luft i köldbärarkret-<br/>sen.</li> </ul> |

# 12.2.3 Symptom: Cirkulationspumpen väsnas (kavitation)

| Möjlig orsak     | Trolig åtgärd                                                                                                    |
|------------------|----------------------------------------------------------------------------------------------------|
| Luft i systemet. | Fyll på med vatten och<br>avlufta systemet.                                                                         |
| För lågt tryck.  | Kontrollera följande:<br>• Att trycket är mer än 0<br>bar.<br>• Att förtrycket på expan-<br>sionskärlet är korrekt. |

## 12.2.4 Symptom: Säkerhetsventilen öppnar

| Möjlig orsak                                                   | Trolig åtgärd                                                                                                    |
|----------------------------------------------------------------|----------------------------------------------------------------------------------------------------|
| Expansionskärlet<br>är trasigt.                                | Byt expansionskärl.                                                                                                    |
| För mycket vatten i<br>radiator- eller köld-<br>bärar-kretsen. | Säkerställ att vätskevolymen är<br>under maximalt tillåten volym. Se<br>kapitel 6.1.2 Kontrollera vatten-<br>volymen i värme- samt köldbärar-<br>kretsen, sid. 13 och kapitel 6.1.3<br>Ändra expansionskärlets förtryck,<br>sid. 14 |
| Maximal höjd på<br>vattenkretsen är<br>för hög.                | Maximal höjdskillnad mellan vär-<br>mepump och husets högsta punkt<br>får ej överstiga 10 m.<br>Kontrollera installationen.                                                                                                    |
| För högt tryck i<br>tappvattenkretsen.                         | För högt tryck på inkommande<br>vatten. Kontrollera säkerhets-<br>ventilen och komplettera ev. med<br>tryck-reducerare.                                                                                                    |

## 12.2.5 Symptom: Säkerhetsventilen läcker

| Möjlig orsak                                                  | Trolig åtgärd                                                                                                    |
|---------------------------------------------------------------|----------------------------------------------------------------------------------------------------|
| Smuts eller avlag-<br>ringar på säker-<br>hetsventilens säte. | Kontrollera om säkerhetsventi-<br>len fungerar korrekt genom att<br>vrida den röda ratten på ventilen<br>moturs.<br>Om läckaget inte upphör måste<br>säkerhetsventilen bytas. |

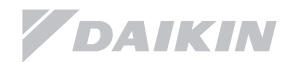

# 12.2.6 Symptom: Huset är inte tillräckligt uppvärmt vid låga utomhustemperaturer

| Möjlig orsak                                                                           | Trolig åtgärd                                                                                                    |
|----------------------------------------------------------------------------------------|----------------------------------------------------------------------------------------------------|
| Elpatronens funk-<br>tion aktiveras inte                                               | Kontrollera:<br>• Att elpatronsläget är aktiverat.<br>Gå till:<br>• [A.5.1.1]> Installatörsinställning-<br>ar > Värmekällor > Reservvärma-<br>re> Driftläge<br>ELLER<br>• [A.8] ><br>Installatörsinställningar ><br>Översikt inställningar [05-01]                                                                                                    |
|                                                                                        | <ul> <li>Om elpatronens överhettnings-<br/>skydd utlöst.</li> <li>Om så har skett, kontrollera:</li> <li>Trycket i värme och köldbärark-<br/>retsen.</li> <li>Om det finns luft i systemet.</li> </ul>                                                                                                    |
|                                                                                        | Nollställ överhettningsskyddet i<br>elkabinettet.<br>Se kapitel 13.9 Komponentför-<br>teckning elkabinett på sidan 63.                                                                                                    |
| Elpatronens jäm-<br>viktspunkt har kon-<br>figurerats felaktigt                        | Öka "jämviktstemperaturen" för<br>att tillåta drift med elpatronen vid<br>högre utomhustemperaturer.<br>Gå till:<br>• [5.1.4] > Installatörsinställningar<br>><br>Värmekällor > Reservvärmare ><br>Jämviktstemperatur<br>ELLER<br>• [A.8] > Installatörsinställningar ><br>Översikt inställningar [04-00].                                                                                                    |
| För mycket av<br>värmepumpens<br>kapacitet går till att<br>värma tappvarm-<br>vattnet. | Kontrollera att inställningarna för<br>"prioritet värme" har konfigurerats<br>lämpligt:<br>• Se till att "husuppvärmningsprio-<br>ritet" har aktiverats. Gå till [A.8] ><br>Installatörsinställningar > Översikt<br>inställningar [05-02]<br>• Öka den prioriterade tempera-<br>turen för husuppvärmning genom<br>att tillåta stöd från elpatronen vid<br>högre utomhustemperatur.<br>Gå till [A.8] ><br>Installatörsinställningar > Översikt<br>inställningar [05-03] |

# 12.2.7 Symptom: Legionellaprogrammet slutfördes inte korrekt (Felkod - AH)

| Möjlig orsak                                                                                    | Trolig åtgärd                                                                                                    |
|-------------------------------------------------------------------------------------------------|----------------------------------------------------------------------------------------------------|
| Legionellakör-<br>ningen avbröts av<br>varmvattentapp-<br>ning                                  | Programmera start av<br>legionellakörningen till en tidpunkt<br>då det inte förväntas att en varm-<br>vattentappning sker de nästföljan-<br>de 4 timmarna.                                                                                                    |
| Stor varmvatten-<br>tappning skedde<br>nyligen innan upp-<br>start av legionel-<br>lakörningen. | När uppvärmningen av tappvarm-<br>vatten är valt enligt schema +<br>uppvärmning, rekommenderas det<br>att programmera legionellakör-<br>ningen minst 4 timmar senare än<br>den sista förväntade stora vatten-<br>tappningen.<br>Gå till: Installatörsinställningar |

## 12.3 Problemlösning utifrån felkoder

När ett problem inträffar, visas en felkod på kontrollpanelen. Det är viktigt att åtgärda problemet innan felkoden återställs.

För mer detaljerad felsökning vänligen se servicemanualen.

## 12.3.1 Översikt felkoder

| Felkod                                      | Under-<br>kod                                             | Beskrivning                                            |
|---------------------------------------------|-----------------------------------------------------------|--------------------------------------------------------|
| 7H                                          | 01                                                        | Värmekrets, flödesproblem.                             |
| 80                                          | 00                                                        | Returgivare, felaktigt värde.                          |
| 81                                          | 00                                                        | Framledningsgivare, felaktigt värde.                   |
| 89                                          | 01                                                        | Värmeväxlare påfrusen.                                 |
| 89                                          | 02                                                        | Värmeväxlare fryst.                                    |
| 89                                          | 03                                                        | Värmeväxlare påfryst.                                  |
| 8F                                          | 00                                                        | Onormal stegring av framledningstemperaturen från VVB. |
| 8H                                          | 00                                                        | Onormal stegring av framledningstemperaturen.          |
| A1                                          | 00                                                        | Nolledare felaktigt kopplad.                           |
| A1                                          | 00                                                        | EEPROM läsfel.                                         |
| AA                                          | 01                                                        | Elpatron överhettad.                                   |
| AH                                          | 00                                                        | Legionellaprogram ej slutfört.                         |
| C0                                          | 00                                                        | Flödesgivare-/switch-fel.                              |
| C4                                          | 00                                                        | Värmeväxlare, felaktigt värde.                         |
| CJ                                          | 00                                                        | Problem med rumsgivaren.                               |
| E1                                          | 00                                                        | Kretskort defekt.                                      |
| E3                                          | 00                                                        | Högtrycksvakt löst.                                    |
| E5                                          | 00                                                        | Överhettning av invertern.                             |
| E7                                          | 00                                                        | Onormalt KB-flöde.                                     |
| EC 00 Onormal stegring av VVB-temperaturen. |                                                           |                                                        |
| F3                                          | 00                                                        | Hög hetgastemperatur.                                  |
| H0 01 Flödesvakt fel köldbärare.            | Flödesvakt fel köldbärare.                                |                                                        |
| H1                                          | H1 00 Utomhusgivare, felaktigt värde.                     |                                                        |
| H3 00 Högtrycksvakt utlöst                  |                                                           |                                                        |
| H9                                          | H900Fel på utomhusgivare.HC00Tankgivare, felaktigt värde. |                                                        |
| HC                                          |                                                           |                                                        |
| J3                                          | 00                                                        | Hög hetgastemperatur.                                  |
| J6                                          | 00                                                        | Värmeväxlare, felaktigt värde.                         |
| J7                                          | 12                                                        | KB In, givare felaktigt värde.                         |
| J8                                          | 07                                                        | KB Ut, givare felaktigt värde.                         |
| JA                                          | 00                                                        | Högtrycksvakt, felaktigt värde.                        |
| L3                                          | 00                                                        | Hög temperatur i elkabinettet.                         |
| L4                                          | 00                                                        | Överhettning inverterkort.                             |
| L5                                          | 00                                                        | Kortvarig överström inverterkort (DC).                 |
| P4                                          | 00                                                        | Överhettning kretskort.                                |
| U0                                          | 00                                                        | Köldmediebrist.                                        |
| U2                                          | 00                                                        | Störning i strömförsörjningen.                         |
| U3                                          | 00                                                        | Golvtorksfunktionen avslutades felaktigt.              |
| U4                                          | 00                                                        | Kretskort, kommunikationsproblem.                      |
| U5                                          | 00                                                        | Kommunikationsproblem med kontrollpanelen.             |
| UA                                          | 00                                                        | Kretskort, kommunikationsproblem.                      |

## 13.1 Menystruktur slutanvändare

| (1) Ställ in tid och datum |   |
|----------------------------|---|
| Datum                      | 1 |
| Tid                        | 2 |
| Sommartid                  | 3 |
| Klocktyp                   | 4 |

| (2) Semester      |   |
|-------------------|---|
| Semester          | 1 |
| Semesterläge      | 2 |
| Från              | 3 |
| Till              | 4 |
| VVB               | 9 |
| Använd dagsschema |   |

| (3) Tyst läge |  |
|---------------|--|
|---------------|--|

Ej tillämpligt på bergvärme

## (4) Driftläge

Ej tillämpligt på bergvärme

| (5) Välj scheman |  |
|------------------|--|
| Rumstemperatur   |  |

| Rumstemperatur          |  |
|-------------------------|--|
| Primär FLT (klimat 1)   |  |
| Sekundär FLT (klimat 2) |  |
| Tanktemperatur (VVB)    |  |

1 /

2

## (6) Information

| Givarinformation        |
|-------------------------|
| Felhantering            |
| Användarbehörighetsnivå |
| Ställdon                |
| Driftlägen              |
| Driftstimmar            |
| Version                 |

## (7) Användarinställningar Display Temperaturlås

| Måttenhet           | 6   |
|---------------------|-----|
| Förinställda värden | 4 - |
| Ställ in scheman    | 3 / |

| (A) Installatörsinställningar |   |
|-------------------------------|---|
| Språk                         | 1 |
| Systemets layout              | 2 |
| Rumsdrift                     | 3 |
| Varmvattenberedare (VVB)      | 4 |
| Värmekällor                   | 5 |
| Systemdrift                   | 6 |
| Driftsättning                 | 7 |
| Översiktsinställningar        | 8 |

| (6.3) Felhantering            |   |
|-------------------------------|---|
| Felhistorik                   | 1 |
| Tel-nummer support            | 2 |
| (6.4) Användarbehörighetsnivå |   |
| Slutanvändare                 |   |
| Installatör                   |   |
| (6.8) Version                 |   |
| Användargränssnitt            | 1 |
| Inomhusenhet                  | 2 |
| Utomhusenhet                  | 4 |

| (7.1) Display                              |   |
|--------------------------------------------|---|
| Kontrast                                   | 1 |
| Tid bakbelyst LCD                          | 2 |
| Användarprofil                             | 3 |
| Tillgängliga hemsidor                      | 4 |
| (7.3) Ställ in scheman                     |   |
| Rumstemperatur                             | 1 |
| Primär FLT                                 | 2 |
| Sekundär FLT                               | 3 |
| Tanktemperatur                             | 4 |
| Tyst läge Ej tillämpligt på berg-<br>värme |   |
| VVB Varmvattencirkulation                  | 7 |
| (7.4) Förinställda värden                  |   |
| Rumstemperatur                             | 1 |
| Primär FLT (klimat 1)                      | 2 |
| Tanktemperatur                             | 3 |
| Tyst nivå Ej tillämpligt på berg-          | 1 |

4

värme

## 13.2 Menystruktur Installatör

| (A) Installatörsinställningar |   | (A.2) Systemets layout           |     |                                   |
|-------------------------------|---|----------------------------------|-----|-----------------------------------|
| Språk                         | 1 | Standard                         | 1 - |                                   |
| Systemets layout              | 2 | Alternativ                       | 2 \ |                                   |
| Rumsdrift                     | 3 | Kapaciteter                      | 3   |                                   |
| Varmvattenberedare (VVB)      | 4 | Bekräfta layout                  | 4   |                                   |
| Värmekällor                   | 5 | (A.3) Rumsdrift                  |     |                                   |
| Systemdrift                   | 6 | Fl T-Inställninger               | 1 \ |                                   |
| Driftsättning                 | 7 | Rumstermostat                    | 2   |                                   |
| Översiktsinställningar        | 8 | Driftsintervall                  | 3   |                                   |
|                               |   |                                  |     |                                   |
|                               |   | (A.4) valitivatienberedare (VVB) |     |                                   |
|                               |   |                                  | 1   |                                   |
|                               |   | Installningsvarde                | 3   | $\langle \langle \rangle \rangle$ |
|                               |   | Desintextion                     | 4   |                                   |
|                               |   | Max. Instaliningspunkt           | 5   |                                   |
|                               |   | Nöderbergende kunve              | 7   |                                   |
|                               |   |                                  |     |                                   |
|                               |   | (A.5) Värmekällor                |     |                                   |
|                               |   | Reservvärmare                    | 1   |                                   |
|                               |   | (A.6) Systemdrift                |     |                                   |
|                               |   | Automatisk omstart               | 1   |                                   |
|                               |   | Önskad kWh-tax                   | 2   |                                   |
|                               |   | Effektförbrukningsbegränsning    | 3   |                                   |
|                               |   | Genomsnittstid                   | 4   |                                   |
|                               |   | Korrigering utegivare            | 5   |                                   |
|                               |   | Tvingad avfrostning              | 6   |                                   |
|                               |   | Köldbärarens frystemperatur      | 9   |                                   |
|                               |   | (A.7) Driftsättning              |     |                                   |
|                               |   | Testkörning                      | 1   |                                   |
|                               |   | Tork av flytspackel              | 2 \ | $\downarrow$ $\land$ $\land$      |
|                               |   | Luftning                         | 3 \ | $\land$                           |
|                               |   | Testkörning av ställdon          | 4   | / /                               |
|                               |   |                                  |     |                                   |

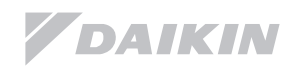

## Menystruktur Installatör

| (A.2.1) Standard              |     |
|-------------------------------|-----|
| Enhetstyp                     | 1   |
| Kompressortyp                 | 2   |
| Inomhusprogramvara            | 3   |
| Typ av EP                     | 5   |
| Önskad kWh-taxa               | 6   |
| Enhet                         | 7   |
| Antal FLT-zoner               | 8   |
| Pumpläge                      | 9   |
| Energibesparing möjlig        | Α   |
| Placering kontrollpanel       | В   |
| (A.2.2) Alternativ            |     |
| Kontakttyp huvud              | 4   |
| Kontakttyp extra              | 5,  |
| Digital I/O pcb               | 6 / |
| Begär pcb                     | 7   |
| Extern kWh-mätare 1           | 8   |
| Extern kWh-mätare 2           | 9   |
| VVC-pump                      | Ā   |
| Extra sensor                  | В   |
| (A 3 1) Framledning           |     |
| Huvud                         | 1   |
| Extra                         | 2   |
| Delta T-givare                | 4   |
| (A.3.2) Rumstermostat         |     |
| Rumstemperatursintervall      | 1   |
| Rumstemperatursoffset         | 2   |
| Rumstemperatur steg           | 4   |
| (A.3.3) Driftsintervall       |     |
| Sommaravstängning             | 1   |
| (A.4.3) Inställningsvärde     |     |
| Typ av inställningsvärde      | 1   |
| Konvertering personer         | 3   |
|                               | ·   |
| (A.4.4) Desintektion          | 4   |
|                               | 1   |
| Drittdag                      | 2   |
| Starttid                      | 3   |
| Maltemperatur                 | 4   |
| Varaktighet                   | 5   |
| (A.4.6) Komfortlagringsläge   |     |
| Absolut                       |     |
| Väderberoende                 |     |
| (A.5.1) Reservvärmare         |     |
| Driftläge                     | 1   |
| Nöddrift                      | 2   |
| Aktivera elpatronens 2:a steo | 3   |
| Jämviktstemperatur            | 4   |
| (A 7 2) Tork as flater calcul | т   |
| (A.7.2) TOPK av flytspackel   | 1   |
|                               | 1   |
| Starta guiviork               | 2   |
| IOIKSTATUS                    | 3   |
| (A.7.3) Luftning              |     |
|                               | -   |
| Typ av luftning               | 1   |

| , | (A.2.2.6) Digital I/O pcb    |   |
|---|------------------------------|---|
|   | Extern reservvärmekälla      | 1 |
|   | Solvärmepaket                | 2 |
|   | Larmutsignal                 | 3 |
| , | (A.3.1.1) Huvud (klimat 1)   |   |
|   | FLT-Inställningsnivå         | 1 |
|   | Temperaturintervall          | 2 |
|   | Ställ in väderberoende värme | 3 |
|   | Modulerad FLT 5              | 5 |
|   | Avstängningsventil           | 6 |
|   | Typ av givare (värme)        | 7 |
| , | (A.3.1.2) Extra (Klimat 2)   |   |
|   | FLT-inställningsnivå         | 1 |
|   | Temperaturintervall          | 2 |
|   | Ställ in väderberoende värme | 3 |

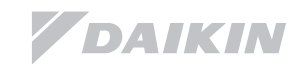

| Inställning<br>Menv | sparame            | etrar<br>Benämning                                               |                         |         | Område ster                                                  | Ändring<br>Datum | snotering<br>Värde |
|---------------------|--------------------|------------------------------------------------------------------|-------------------------|---------|--------------------------------------------------------------|------------------|--------------------|
|                     |                    | Bondining                                                        |                         |         | Std värde                                                    | Jacam            | Value              |
| Användarinställ     | ning               |                                                                  |                         |         |                                                              |                  |                    |
|                     |                    | varden<br>– Rumstemperatur                                       |                         |         |                                                              | _                |                    |
| 7.4.1.1             |                    | Komfort (värme)                                                  |                         | R/W     | [03-07]~[03-06], steg: A.3.2.4<br>21°C                       |                  |                    |
| 7.4.1.2             |                    | Eko (värme)                                                      |                         | R/W     | [03-07]~[03-06], steg: A.3.2.4<br>1 <b>9°C</b>               |                  |                    |
| 7.4.2.1             | [08-09]            | – Primär FLT (Klimat 1)<br>Komfort (värme)                       |                         | R/W     | [09-01]~[09-00], steg: 1°C                                   |                  |                    |
| 7.4.2.2             | [08-0a]            | Eko (värme)                                                      |                         | <br>R/W | 55°C                                                         |                  |                    |
| 7425                |                    | Komfort (värme)                                                  |                         | R/W     | 45°C<br>-10∼10°C steg: 1°C                                   |                  |                    |
| 7.4.0.0             |                    |                                                                  |                         |         | 0°C                                                          |                  |                    |
| 7.4.2.0             |                    | Eko (varme)                                                      |                         | R/W     | -10~10°C, steg: 1°C<br>-2°C                                  |                  |                    |
| 7.4.3.1             | [06-0a]            | <ul> <li>Tank temperatur</li> <li>Lagring komfort</li> </ul>     |                         | R/W     | 30~[06-0e]°C, steg: 1°C                                      |                  |                    |
| 7.4.3.2             | [06-0b]            | Lagring ekonomi                                                  |                         | R/W     | 60°C<br>30~min(50, [06-0e]) °C, steg: 1°C                    |                  |                    |
| 7.4.3.3             | [06-0c]            | Återuppvärmning                                                  |                         | R/W     | 45°C<br>30~min(50, [06-0e]) °C, steg: 1°C                    |                  |                    |
|                     |                    | – Tyst nivå                                                      |                         |         | 45°C                                                         |                  |                    |
| 7.4.4               |                    |                                                                  |                         | R/W     | 0:Nivå 1 (*)<br>1:Nivå 2                                     |                  |                    |
| Installatörsinstä   | Ilningar           |                                                                  |                         |         | 2: Nivâ 3                                                    |                  |                    |
|                     | - Systemets L      | ayout                                                            |                         |         |                                                              |                  |                    |
| A.2.1.1             | [0e-00]            | Enhetstyp                                                        |                         | R/O     | 5: Jordkälla                                                 |                  |                    |
| A.2.1.2             | [0e-01]            | Kompressor typ                                                   |                         | <br>R/0 | 1: 16                                                        |                  |                    |
| A.2.1.3<br>A 2 1 5  | [0e-02]<br>[05-0d] | Typ av Elpatron                                                  |                         | R/0     | 1: Typ 2<br>4: 3PN (1/2)                                     |                  |                    |
| A.2.1.6             | [0d-01]            | Önskad kWh-taxa                                                  |                         | R/W     | 0: Nej                                                       |                  |                    |
|                     |                    |                                                                  |                         |         | 1: Aktiv öppen                                               |                  |                    |
| A.2.1.7             | [0c-07]            | Enhetens styrmetod                                               |                         | R/W     | 2: Aktiv stango<br>0: FLT kontrol                            |                  |                    |
|                     | []                 |                                                                  |                         |         | 1: Ext RT kontroll                                           |                  |                    |
| 4.0.4.0             | [07.00]            |                                                                  |                         |         | 2: RT kontroll                                               |                  |                    |
| A.2.1.8             | [07-02]            | Antal FL1-zoner (varmezo                                         | ner)                    | R/W     | 1: 2 LWT zoner                                               |                  |                    |
| A.2.1.9             | [0f-0d]            | Pumpläge                                                         |                         | R/W     | 0: Kontinuerlig                                              |                  |                    |
|                     |                    |                                                                  |                         |         | 1: Exempel (Intermittent) ([0c-07]                           |                  |                    |
|                     |                    |                                                                  |                         |         | - 0)<br>2: Begäran ([0c-07] ≠ 0)                             |                  |                    |
| A.2.1.A             | [0e-04]            | Energibesparing möjlig                                           |                         | <br>R/O | 0: Nej                                                       |                  |                    |
| A.Z.1.B             |                    | Placering kontrolipanel 2                                        |                         | R/W     | 1: I rummet                                                  |                  |                    |
| A 2 2 4             | L                  | <ul> <li>Alternativ</li> <li>Kontakttyp Huvud (Termos</li> </ul> | stattyn Klimat 1)       | R/W     | 1: Termo På/Av                                               |                  |                    |
| A 0.05              | [00.06]            | Kontolithin Eutro (Tormoot                                       | ettur Klimet 2)         |         | 2: K/V begäran                                               |                  |                    |
| A.2.2.3             | [00-00]            | Kontaktiyp Extra (Termost                                        |                         | FV/ VV  | 2: K/V begäran                                               |                  |                    |
| A.2.2.6.1           | [0c-02]            | Digital I/O PCB                                                  | Extern reservvärmekälla | R/W     | 0: Nej<br>1: Bivalent                                        |                  |                    |
| A.2.2.6.2           | [0d-07]            | Digital I/O PCB                                                  | Solvärmepaket           | R/0     | 0: Nej (*)                                                   |                  |                    |
| A.2.2.6.3           | [0c-09]            | Digital I/O PCB                                                  | Larmutsignal            | R/W     | 0: Normalt öppen<br>1: Normalt stängd                        |                  |                    |
| A.2.2.7             | [0d-04]            | Begär PCB                                                        | I                       | R/W     | 0: Nej                                                       |                  |                    |
| A 2 2 8             | [0d 08]            | Extern kW/h mätare 1                                             |                         |         | 1: Energiförbruknings kontroll                               |                  |                    |
| A.2.2.9             | [0d-00]            | Extern kWh mätare 2                                              |                         | R/W     | 0: Nej<br>0: Nej                                             |                  |                    |
| A.2.2.A             | [0d-02]            | VVB-pump (Varmvattencir                                          | kulation)               | R/W     | 0: Nej                                                       |                  |                    |
|                     |                    |                                                                  |                         |         | 1: Sekundär retur ([0e-06]=1)<br>2: Disinf Shunt ([0e-06]=1) |                  |                    |
| A.2.2.B             | [0c-08]            | Extern givare                                                    |                         | R/W     | 0: Nej                                                       |                  |                    |
|                     |                    |                                                                  |                         |         | 1: Utomhusgivare (skall ej väljas för                        |                  |                    |
|                     |                    |                                                                  |                         |         | 2: Rumsgivare                                                |                  |                    |
| A 2 3 2             | L<br>[06-03]       | - Kapaciteter<br>Elpatron: steg 1                                |                         | R/W     | ∩~10kW_steg:0.2kW                                            |                  |                    |
| A 0 0 0             | 06.041             |                                                                  |                         |         | 3kW                                                          |                  |                    |
| A.2.3.3             | 06-04]             | Elpatron: steg 2                                                 |                         | R/W     | 0~10kW, steg: 0,2kW<br>3kW                                   |                  |                    |
|                     | Rumsdrift          | – FLT-Inställningar                                              |                         |         |                                                              |                  |                    |
| A 2 4 4 4           |                    |                                                                  | Huvud (klimatsystem 1)  |         |                                                              |                  |                    |
| A.J.1.1.1           |                    | r∟i -instaliningsnivä                                            |                         | rt/W    | <ul> <li>ADSOIUT</li> <li>1: Väderberoende.</li> </ul>       |                  |                    |
|                     |                    |                                                                  |                         |         | 2: Absolut + schema                                          |                  |                    |
| A31121              | [09_01]            | Temperaturintervall                                              | Minsta temp (värme)     | R/M     | 3: Väderberoend + schema                                     |                  |                    |
|                     | [00-01]            |                                                                  |                         |         | 24°C                                                         |                  |                    |
| A.3.1.1.2.2         | [09-00]            | Temperaturintervall                                              | Max temp (värme)        | R/W     | 37~65°C, steg: 1°C<br>65°C                                   |                  |                    |

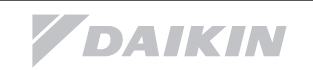

| Inställning<br>Menv | gsparame           | Benämning                                                                 |                                                                         |            | Områda stag                                                                        | Ändring                                                                                                    | snotering<br>Värde |
|---------------------|--------------------|---------------------------------------------------------------------------|-------------------------------------------------------------------------|------------|------------------------------------------------------------------------------------|----------------------------------------------------------------------------------------------------|--------------------|
| Werry               | Rod                | Denaming                                                                  |                                                                         |            | Std värde                                                                          | Datum                                                                                                    | value              |
| A.3.1.1.3           | [01-00]            | Ställ in väderberoende<br>värme                                           | Låg utetemperatur för klimat 1<br>väderberoende värme.                  | R/W        | -20~5°C, steg: 1°C<br>-20°C                                                        |                                                                                                    |                    |
| A.3.1.1.3           | [01-01]            | Ställ in väderberoende<br>värme                                           | Hög utetemperatur för klimat 1<br>väderberoende värme.                  | R/W        | 10~20°C, steg: 1°C<br>15°C                                                         |                                                                                                    |                    |
| A.3.1.1.3           | [01-02]            | Ställ in väderberoende<br>värme                                           | Framledningstemperatur vid låg utetemp klimat 1 väderberoende värme.    | R/W        | [09-00]~[09-01], steg: 1°C<br><b>60°C</b>                                          |                                                                                                    |                    |
| A.3.1.1.3           | [01-03]            | Ställ in väderberoende<br>värme                                           | Framledningstemperatur vid hög<br>utetemp klimat 1 väderberoende värme. | R/W        | [09-00]~min(45,[09-01]), steg: 1°C<br>25°C                                         |                                                                                                    |                    |
| A.3.1.1.5           | [08-05]            | Modulerad framledningste                                                  | mperatur                                                                | R/W        | 0: Nej<br>1∵Ja                                                                     |                                                                                                    |                    |
| A.3.1.1.6.1         | [0f-0b]            | Avstängningsventil                                                        | Termostat På/Av                                                         | R/W        | 0: Nej<br>1: la                                                                    |                                                                                                    |                    |
| A.3.1.1.7           | [09-0b]            | Värmeavgivare                                                             |                                                                         | R/W        | 0: Snabb<br>1: Långsam                                                             |                                                                                                    |                    |
|                     |                    |                                                                           | Extra (Klimatsystem 2)                                                  | 5.444      |                                                                                    |                                                                                                    |                    |
| A.3.1.2.1           |                    | Framledningstemperatur                                                    |                                                                         | R/W        | 0: Absolut<br>1: Väderberoende<br>2: Absolut + schema<br>3: Väderberoende + schema |                                                                                                    |                    |
| A.3.1.2.2.1         | [09-05]            | Temperaturintervall                                                       | Minsta temp (värme)                                                     | R/W        | 15~37°C, steg: 1°C                                                                 |                                                                                                    |                    |
| A.3.1.2.2.2         | [09-06]            | Temperaturintervall                                                       | Max temp (värme)                                                        | R/W        | 37~65°C, steg: 1°C                                                                 |                                                                                                    |                    |
| A.3.1.2.3           | [00-00]            | Ställ in väderberoende                                                    | Framledningstemperatur vid hög                                          | R/W        | [09-05]~min(45,[09-06])°C, steg:                                                   |                                                                                                    |                    |
|                     |                    | varme                                                                     | utetemp klimat 2 vaderberoende varme.                                   |            | 25°C                                                                               |                                                                                                    |                    |
| A.3.1.2.3           | [00-01]            | Ställ in väderberoende<br>värme                                           | Framledningstemperatur vid låg utetemp klimat 2 väderberoende värme.    | R/W        | [09-05]~[09-06]°C, steg: 1°C<br><b>60°C</b>                                        |                                                                                                    |                    |
| A.3.1.2.3           | [00-02]            | Ställ in väderberoende<br>värme                                           | Hög utetemperatur för klimat 2<br>väderberoende värme.                  | R/W        | 10~20°C, steg: 1°C<br><b>15°C</b>                                                  |                                                                                                    |                    |
| A.3.1.2.3           | [00-03]            | Ställ in väderberoende<br>värme                                           | Låg utetemperatur för klimat 2<br>väderberoende värme.                  | R/W        | -20~5°C, steg: 1°C<br>- <b>20°C</b>                                                |                                                                                                    |                    |
| 4.0.4.0.4           | 100,001            |                                                                           | Delta T givare                                                          | DAA        | 0.40°0 -t: 4°0                                                                     |                                                                                                    |                    |
| A.3.1.3.1           | [09-09]            | Deita T-givare                                                            | varme                                                                   | R/W        | 3~10°C, steg: 1°C<br>8°C                                                           |                                                                                                    |                    |
| A.3.2.1.1           | [03-07]            | Rumstemperatursintervall                                                  | Min temp (värme)                                                        | R/W        | 12~18°C, steg: A.3.2.4                                                             |                                                                                                    |                    |
| A.3.2.1.2           | [03-06]            | Rumstemperatursintervall                                                  | Max temp (värme)                                                        | R/W        | 12°C<br>18~30°C, steg: A.3.2.4                                                     |                                                                                                    |                    |
| A.3.2.2             | [02-0a]            | Rumstemperatur. Offset (                                                  | givarjustering)                                                         | R/W        | 30°C<br>-5~5°C, steg: 0,5°C                                                        |                                                                                                    |                    |
| A.3.2.3             | [02-09]            | Extra rumsgivare offset.                                                  |                                                                         | R/W        | <b>0°C</b><br>-5∼5°C, ste: 0,5°C                                                   |                                                                                                    |                    |
| A.3.2.4             |                    | Rumstemperatur steg                                                       |                                                                         | R/W        | 0°C<br>0: 1 °C                                                                     |                                                                                                    |                    |
|                     | L                  | – Driftsintervall                                                         |                                                                         | Date       | 1: 0,5 °C                                                                          |                                                                                                    |                    |
| A.3.3.1             | [04-02]            | Sommaravstangning                                                         |                                                                         | R/W        | 14~35°C, steg: 1°C<br>35°C                                                         |                                                                                                    |                    |
|                     | – Varmvatten<br>L  | beredare (VVB)<br>— Inställningsläge varmvattenladd                       | Ining                                                                   |            |                                                                                    |                                                                                                    |                    |
| A.4.1               | [06-0d]            |                                                                           |                                                                         | R/W        | 0: Endast återvärmning<br>1: Återvärmning + schema<br>2: Endast schema             |                                                                                                    |                    |
| A.4.3.1             |                    | <ul> <li>Inställningsvärde</li> <li>Typ av inställningsvisning</li> </ul> |                                                                         | R/W        | 0: Temperatur                                                                      |                                                                                                    |                    |
| A.4.3.2.1           |                    | Konvertering personer                                                     | 1 person                                                                | R/W        | 1: Grafisk<br>30~80°C, steg: 1°C                                                   |                                                                                                    | <u> </u>           |
| A.4.3.2.2           |                    | Konvertering personer                                                     | 2 personer                                                              | R/W        | 42°C<br>0~20°C. steg: 1°C                                                          |                                                                                                    |                    |
| A 4 3 2 3           |                    | Konvertering personer                                                     | 3 personer                                                              | R/W        | 6°C                                                                                |                                                                                                    |                    |
| A 4 3 2 4           |                    | Konvertering personer                                                     | 4 personer                                                              | R/W        | 15°C<br>0~20°C steg: 1°C                                                           |                                                                                                    |                    |
| A 4 3 2 5           |                    | Konvertering personer                                                     | 5 personer                                                              | RM         | 0~20°C steg: 1°C                                                                   |                                                                                                    |                    |
| A 4 2 2 6           |                    | Konvertering personer                                                     |                                                                         |            | 0-20°C, steg: 1°C                                                                  | ļ                                                                                                    |                    |
| A.4.3.2.0           |                    | Desinfaktion (Legionallakörning                                           | o personer                                                              | FV VV      | 0°20 C, steg. 1 C<br>1°C                                                           |                                                                                                    |                    |
| A.4.4.1             | [02-01]            | Desinfektion                                                              | )                                                                       | R/W        | 0: Nej                                                                             |                                                                                                    |                    |
| A.4.4.2             | [02-00]            | Driftdag                                                                  |                                                                         | R/W        | 1: Ja<br>0: Varje dag                                                              |                                                                                                    | ł                  |
|                     |                    |                                                                           |                                                                         |            | 1: Måndag<br>2: Tisdag                                                             |                                                                                                    |                    |
|                     |                    |                                                                           |                                                                         |            | 3: Onsdag<br>4: Torsdag                                                            |                                                                                                    |                    |
|                     |                    |                                                                           |                                                                         |            | 5: Fredag                                                                          |                                                                                                    |                    |
|                     | 100.000            |                                                                           |                                                                         |            | 7: söndag                                                                          |                                                                                                    | ļ                  |
| A.4.4.3             | [02-02]            | Start tid                                                                 |                                                                         | R/W        | U~23 kl., steg: 1 timme<br>23                                                      |                                                                                                    |                    |
| A.4.4.4<br>A.4.4.5  | [02-03]<br>[02-04] | Måltemperatur<br>Varaktighet                                              |                                                                         | R/O<br>R/W | 60°C                                                                               |                                                                                                    |                    |
| A 4 5               | L                  | – Max inställningspunkt                                                   |                                                                         | P///       |                                                                                    | į sauto sauto sauto sauto sauto sauto sauto sauto sauto sauto sauto sauto sauto sauto sauto sauto sauto sauto s | ļ                  |

| Inställnin                                                                                           | ngsparame                                                                                                    | trar                                                                                                    |                                                                                                    |                                                                    |                                                                                                    | Ändring | snotering |
|----------------------------------------------------------------------------------------------------|----------------------------------------------------------------------------------------------------|----------------------------------------------------------------------------------------------------|----------------------------------------------------------------------------------------------------|--------------------------------------------------------------------|----------------------------------------------------------------------------------------------------|---------|-----------|
| Meny                                                                                                 | Kod                                                                                                    | Benämning                                                                                                    |                                                                                                    |                                                                    | Område, steg<br>Std värde                                                                                                    | Datum   | Värde     |
| A.4.6                                                                                                |                                                                                                    | – Komfortlagringsläge<br>Komfortlagringsläge                                                                                                    |                                                                                                    | R/W                                                                | 0: Absolut                                                                                                    |         |           |
|                                                                                                    | L                                                                                                    | – Väderberoende kurva                                                                                                    |                                                                                                    |                                                                    | 1: Väderberoende                                                                                                    |         |           |
| A.4.7                                                                                                | [00-0b]                                                                                                    | Väderberoende kurva                                                                                                    | /V-temperatur för hög utetemperatur,<br>äderberoende VV-beredning.                                                                                                    | R/W                                                                | 35~[06-0e]°C, steg: 1°C<br>45°C                                                                                                    |         |           |
| A.4.7                                                                                                | [00-0c]                                                                                                    | Väderberoende kurva                                                                                                    | /V-temperatur för låg utetemperatur,<br>äderberoende VV-beredning.                                                                                                    | R/W                                                                | 45~[06-0e]°C, steg: 1°C<br>60°C                                                                                                    |         |           |
| A.4.7                                                                                                | [00-0d]                                                                                                    | Väderberoende kurva                                                                                                    | lög utetemperatur för väderberoende<br>/V-beredning.                                                                                                    | R/W                                                                | 10~20°C, steg: 1°C<br>15°C                                                                                                    |         |           |
| A.4.7                                                                                                | [00-0e]                                                                                                    | Väderberoende kurva                                                                                                    | åg utetemperatur för väderberoende                                                                                                    | R/W                                                                | -20~5°C, steg: 1°C<br>-20°C                                                                                                    |         |           |
|                                                                                                    | Värmekälloi                                                                                                    | – Pesenvärmare (elpatron)                                                                                                    | 5                                                                                                    |                                                                    |                                                                                                    |         |           |
| A.5.1.1                                                                                              | [04-00]                                                                                                    | Driftläge                                                                                                    |                                                                                                    | R/W                                                                | 0: Begränsa (ej tillåten elpatron)<br>1: Aktivera (tillåt)<br>2: Endest \//B                                                                                                    |         |           |
| A.5.1.2                                                                                              |                                                                                                    | Driftstörning (nöddrift)                                                                                                    |                                                                                                    | R/W                                                                | 0: Manuell (måste bekräftas av<br>kunden)                                                                                                    |         |           |
| A.5.1.3                                                                                              | [04-07]                                                                                                    | Aktivera elpatronens andra                                                                                                    | steg                                                                                                    | R/W                                                                | 0: Nej                                                                                                    |         |           |
| A.5.1.4                                                                                              | [05-01]                                                                                                    | Jämviktstemperatur (blocke                                                                                                    | ringstemperatur eltillsats)                                                                                                    | R/W                                                                | -15~35°C, steg: 1°C                                                                                                    |         |           |
|                                                                                                    | Systemdrift                                                                                                    |                                                                                                    |                                                                                                    |                                                                    | 00                                                                                                    |         |           |
| A.6.1                                                                                                | [03-00]                                                                                                    | <ul> <li>Automatisk omstart</li> <li>Tillåts automatisk omstart a</li> </ul>                                                                                                    | v enheten?                                                                                                    | R/W                                                                | 0: Nej                                                                                                    |         |           |
|                                                                                                    | L                                                                                                    | – Preferens kWh taxa (låg/hög taxa                                                                                                    | l)                                                                                                    |                                                                    | 1: Ja                                                                                                    |         |           |
| A.6.2.1<br>A.6.2.2                                                                                   | [0d-00]<br>[0d-05]                                                                                                    | Tillåtna elpatroner<br>Tvinga avstängning                                                                                                    |                                                                                                    | R/O<br>R/W                                                         | 0: Inga<br>0: Forcera avstängning<br>1: Normal drift                                                                                                    |         |           |
| A.6.4                                                                                                | [01-0a]                                                                                                    | – Genomsnittstid                                                                                                    |                                                                                                    | R/W                                                                | 0: Inget genomsnitt<br>1: 12 timmar<br>2: 24 timmar<br>3: 48 timmar<br>4: 72 timmar                                                                                                    |         |           |
| A.6.5                                                                                                | [02-0b]                                                                                                    | <ul> <li>Kompensation utegivare</li> </ul>                                                                                                    |                                                                                                    | R/W                                                                | -5~5°C, steg: 0,5°C                                                                                                    |         |           |
|                                                                                                    | L                                                                                                    | <ul> <li>Tvingad avfrostning</li> </ul>                                                                                                    |                                                                                                    |                                                                    | -                                                                                                    |         | 1         |
| A 6 6                                                                                                |                                                                                                    | Är du säker på att du vill akt                                                                                                    | tivera tvingad avfrostning ?                                                                                                    | R/W                                                                | *Fi tillämpligt på bergvärme                                                                                                    |         |           |
| A.6.6                                                                                                | L                                                                                                    | Är du säker på att du vill akt<br>– Köldbärarens frystemperatur                                                                                                    | tivera tvingad avfrostning ?                                                                                                    | R/W                                                                | *Ej tillämpligt på bergvärme                                                                                                    |         |           |
| A.6.9                                                                                                | [0a-04]                                                                                                    | Är du säker på att du vill akt<br>– Koldbararens frystemperatur                                                                                                    | ivera tvingad avfrostning ?                                                                                                    | R/W<br>R/W                                                         | *Ej tillämpligt på bergvärme<br>0: 0°C<br>1: -2°C<br>2: -4°C<br>3: -6°C<br>4: -8°C<br>5: -10°C<br>6: -12°C<br>7: -14°C                                                                                                    |         |           |
| A.6.6<br>A.6.9<br>A.6.A                                                                              | [0a-04]                                                                                                    | Är du säker på att du vill akt<br>- Köldbararens frystemperatur<br>- Pannans effektivitet                                                                                                    | ivera tvingad avfrostning ?                                                                                                    | R/W<br>R/W                                                         | *Ej tillämpligt på bergvärme<br>0: 0°C<br>1: -2°C<br>2: -4°C<br>3: -6°C<br>4: -8°C<br>5: -10°C<br>6: -12°C<br>7: -14°C<br>0: Mycket hög (*)                                                                                                    |         |           |
| A.6.6<br>A.6.9<br>A.6.A                                                                              | [0a-04]                                                                                                    | Är du säker på att du vill akt<br>- Köldbararens frystemperatur<br>- Pannans effektivitet                                                                                                    | ivera tvingad avfrostning ?                                                                                                    | R/W<br>R/W<br>R/W                                                  | *Ej tillämpligt på bergvärme<br>0: 0°C<br>1: -2°C<br>2: -4°C<br>3: -6°C<br>4: -8°C<br>5: -10°C<br>6: -12°C<br>7: -14°C<br>0: Mycket hög (*)<br>1: Hög<br>2: Mellan                                                                                                    |         |           |
| A.6.9<br>A.6.9<br>A.6.A                                                                              | [0a-04]                                                                                                    | Är du säker på att du vill akt<br>- Köldbararens frystemperatur<br>- Pannans effektivitet                                                                                                    | ivera tvingad avfrostning ?                                                                                                    | R/W<br>R/W<br>R/W                                                  | *Ej tillämpligt på bergvärme<br>0: 0°C<br>1: -2°C<br>2: -4°C<br>3: -6°C<br>4: -8°C<br>5: -10°C<br>6: -12°C<br>7: -14°C<br>0: Mycket hög (*)<br>1: Hög<br>2: Mellan<br>3: Låg<br>4: Mycket låg                                                                                                    |         |           |
| A.6.6<br>A.6.9<br>A.6.A<br>A.8                                                                       | [0a-04]<br>[07-05]<br>[07-05]                                                                                                    | Är du säker på att du vill akt<br>– Koldbararens frystemperatur<br>– Pannans effektivitet<br>ställningar<br>Framledningstemperatur vic<br>värme.                                                                                                    | tivera tvingad avfrostning ?                                                                                                    | R/W<br>R/W<br>R/W                                                  | *Ej tillämpligt på bergvärme<br>0: 0°C<br>1: -2°C<br>2: -4°C<br>3: -6°C<br>4: -8°C<br>5: -10°C<br>6: -12°C<br>7: -14°C<br>0: Mycket hög (*)<br>1: Hög<br>2: Mellan<br>3: Låg<br>4: Mycket låg<br>[09-05]~min(45,[09-06])°C, steg:<br>1°C<br>0: C                                                                                                    |         |           |
| A.6.6<br>A.6.9<br>A.6.A<br>A.8<br>A.8                                                                | [0a-04]<br>[07-05]<br>[07-05]<br>[00-00]<br>[00-01]                                                                                                    | Är du säker på att du vill akt<br>– Köldbararens frystemperatur<br>– Pannans effektivitet<br>– Framledningstemperatur vic<br>värme.<br>– Framledningstemperatur vic                                                                                                    | ivera tvingad avfrostning ?<br>I hög utetemp klimat 2 väderberoende                                                                                                    | R/W<br>R/W<br>R/W<br>R/W                                           | *Ej tillämpligt på bergvärme<br>0: 0°C<br>1: -2°C<br>2: -4°C<br>3: -6°C<br>4: -8°C<br>5: -10°C<br>6: -12°C<br>7: -14°C<br>0: Mycket hög (*)<br>1: Hög<br>2: Mellan<br>3: Låg<br>4: Mycket låg<br>[09-05]~min(45,[09-06])°C, steg:<br>1°C<br>25°C<br>[09-05]~[09-06]°C, steg: 1°C                                                                                                    |         |           |
| A.6.6<br>A.6.9<br>A.6.A<br>A.8<br>A.8<br>A.8                                                         | [0a-04]<br>[07-05]<br>[07-05]<br>[00-00]<br>[00-01]<br>[00-02]                                                                                                    | Är du säker på att du vill akt<br>– Köldbararens frystemperatur<br>– Pannans effektivitet<br>tällningar<br>Framledningstemperatur vic<br>värme.<br>Hög utetemperatur för klima                                                                                                    | I hög utetemp klimat 2 väderberoende<br>I låg utetemp klimat 2 väderberoende<br>I låg utetemp klimat 2 väderberoende                                                                                                    | R/W<br>R/W<br>R/W<br>R/W                                           | *Ej tillämpligt på bergvärme<br>0: 0°C<br>1: -2°C<br>2: -4°C<br>3: -6°C<br>4: -8°C<br>5: -10°C<br>6: -12°C<br>7: -14°C<br>0: Mycket hög (*)<br>1: Hög<br>2: Mellan<br>3: Låg<br>4: Mycket låg<br>[09-05]~min(45,[09-06])°C, steg:<br>1°C<br>25°C<br>[09-05]~[09-06]°C, steg: 1°C<br>60°C<br>10-20°C, steg: 1°C<br>45°C                                                                                                    |         |           |
| A.6.6<br>A.6.9<br>A.6.A<br>A.8<br>A.8<br>A.8<br>A.8<br>A.8                                           | [0a-04]<br>[07-05]<br>[07-05]<br>[00-00]<br>[00-01]<br>[00-02]<br>[00-03]                                                                                                    | Är du säker på att du vill akt<br>– Koldbararens frystemperatur<br>– Pannans effektivitet<br>stallningar<br>Framledningstemperatur vic<br>värme.<br>Framledningstemperatur vic<br>värme.<br>Hög utetemperatur för klima                                                                                                    | I hög utetemp klimat 2 väderberoende<br>I låg utetemp klimat 2 väderberoende<br>I låg utetemp klimat 2 väderberoende<br>I 2 väderberoende värme.                                                                                                    | R/W<br>R/W<br>R/W<br>R/W<br>R/W                                    | *Ej tillämpligt på bergvärme<br>0: 0°C<br>1: -2°C<br>2: -4°C<br>3: -6°C<br>4: -8°C<br>5: -10°C<br>6: -12°C<br>7: -14°C<br>0: Mycket hög (*)<br>1: Hög<br>2: Mellan<br>3: Låg<br>4: Mycket låg<br>[09-05]~min(45,[09-06])°C, steg:<br>1°C<br>25°C<br>[09-05]~[09-06]°C, steg: 1°C<br>45°C<br>10~20°C, steg: 1°C<br>-20~5°C, steg: 1°C<br>-20~5°C, steg: 1°C<br>-20~5°C, steg: 1°C                                                                                                    |         |           |
| A.6.6<br>A.6.9<br>A.6.A<br>A.8<br>A.8<br>A.8<br>A.8<br>A.8<br>A.8<br>A.8<br>A.8<br>A.8               | [0a-04]<br>[0a-04]<br>[07-05]<br>[00-00]<br>[00-01]<br>[00-02]<br>[00-03]<br>[00-04]                                                                                                    | Är du säker på att du vill akt<br>– Köldbararens frystemperatur<br>Framledningstemperatur vic<br>värme.<br>Framledningstemperatur vic<br>värme.<br>Hög utetemperatur för klima<br>Låg utetemperatur för klima                                                                                                    | I hög utetemp klimat 2 väderberoende<br>I låg utetemp klimat 2 väderberoende<br>I låg utetemp klimat 2 väderberoende<br>I 1 2 väderberoende värme.<br>I 2 väderberoende värme.                                                                                                    | R/W<br>R/W<br>R/W<br>R/W<br>R/W<br>R/W<br>R/W                      | *Ej tillämpligt på bergvärme<br>0: 0°C<br>1: -2°C<br>2: -4°C<br>3: -6°C<br>4: -8°C<br>5: -10°C<br>6: -12°C<br>7: -14°C<br>0: Mycket hög (*)<br>1: Hög<br>2: Mellan<br>3: Låg<br>4: Mycket låg<br>[09-05]~min(45,[09-06])°C, steg:<br>1°C<br>25°C<br>[09-05]~(09-06]°C, steg: 1°C<br>60°C<br>10-20°C, steg: 1°C<br>15°C<br>-20°C, steg: 1°C<br>-20°C                                                                                                    |         |           |
| A.6.6<br>A.6.9<br>A.6.A<br>A.8<br>A.8<br>A.8<br>A.8<br>A.8<br>A.8<br>A.8<br>A.8<br>A.8<br>A          | [0a-04]<br>[07-05]<br>[07-05]<br>[00-00]<br>[00-01]<br>[00-02]<br>[00-03]<br>[00-03]<br>[00-04]<br>[00-05]<br>[00-06]                                                                                                    | Är du säker på att du vill akt<br>- Köldbararens frystemperatur<br>- Pannans effektivitet<br>- Framledningstemperatur vic<br>värme.<br>- Framledningstemperatur vic<br>värme.<br>Hög utetemperatur för klima<br><br><br>                                                                                                    | I hög utetemp klimat 2 väderberoende<br>I låg utetemp klimat 2 väderberoende<br>I låg utetemp klimat 2 väderberoende<br>It 2 väderberoende värme.<br>It 2 väderberoende värme.                                                                                                    | R/W<br>R/W<br>R/W<br>R/W<br>R/W<br>R/W<br>R/W<br>R/W<br>R/W        | *Ej tillämpligt på bergvärme<br>0: 0°C<br>1: -2°C<br>2: -4°C<br>3: -6°C<br>4: -8°C<br>5: -10°C<br>6: -12°C<br>7: -14°C<br>0: Mycket hög (*)<br>1: Hög<br>2: Mellan<br>3: Låg<br>4: Mycket låg<br>[09-05]~min(45,[09-06])°C, steg:<br>1°C<br>25°C<br>[09-05]~[09-06]°C, steg: 1°C<br>60°C<br>10~20°C, steg: 1°C<br>15°C<br>-20~5°C, steg: 1°C<br>-20°C<br>8<br>-20~2°C<br>8                                                                                                    |         |           |
| A.6.6<br>A.6.9<br>A.6.A<br>A.8<br>A.8<br>A.8<br>A.8<br>A.8<br>A.8<br>A.8<br>A.8<br>A.8<br>A          | [0a-04]<br>[07-05]<br>[07-05]<br>[00-00]<br>[00-01]<br>[00-02]<br>[00-03]<br>[00-04]<br>[00-05]<br>[00-06]<br>[00-06]<br>[00-06]                                                                                                    | År du säker på att du vill akt     Köldbararens frystemperatur     Pannans effektivitet     Framledningstemperatur vic värme.     Framledningstemperatur vic värme.     Hög utetemperatur för klima     Låg utetemperatur för klima       VV-temperatur för hög utetem                                                                                                    | I hög utetemp klimat 2 väderberoende<br>I låg utetemp klimat 2 väderberoende<br>I låg utetemp klimat 2 väderberoende<br>It 2 väderberoende värme.<br>It 2 väderberoende värme.                                                                                                    | R/W<br>R/W<br>R/W<br>R/W<br>R/W<br>R/W<br>R/W<br>R/W<br>R/W<br>R/W | *Ej tillämpligt på bergvärme<br>0: 0°C<br>1: -2°C<br>2: -4°C<br>3: -6°C<br>4: -8°C<br>5: -10°C<br>6: -12°C<br>7: -14°C<br>0: Mycket hög (*)<br>1: Hög<br>2: Mellan<br>3: Låg<br>4: Mycket låg<br>[09-05]~min(45,[09-06])°C, steg:<br>1°C<br>25°C<br>[09-05]~[09-06]°C, steg: 1°C<br>60°C<br>10~20°C, steg: 1°C<br>-20~5°C, steg: 1°C<br>-20~5°C, steg: 1°C<br>-20~5°C<br>8<br>12<br>35~[06-0e]°C, steg: 1°C                                                                                                    |         |           |
| A.6.6<br>A.6.9<br>A.6.A<br>A.8<br>A.8<br>A.8<br>A.8<br>A.8<br>A.8<br>A.8<br>A.8<br>A.8<br>A          | [0a-04]<br>[0a-04]<br>[07-05]<br>[07-05]<br>[00-00]<br>[00-01]<br>[00-02]<br>[00-02]<br>[00-03]<br>[00-04]<br>[00-05]<br>[00-06]<br>[00-05]<br>[00-06]<br>[00-06]<br>[00-06]                                                                                                    | År du säker på att du vill akt     Köldbararens frystemperatur     Pannans effektivitet     Framledningstemperatur vic     värme.     Framledningstemperatur för klima     Låg utetemperatur för klima       VV-temperatur för hög utete     beredning.     VV-temperatur för låg utete                                                                                                    | I hög utetemp klimat 2 väderberoende<br>I hög utetemp klimat 2 väderberoende<br>I låg utetemp klimat 2 väderberoende<br>It 2 väderberoende värme.<br>It 2 väderberoende värme.                                                                                                    | R/W<br>R/W<br>R/W<br>R/W<br>R/W<br>R/W<br>R/W<br>R/W<br>R/W<br>R/W | *Ej tillämpligt på bergvärme<br>0: 0°C<br>1: -2°C<br>2: -4°C<br>3: -6°C<br>4: -8°C<br>5: -10°C<br>6: -12°C<br>7: -14°C<br>0: Mycket hög (*)<br>1: Hög<br>2: Mellan<br>3: Låg<br>4: Mycket låg<br>[09-05]~min(45,[09-06])°C, steg:<br>1°C<br>25°C<br>[09-05]~[09-06]°C, steg: 1°C<br>60°C<br>10~20°C, steg: 1°C<br>15°C<br>-20~5°C, steg: 1°C<br>-20~5°C, steg: 1°C<br>35~[06-0e]°C, steg: 1°C<br>45°C<br>45~(06-0e]°C, steg: 1°C                                                                                                    |         |           |
| A.6.6<br>A.6.9<br>A.6.A<br>A.8<br>A.8<br>A.8<br>A.8<br>A.8<br>A.8<br>A.8<br>A.8<br>A.8<br>A          | [0a-04]<br>[07-05]<br>[07-05]<br>[00-00]<br>[00-01]<br>[00-02]<br>[00-03]<br>[00-03]<br>[00-04]<br>[00-05]<br>[00-06]<br>[00-06]<br>[00-06]                                                                                                    | Är du säker på att du vill akt<br>- Köldbararens frystemperatur<br>- Pannans effektivitet<br>- Pannans effektivitet<br>- Framledningstemperatur vic<br>värme.<br>- Framledningstemperatur vic<br>värme.<br>- Hög utetemperatur för klima<br>                                                                                                    | I hög utetemp klimat 2 väderberoende<br>I låg utetemp klimat 2 väderberoende<br>I låg utetemp klimat 2 väderberoende<br>It 2 väderberoende värme.<br>It 2 väderberoende värme.<br>It 2 väderberoende V-<br>mperatur, väderberoende VV-<br>mperatur, väderberoende VV-<br>mperatur, väderberoende VV-beredning.                                                                                                    | R/W<br>R/W<br>R/W<br>R/W<br>R/W<br>R/W<br>R/W<br>R/W<br>R/W<br>R/W | *Ej tillämpligt på bergvärme<br>0: 0°C<br>1: -2°C<br>2: -4°C<br>3: -6°C<br>4: -8°C<br>5: -10°C<br>6: -12°C<br>7: -14°C<br>0: Mycket hög (*)<br>1: Hög<br>2: Mellan<br>3: Låg<br>4: Mycket låg<br>[09-05]~min(45,[09-06])°C, steg:<br>1°C<br>25°C<br>[09-05]~[09-06]°C, steg: 1°C<br>60°C<br>10~20°C, steg: 1°C<br>-20~5°C, steg: 1°C<br>55°C<br>20<br>35~[06-0e]°C, steg: 1°C<br>45~[06-0e]°C, steg: 1°C<br>45~[06-0e]°C, steg: 1°C<br>45~[06-0e]°C, steg: 1°C<br>45~[06-0e]°C, steg: 1°C<br>45~[06-0e]°C, steg: 1°C                                                                                                    |         |           |
| A.6.6<br>A.6.9<br>A.6.9<br>A.6.A<br>A.8<br>A.8<br>A.8<br>A.8<br>A.8<br>A.8<br>A.8<br>A.8<br>A.8<br>A | [0a-04]<br>[0a-04]<br>[07-05]<br>[07-05]<br>[00-00]<br>[00-01]<br>[00-02]<br>[00-03]<br>[00-03]<br>[00-03]<br>[00-04]<br>[00-05]<br>[00-06]<br>[00-06]<br>[00-06]<br>[00-06]<br>[00-06]<br>[00-06]                                                                                                    | Är du säker på att du vill akt<br>- Koldbararens frystemperatur<br>- Pannans effektivitet<br>- Pannans effektivitet<br>- Framledningstemperatur vic<br>värme.<br>- Framledningstemperatur vic<br>värme.<br>Hög utetemperatur för klima<br><br><br><br><br><br><br><br><br><br>-                                                                                                    | I hög utetemp klimat 2 väderberoende<br>I hög utetemp klimat 2 väderberoende<br>I låg utetemp klimat 2 väderberoende<br>It 2 väderberoende värme.<br>It 2 väderberoende värme.<br>It 2 väderberoende värme.<br>It 2 väderberoende VV-<br>mperatur, väderberoende VV-<br>mperatur, väderberoende VV-<br>meredning<br>Irberoende VV-beredning                                                                                                    | R/W<br>R/W<br>R/W<br>R/W<br>R/W<br>R/W<br>R/W<br>R/W<br>R/W<br>R/W | *Ej tillämpligt på bergvärme<br>0: 0°C<br>1: -2°C<br>2: -4°C<br>3: -6°C<br>4: -8°C<br>5: -10°C<br>6: -12°C<br>7: -14°C<br>0: Mycket hög (*)<br>1: Hög<br>2: Mellan<br>3: Låg<br>4: Mycket låg<br>[09-05]~min(45,[09-06])°C, steg:<br>1°C<br>25°C<br>[09-05]~[09-06]°C, steg: 1°C<br>60°C<br>10~20°C, steg: 1°C<br>15°C<br>-20~5°C, steg: 1°C<br>45°C<br>45°C<br>45°C<br>45°C<br>10~20°C, steg: 1°C<br>12<br>35<br>20<br>35~[06-0e]°C, steg: 1°C<br>45°C<br>-20°C, steg: 1°C<br>15°C<br>-20°C, steg: 1°C<br>15°C<br>-20°C, steg: 1°C<br>15°C<br>-20°C, steg: 1°C<br>-20°C, steg: 1°C<br>-20°C, steg: 1°C<br>-20°C, steg: 1°C<br>-20°C, steg: 1°C<br>-20°C<br>8<br>-20°C<br>10~20°C, steg: 1°C<br>-20°C<br>10~20°C, steg: 1°C<br>-20°C<br>10~20°C, steg: 1°C<br>-20°C<br>10~20°C, steg: 1°C<br>-20°C<br>10~20°C, steg: 1°C<br>-20°C<br>10~20°C, steg: 1°C<br>-20°C<br>10~20°C, steg: 1°C                                                                                                    |         |           |
| A.6.6<br>A.6.9<br>A.6.9<br>A.6.A<br>A.8<br>A.8<br>A.8<br>A.8<br>A.8<br>A.8<br>A.8<br>A.8<br>A.8<br>A | [0a-04]<br>[07-05]<br>[07-05]<br>[00-00]<br>[00-01]<br>[00-02]<br>[00-03]<br>[00-03]<br>[00-04]<br>[00-05]<br>[00-06]<br>[00-06]<br>[00-06]<br>[00-06]<br>[00-06]<br>[00-06]<br>[00-06]<br>[00-06]<br>[00-06]<br>[00-06]                                                                                                    | År du säker på att du vill akt     Köldbararens frystemperatur     Pannans effektivitet      Etilningar     Framledningstemperatur vic värme.     Framledningstemperatur vic värme.     Hög utetemperatur för klima     Låg utetemperatur för klima       VV-temperatur för låg utete beredning.     VV-temperatur för låg utete     Hög utetemperatur för väde     Låg utetemperatur för väde     Låg utetemperatur för väde | I hög utetemp klimat 2 väderberoende<br>I hög utetemp klimat 2 väderberoende<br>I låg utetemp klimat 2 väderberoende<br>It 2 väderberoende värme.<br>It 2 väderberoende värme.<br>It 2 väderberoende värme.<br>It 1 väderberoende VV-<br>mperatur, väderberoende VV-<br>mperatur, väderberoende VV-<br>mperatur, väderberoende VV-<br>mperatur, väderberoende VV-<br>mperatur, väderberoende VV-<br>mperatur, väderberoende VV-<br>mperatur, väderberoende VV-<br>mperatur, väderberoende VV-<br>mperatur, väderberoende VV-<br>mperatur, väderberoende VV- | R/W<br>R/W<br>R/W<br>R/W<br>R/W<br>R/W<br>R/W<br>R/W<br>R/W<br>R/W | *Ej tillämpligt på bergvärme<br>0: 0°C<br>1: -2°C<br>2: -4°C<br>3: -6°C<br>4: -8°C<br>5: -10°C<br>6: -12°C<br>7: -14°C<br>0: Mycket hög (*)<br>1: Hög<br>2: Mellan<br>3: Låg<br>4: Mycket låg<br>[09-05]~min(45,[09-06])°C, steg:<br>1°C<br>25°C<br>[09-05]~[09-06]°C, steg: 1°C<br>10~20°C, steg: 1°C<br>10~20°C, steg: 1°C<br>20~5°C, steg: 1°C<br>35<br>20<br>35~[06-0e]°C, steg: 1°C<br>45~[06-0e]°C, steg: 1°C<br>45~[06-0e]°C, steg: 1°C<br>45~[06-0e]°C, steg: 1°C<br>45~[06-0e]°C, steg: 1°C<br>-20~5°C, steg: 1°C<br>-20~5°C, steg: 1°C<br>-20~5°C, steg: 1°C<br>-20~5°C, steg: 1°C                                                                                                    |         |           |
| A.6.6<br>A.6.9<br>A.6.9<br>A.6.A<br>A.8<br>A.8<br>A.8<br>A.8<br>A.8<br>A.8<br>A.8<br>A.8<br>A.8<br>A | [0a-04]<br>[07-05]<br>[07-05]<br>[00-00]<br>[00-01]<br>[00-02]<br>[00-03]<br>[00-03]<br>[00-04]<br>[00-05]<br>[00-06]<br>[00-06 | År du säker på att du vill akt     Koldbararens frystemperatur     Pannans effektivitet     Framledningstemperatur vic värme.     Framledningstemperatur vic värme.     Hög utetemperatur för klima        VV-temperatur för hög utete beredning.     VV-temperatur för klig utete     Hög utetemperatur för väde     Låg utetemperatur för klima     Låg utetemperatur för klima                                             | I hög utetemp klimat 2 väderberoende<br>I hög utetemp klimat 2 väderberoende<br>I låg utetemp klimat 2 väderberoende<br>It 2 väderberoende värme.<br>It 2 väderberoende värme.<br>It 2 väderberoende värme.<br>It 1 väderberoende VV-beredning<br>Irberoende VV-beredning<br>Irberoende VV-beredning<br>It 1 väderberoende värme.<br>It 1 väderberoende värme.                                                                                                    | R/W<br>R/W<br>R/W<br>R/W<br>R/W<br>R/W<br>R/W<br>R/W<br>R/W<br>R/W | *Ej tillämpligt på bergvärme<br>0: 0°C<br>1: -2°C<br>2: -4°C<br>3: -6°C<br>4: -8°C<br>5: -10°C<br>6: -12°C<br>7: -14°C<br>0: Mycket hög (*)<br>1: Hög<br>2: Mellan<br>3: Låg<br>4: Mycket låg<br>[09-05]~min(45,[09-06])°C, steg:<br>1°C<br>25°C<br>[09-05]~[09-06]°C, steg: 1°C<br>60°C<br>10~20°C, steg: 1°C<br>22~5°C, steg: 1°C<br>-20~5°C, steg: 1°C<br>45°C<br>20<br>35~[06-0e]°C, steg: 1°C<br>45°C<br>-20~5°C, steg: 1°C<br>55°C<br>-20~5°C, steg: 1°C<br>-20~5°C, steg: 1°C                                                                                                    |         |           |
| A.6.6<br>A.6.9<br>A.6.9<br>A.6.A<br>A.8<br>A.8<br>A.8<br>A.8<br>A.8<br>A.8<br>A.8<br>A.8<br>A.8<br>A | [0a-04]<br>[0a-04]<br>[07-05]<br>[07-05]<br>[00-00]<br>[00-01]<br>[00-02]<br>[00-03]<br>[00-03]<br>[00-04]<br>[00-05]<br>[00-06]<br>[00-06 | År du säker på att du vill akt     Köldbararens frystemperatur     Pannans effektivitet     Framledningstemperatur vic värme.     Framledningstemperatur vic värme.     Hög utetemperatur för klima                                                                                                    | I hög utetemp klimat 2 väderberoende<br>I låg utetemp klimat 2 väderberoende<br>I låg utetemp klimat 2 väderberoende<br>It 2 väderberoende värme.<br>I 2 väderberoende värme.<br>I 2 väderberoende värme.<br>I 1 väderberoende VV-beredning.<br>Irberoende VV-beredning<br>Irberoende VV-beredning<br>I 1 väderberoende värme.<br>It 1 väderberoende värme.<br>I 1 jäg utetemp klimat 1 väderberoende                                                                                                    | R/W<br>R/W<br>R/W<br>R/W<br>R/W<br>R/W<br>R/W<br>R/W<br>R/W<br>R/W | *Ej tillämpligt på bergvärme<br>0: 0°C<br>1: -2°C<br>2: -4°C<br>3: -6°C<br>4: -8°C<br>5: -10°C<br>6: -12°C<br>7: -14°C<br>0: Mycket hög (*)<br>1: Hög<br>2: Mellan<br>3: Låg<br>4: Mycket låg<br>[09-05]~min(45,[09-06])°C, steg:<br>1°C<br>25°C<br>[09-05]~[09-06]°C, steg: 1°C<br>60°C<br>10~20°C, steg: 1°C<br>15°C<br>-20~5°C, steg: 1°C<br>35<br>20<br>35~[06-0e]°C, steg: 1°C<br>45°C<br>-20~5°C, steg: 1°C<br>55°C<br>-20~5°C, steg: 1°C<br>-20~5°C, steg: 1°C<br>55°C<br>-20~5°C, steg: 1°C<br>-20~5°C, steg: 1°C<br>-20~5°C, steg: 1°C<br>10~20°C, steg: 1°C<br>-20~5°C, steg: 1°C<br>-20~5°C, steg: 1°C |         |           |

| Inställning | gsparame  | trar                                                          |              |                                          | Ändring      | snotering |
|-------------|-----------|---------------------------------------------------------------|--------------|------------------------------------------|--------------|-----------|
| Meny        | Kod       | Benämning                                                     |              | Område, steg                             | Datum        | Värde     |
| A.8         | [01-03]   | Framledningstemperatur vid hög utetemp klimat 1 väderberoende | R/W          | [09-00]~min(45,[09-01]), steg: 1°C       |              |           |
|             |           | värme.                                                        |              | 25°C                                     |              |           |
| A.8         | [01-04]   | -                                                             | R/W          | 0                                        |              |           |
| A.0<br>A 8  | [01-05]   | -                                                             | R/W          | 20                                       |              |           |
| A.8         | [01-07]   |                                                               | R/W          | 35                                       | 1            |           |
| A.8         | [01-08]   | -                                                             | R/W          | 22                                       |              |           |
| A.8         | [01-09]   |                                                               | R/W          | 18                                       |              |           |
| A.8         | [01-0a]   | Vad är genomsnittstiden för utomhustemperaturen?              | R/W          | 0: Inget genomsnitt                      |              |           |
|             |           |                                                               |              | 2: 24 timmar                             |              |           |
|             |           |                                                               |              | 3: 48 timmar                             |              |           |
|             |           |                                                               |              | 4: 72 timmar                             |              |           |
| A.8         | [02-00]   | När skall legionellaprogrammet köras ?                        | R/W          | 0: Varje dag                             |              |           |
|             |           |                                                               |              | 2: Tisdag                                |              |           |
|             |           |                                                               |              | 3: Onsdag                                |              |           |
|             |           |                                                               |              | 4: Torsdag                               |              |           |
|             |           |                                                               |              | 5: Fredag                                |              |           |
|             |           |                                                               |              | 7: söndag                                |              |           |
| A.8         | [02-01]   | Aktivera legionellaprogram?                                   | R/W          | 0: Nej                                   |              |           |
|             |           |                                                               | _            | 1: Ja                                    |              |           |
| A.8         | [02-02]   | Vilken tid skall legionellakörningen starta?                  | R/W          | 0~23 kl, steg: 1 hour                    |              |           |
| A 8         | [02-03]   | l egionellakörningstemperatur                                 | R/W          | 23<br>60°C                               |              |           |
| A.8         | [02-04]   | Hur länge skall legionella temperaturen hållas                | R/W          | 60 min                                   | 1            |           |
| A.8         | [02-05]   | Rummets antifrystemperatur                                    | R/W          | 4~16°C, steg: 1°C                        |              |           |
|             |           |                                                               |              | 12°C                                     |              |           |
| A.8         | [02-06]   | Frostskydd rum                                                | R/W          | 0: Inaktiverad                           |              |           |
| A.8         | [02-09]   | Kalibrering sekundär rumsgivare                               | R/W          | -5~5°C, steg: 0.5°C                      |              |           |
|             | []        | · · · · · · · · · · · · · · · · · · ·                         |              | 0°C                                      |              |           |
| A.8         | [02-0a]   | Kalibrering rumsgivare kontrollpanel                          | R/W          | -5~5°C, steg: 0,5°C                      |              |           |
|             | [00.0b]   |                                                               | DAA          |                                          |              |           |
| A.8         | [02-00]   | Kalibrering utomnusgivare                                     | R/W          | -5~5°C, steg: 0,5°C                      |              |           |
| A.8         | [03-00]   | Automatisk omstart?                                           | R/W          | 0: Nej                                   |              |           |
|             |           |                                                               |              | 1: Ja                                    |              |           |
| A.8         | [03-01]   |                                                               | R/W          | 0                                        |              |           |
| A.8         | [03-02]   |                                                               | R/W          | 1                                        |              |           |
| A.8         | [03-03]   | -                                                             | R/W          | 2                                        |              |           |
| A.8         | [03-05]   |                                                               | R/W          | 1                                        |              |           |
| A.8         | [03-06]   | Max rumstemperatur i värmedrift?                              | R/W          | 18~30°C, steg: A.3.2.4                   |              |           |
| A 0         | [02.07]   | Min rumatamaaratuu i võrmadrift?                              | DAA          | 30°C                                     |              |           |
| A.0         | [03-07]   |                                                               | FC/ VV       | 12~18 C, steg. A.3.2.4                   |              |           |
| A.8         | [03-08]   |                                                               | R/W          | 35                                       | 1            |           |
| A.8         | [03-09]   |                                                               | R/W          | 15                                       |              |           |
| A.8         | [04-00]   | Tillåtet eltillskott ?                                        | R/W          | 0: Begränsat (ej tillåtet)               |              |           |
|             |           |                                                               |              | 1: Tillatet<br>2 <sup>.</sup> Endast VVB |              |           |
| A.8         | [04-01]   |                                                               | R/O          | 0                                        |              |           |
| A.8         | [04-02]   | Sommaravstängningstemperatur?                                 | R/W          | 14~35°C, steg: 1°C                       |              |           |
|             | 10 1 0 01 |                                                               | <b>5</b>     | 35°C                                     |              |           |
| A.8         | [04-03]   |                                                               | R/W          | 3                                        |              |           |
| A.0<br>A 8  | [04-04]   | -                                                             | R/W          | 0                                        |              |           |
| A.8         | [04-06]   |                                                               | R/W          | 0                                        |              |           |
| A.8         | [04-07]   | Aktivera elpatronens andra steg?                              | R/W          | 0: Nej                                   |              |           |
|             | 104.003   |                                                               | <b>D</b> 4 1 | 1: Ja                                    | ļ            |           |
| A.8         | [04-08]   | Viiket effektbegransnings satt tillampas?                     | R/W          | U: Ingen begransning                     |              |           |
|             |           |                                                               |              | 2: Digitala ingångar                     |              |           |
| A.8         | [04-09]   | Vilken mätmetod för effektbegränsning?                        | R/W          | 0: Ström (A)                             |              |           |
|             |           |                                                               |              | 1: Effekt (kW)                           |              |           |
| A.8         | [04-0b]   | -                                                             | R/W          | 1                                        |              |           |
| A.8         | [05-00]   | Tillåts inkoppling av elpatron för husvärme vid drift över    | R/W          | 0: Tillåts                               | <b> </b>     |           |
|             | [         | jämviktstemperatur ?                                          |              | 1: Tillåts inte                          |              |           |
| A.8         | [05-01]   | Vad är husets jämviktstemperatur (blockering elpatron)?       | R/W          | -15~35°C, steg: 1°C                      |              |           |
| A 0         | 105.003   |                                                               | D/C          | 10°C                                     | <sup> </sup> |           |
| A.8         | [05-02]   |                                                               | R/U          |                                          | <b> </b>     |           |
| A.8         | [05-04]   |                                                               | R/W          | 10                                       | <u> </u>     |           |
| A.8         | [05-05]   | Gränsvärde för Digital Ingång (DI) 1                          | R/W          | 0~50 A, steg: 1 A                        | 1            |           |
|             | -         |                                                               |              | 50 A                                     | ļ            |           |
| A.8         | [05-06]   | Gränsvärde för Digital Ingång (DI) 2                          | R/W          | 0~50 A, steg: 1 A                        |              |           |
| A 8         | [05-07]   | Gränsvärde för Digital Ingång (DI) 3                          | R/W          | 0~50 A steg: 1 A                         | <b> </b>     |           |
|             | [00-07]   |                                                               | 1044         | 50 A                                     |              |           |
| A.8         | [05-08]   | Gränsvärde för Digital Ingång (DI) 4                          | R/W          | 0~50 A, steg: 1 A                        |              |           |
| A 0         | IOF 001   | Crängvärde för Digitel Ingång (DI) 4                          | D///         | 50 A                                     | <b> </b>     |           |
| Α.δ         | [02-09]   | Gransvarde for Digital Ingang (DI) 1                          | K/W          | 0~20 kW, steg: 0,5 kW                    |              |           |

| Inställning | sparame            | trar<br>Posemping                                                                          |     |                                                                         | Ändring | snotering |
|-------------|--------------------|--------------------------------------------------------------------------------------------|-----|-------------------------------------------------------------------------|---------|-----------|
| weny        | Kou                | Denamining                                                                                 |     | Std värde                                                               | Datum   | value     |
| A.8         | [05-0a]            | Gränsvärde för Digital Ingång (DI) 2                                                       | R/W | 0~20 kW, steg: 0,5 kW<br>20 kW                                          |         |           |
| A.8         | [05-0b]            | Gränsvärde för Digital Ingång (DI) 3                                                       | R/W | 0~20 kW, steg: 0,5 kW                                                   |         |           |
| A.8         | [05-0c]            | Gränsvärde för Digital Ingång (DI) 4                                                       | R/W | 0~20 kW, steg: 0,5 kW                                                   |         |           |
| A.8         | [05-0d]            | Vilken typ av elpatron används?                                                            | R/O | 20 kW<br>4: 3PN,(1/2) (Skall ej ändras)                                 |         |           |
| A.8         | [05-0e]            |                                                                                            | R/W | 1                                                                       |         |           |
| A.8         | [06-00]            | Hur många grader under VV-laddningens stopptemperatur skall<br>kompressorn stängas av vid? | R/W | 2~20°C, steg: 1°C<br><b>2°C</b>                                         |         |           |
| A.8         | [06-01]            | Hur många grader <b>under stopptemperaturen</b> i [06-00] skall<br>kompressorn återstarta  | R/W | 0~10°C, steg: 1°C<br><b>2°C</b>                                         |         |           |
| A.8         | [06-02]            | -                                                                                          | R/W | 0                                                                       |         |           |
| A.8         | [06-03]            | Vad är effekten på elpatronens steg 1?                                                     | R/W | 0~10kW, steg: 0,2kW<br><b>3kW</b>                                       |         |           |
| A.8         | [06-04]            | Vad är effekten på elpatronens steg 2?                                                     | R/W | 0~10kW, steg: 0,2kW<br><b>3kW</b>                                       |         |           |
| A.8         | [06-05]            | -                                                                                          | R/W | 0                                                                       |         |           |
| A.8         | [06-06]            | -                                                                                          | R/W | 0                                                                       |         |           |
| A.8         | [06-07]            | <br>Hur många grader under åten/ärmningstemperaturen i [06-0c] skall                       | R/W | 0<br>2~20°C stag: 1°C                                                   |         |           |
| A.0         | [00-00]            | värmepumpen åter starta varmvattenladdningen ?                                             | DAM | 10°C                                                                    |         |           |
| A.8<br>A.8  | [06-09]<br>[06-0a] | <br>Komfortlagringstemperatur VVB                                                          | R/W | 0<br>30~[06-0e]°C, steg: 1°C                                            |         |           |
| A.8         | [06-0b]            | Ekonomisk lagringstemperatur VVB                                                           | R/W | 60°C<br>30~min(50, [06-0e]) °C, steg: 1°C                               |         |           |
| A 9         | [06.0c]            | Stopptemperatur återlagring? \//P                                                          | D/M | 45°C<br>30~min(50, [06, 0e]) °C, steg: 1°C                              |         |           |
| A.0         | [00-00]            |                                                                                            |     | 45°C                                                                    |         |           |
| A.8         | [06-0d]            | Hur skall varmvattnet värmas?                                                              | R/W | 0: Atervärmning endast<br>1: Återvärmning + schema.<br>2: Schema endast |         |           |
| A.8         | [06-0e]            | Maximal temperatur för tappvarmvatten?                                                     | R/W | 60°C                                                                    |         |           |
| A.8         | [07-00]            |                                                                                            | R/W | 0                                                                       |         |           |
| A.8         | [07-01]            |                                                                                            | R/W | 2                                                                       |         |           |
| A.8         | [07-02]            | Hur många värmezoner (värmekurvor) finns det                                               | R/W | 0: 1 FLT zon<br>1: 2 FLT zoner                                          |         |           |
| A.8         | [07-03]            | PE factor                                                                                  | R/W | 0~6, steg: 0,1<br>2 5                                                   |         |           |
| A.8         | [07-04]            |                                                                                            | R/W | 0                                                                       |         |           |
| A.8         | [07-05]            | Pannans verkningsgrad                                                                      | R/W | 0: Mycket hög (*)                                                       |         |           |
|             |                    |                                                                                            |     | 1: Hög<br>2: Mellan                                                     |         |           |
|             |                    |                                                                                            |     | 3: Låg                                                                  |         |           |
|             |                    |                                                                                            |     | 4: Mycket låg                                                           |         |           |
| A.8         | [08-00]            | Minsta tid för varmvattenladdning.                                                         | R/W | 0~20 min, steg: 1 min<br>5 min                                          |         |           |
| A.8         | [08-01]            | Längsta tid för varmvattenladdning                                                         | R/W | 5~95 min, steg: 5 min<br><b>30 min</b>                                  |         |           |
| A.8         | [08-02]            | Minsta tid mellan 2 tillåtna varmvattenladdningar.                                         | R/W | 0~10 hour, steg: 0,5 hour<br>0 5 hour                                   |         |           |
| A.8         | [08-03]            | -                                                                                          | R/W | 50                                                                      |         |           |
| A.8         | [08-04]            | Extra gångtid för varmvattenladdning över husets                                           | R/W | 0~95 min, steg: 5 min                                                   |         |           |
| A.8         | [08-05]            | jämviktstemperatur.<br>Tillåt modulering av framledningstemperaturen vid rumsvärme?        | R/W | 95 min<br>0: Nei                                                        |         |           |
| A 0         | [00.00]            |                                                                                            | DAA | 1: Ja<br>1. 5:0                                                         |         |           |
| A.8         | [08-06]            | Maximal modulation framledningstemperatur (rumspaverkan)                                   | R/W | 1~5°C, steg: 1°C<br><b>3°C</b>                                          |         |           |
| A.8         | [08-07]            |                                                                                            | R/W | 18                                                                      |         |           |
| A.8<br>A 8  | [08-08]<br>[08-09] | <br>Fast framledningstemperatur komfort (exempelvis dockad mot tank)                       | R/W | 20<br>[09-01]~[09-00]_steg: 1°C                                         | -       |           |
| 1.0         |                    |                                                                                            |     | 55°C                                                                    |         |           |
| A.8         | [08-0a]            | Fast framledningstemperatur ekonomi (exempelvis dockad mot tank)                           | R/W | [09-01]~[09-00], steg: 1°C<br><b>45°C</b>                               |         |           |
| A.8         | [08-0b]            | -                                                                                          | R/W | 13                                                                      |         |           |
| A.8         | [08-0c]            | -                                                                                          | R/W | 10                                                                      |         |           |
| A.8         | [09-00]            | Högsta framledningstemperatur klimat 1                                                     | R/W | 37~65°C, steg: 1°C                                                      |         |           |
| A 8         | [09-01]            | Minsta framledningstemperatur klimat 1                                                     | R/W | 65°C                                                                    |         |           |
| A 9         | [00 03]            |                                                                                            | DAM | 24°C                                                                    |         |           |
| A.8         | [09-02]            |                                                                                            | R/W | 5                                                                       |         |           |
| A.8         | [09-04]            |                                                                                            | R/W | 1                                                                       |         |           |
| A.8         | [09-05]            | Minsta framledningstemperatur klimat 2                                                     | R/W | 15~37°C, steg: 1°C<br><b>24°C</b>                                       |         |           |
| A.8         | [09-06]            | Högsta framledningstemperatur klimat 2                                                     | R/W | 37~65°C, steg: 1°C                                                      |         |           |
| A.8         | [09-07]            |                                                                                            | R/W | 5                                                                       |         |           |
| A.8         | [09-08]            |                                                                                            | R/W | 22                                                                      |         |           |
| A.8         | [09-09]            | Vad är önskat delta-T (skillnad fram och returledning)                                     | R/W | 3~10°C, steg: 1°C<br><b>8°C</b>                                         |         |           |
| A.8         | [09-0a]            | -                                                                                          | R/W | 5                                                                       | 1       |           |
| A.8         | [09-0b]            | Vilken typ av värmeavgivare används i huset?                                               | R/W | 0: Snabb<br>1: Långsam                                                  |         |           |
| A.8         | [09-0c]            | Rumstemperaturtolerans                                                                     | R/W | 1~6°C, steg: 0,5°C<br>1 °C                                              |         |           |

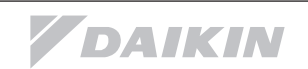

| Inställning | gsparame           | trar                                                                 |       |                                                                | Ändring | snotering |
|-------------|--------------------|----------------------------------------------------------------------|-------|----------------------------------------------------------------|---------|-----------|
| Meny        | Kod                | Benämning                                                            |       | Område, steg                                                   | Datum   | Värde     |
| A.8         | [0a-00]            |                                                                      | R/W   | Std varde                                                      |         |           |
| A.8         | [0a-01]            |                                                                      | R/W   | 0                                                              |         |           |
| A.8         | [0a-02]            |                                                                      |       | 0                                                              |         |           |
| A.8         | [0a-03]            | Maximal kompressorfrekvens (10/13kW)                                 | R/W   | 0: 148Hz                                                       |         |           |
| A 8         | [0a-04]            | Frystemperatur köldhärare                                            | R/W   | 1: 193HZ                                                       |         |           |
| /           | [ou o+]            |                                                                      |       | 1: -2°C                                                        |         |           |
|             |                    |                                                                      |       | 2: -4°C                                                        |         |           |
|             |                    |                                                                      |       | 3: -6°C                                                        |         |           |
|             |                    |                                                                      |       | 4: -8°C<br>5: -10°C                                            |         |           |
|             |                    |                                                                      |       | 6: -12°C                                                       |         |           |
|             |                    |                                                                      |       | 7: -14°C                                                       |         |           |
| A.8         | [0b-00]            |                                                                      |       | 0                                                              |         |           |
| A.8         | [0b-01]            |                                                                      |       | 0                                                              |         |           |
| A.8<br>A.8  | [0b-02]<br>[0b-03] |                                                                      |       |                                                                |         |           |
| A.8         | [0b-04]            |                                                                      |       | 0                                                              |         |           |
| A.8         | [0c-00]            |                                                                      | R/O   | 1                                                              |         |           |
| A.8         | [0c-01]            |                                                                      | R/W   | 0                                                              |         |           |
| A.8         | [0c-02]            | Finns extern värmekälla ansluten?                                    | R/W   | 0: Nej<br>1: Bivalent                                          |         |           |
| A.8         | [0c-03]            | Överslagstemperatur bivalent drift                                   | R/W   | -25~25°C, steg: 1°C                                            |         |           |
|             |                    |                                                                      |       | 0°C                                                            |         |           |
| A.8         | [0c-04]            | Hysteres för bivalent drift (vid hur mycket högre temp än den i [0c- | R/W   | 2~10°C, steg: 1°C                                              |         |           |
|             | 10 - 051           | 03) valda skall värmepumpen återta uppvärmningen                     | DAA   |                                                                |         |           |
| A.8         | [0C-05]            | viken typ av termostat anvands for klimat 1 ?                        | R/W   | 1: Termostat Pa/Av<br>2 <sup>.</sup> Påkallad kyla eller värme |         |           |
| A.8         | [0c-06]            | Vilken typ av termostat används för klimat 2?                        | R/W   | 1: Termostat På/Av                                             |         |           |
|             |                    |                                                                      |       | 2: Påkallad kyla eller värme                                   |         |           |
| A.8         | [0c-07]            | Hur bestäms framledningstemperaturen i huset?                        | R/W   | 0: Framledningstemperatur                                      |         |           |
|             |                    |                                                                      |       | 1: Extra rumsgivare                                            |         |           |
| A.8         | [0c-08]            | Vilken typ av extra givare är ansluten?                              | R/W   | 0: Nei                                                         |         |           |
|             | [00 00]            |                                                                      |       | 1: Utegivare (skall EJ väljas för                              |         |           |
|             |                    |                                                                      |       | bergvärme)                                                     |         |           |
|             | 10 001             |                                                                      | DAM   | 2: Rumsgivare                                                  |         |           |
| A.8         | [0C-09]            | vliken typ av kontakt anvands vid alarm?                             | R/W   | 0: Normalt oppen                                               |         |           |
| A.8         | [0c-0a]            |                                                                      | R/O   | 0                                                              |         |           |
| A.8         | [0c-0c]            |                                                                      | R/O   | 0                                                              |         |           |
| A.8         | [0c-0d]            |                                                                      | R/O   | 0                                                              |         |           |
| A.8         | [0c-0e]            |                                                                      | R/0   | 0                                                              |         |           |
| A.8         | [0d-00]            | Vilka elpatroner tillats om lagtariff ej ar tillamplig?              | R/O   | 0: Ingen<br>0: Noi                                             |         |           |
| A.0         | [00-01]            | Kontaktiyp for var av lagtaza el.                                    | FV/VV | 1: Normalt öppen                                               |         |           |
|             |                    |                                                                      |       | 2: Normalt stängd                                              |         |           |
| A.8         | [0d-02]            | Vilken typ av varmvattencirkulationspump (VVC) är installerad?       | R/W   | 0: Ingen                                                       |         |           |
|             |                    |                                                                      |       | 1: Varmvattencirk. ([0e-06]=1)<br>2: Desinfection ([0e-06]=1)  |         |           |
| A.8         | [0d-03]            | Kompensation av framledningstemperaturen vid 0°C.                    | R/W   | 0: Ingen                                                       |         |           |
|             |                    | ,                                                                    |       | 1: Aktiverad, höj 2°C (inom -2 to                              |         |           |
|             |                    |                                                                      |       | 2°C)                                                           |         |           |
|             |                    |                                                                      |       | 2: Aktiverad, hoj 4°C (inom -2 to                              |         |           |
|             |                    |                                                                      |       | 3: Aktiverad, höj 2°C (inom -4 to                              |         |           |
|             |                    |                                                                      |       | 4°C)                                                           |         |           |
|             |                    |                                                                      |       | 4: Aktiverad, höj 4°C (inom -4 to                              |         |           |
| Δ <u>8</u>  | [0d-04]            | Finns bekovskort installerat?                                        | R/W   | 4 C)<br>0: Nei                                                 |         |           |
| 7.0         | [00-04]            |                                                                      | 1011  | 1: Effektvakt (extern)                                         |         |           |
| A.8         | [0d-05]            | Hur skall värmepumpen fungera om lågtaxa är bortkopplad?             | R/W   | 0: Forcera avstängning                                         |         |           |
| A 0         | [0.1.07]           | Finne collett conclusion 0                                           | D/O   | 1: Som vanligt                                                 |         |           |
| A.8         | [0d-07]            | FINNS SOIKIT ANSIUTET ?                                              | R/O   | 0: Nej (*)<br>0: Nej                                           |         |           |
| A.8         | [0d-00]            | Används extern kWh mätare för energiförbrukning?                     | R/W   | 0: Nej                                                         |         |           |
| A.8         | [0d-0a]            |                                                                      | R/O   | 0                                                              |         |           |
| A.8         | [0d-0b]            |                                                                      | R/0   | 2                                                              |         |           |
| A.8         | [0d-0c]            |                                                                      | R/0   | 0                                                              |         |           |
| A.8         | [0d-0d]            | -                                                                    | R/0   | 0                                                              |         |           |
| A.8         | [00-00]            | Vilken tvp av värmepump är detta?                                    | R/0   | 5: Jord(berg)värme                                             |         |           |
| A.8         | [0e-01]            |                                                                      | R/O   | 1: 16                                                          |         |           |
| A.8         | [0e-02]            |                                                                      | R/O   | 1: Type 2                                                      |         |           |
| A.8         | [0e-03]            | <br>Einne energibeenering tillgöngligt så utembussehetes?            | R/0   | 2<br>0: Noi                                                    |         |           |
| A.8         | [0e-04]            |                                                                      | R/W   | 1. naej                                                        |         |           |
| A.8         | [0e-06]            | -                                                                    | R/O   | 1                                                              |         |           |
| A.8         | [0e-07]            |                                                                      | R/O   | 1                                                              |         |           |
| A.8         | [0e-08]            |                                                                      | R/O   | 0                                                              |         |           |
| A.8         | [0e-09]            |                                                                      | R/W   | 0                                                              |         |           |
| A.8         | [0e-0a]<br>[0f-001 | Tillåt drift av cirknump ovan sommaravstängningstemperatur 2         | R/W   | 0: Nei                                                         |         |           |
|             | [0. 00]            |                                                                      |       | 1: Ja                                                          |         |           |
| A.8         | [0f-01]            |                                                                      | R/W   | 20                                                             |         |           |
| A.8         | [0f-02]            |                                                                      | R/W   | 3                                                              |         |           |
| A.8         | [Ut-03]            | I-                                                                   | R/0   | 5                                                              |         |           |

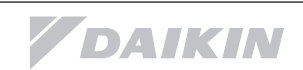

| Inställn | ingsparam | etrar                                                      |     |                                                                                    | Ändring | snotering |
|----------|-----------|------------------------------------------------------------|-----|------------------------------------------------------------------------------------|---------|-----------|
| Meny     | Kod       | Benämning                                                  |     | Område, steg<br><b>Std värde</b>                                                   | Datum   | Värde     |
| A.8      | [0f-04]   | -                                                          | R/W | 0                                                                                  |         |           |
| A.8      | [0f-05]   | -                                                          | R/W | 0                                                                                  |         |           |
| A.8      | [0f-06]   | -                                                          | R/W | 0                                                                                  |         |           |
| A.8      | [0f-09]   | Cirkpumpdrift vid flödesfel ?                              | R/W | 0: Ej tillåten<br><b>1: Tillåten</b>                                               |         |           |
| A.8      | [0f-0a]   |                                                            | R/W | 0                                                                                  |         |           |
| A.8      | [0f-0b]   | Stäng av avstängningsventil när värmebehov ej föreligger ? | R/W | <b>0: Nej</b><br>1: Ja                                                             |         |           |
| A.8      | [0f-0c]   | -                                                          | R/W | 1                                                                                  |         |           |
| A.8      | [0f-0d]   | Driftläge cirkpump husvärme                                | R/W | 0: Kontinuerlig<br><b>1: Intermittent</b> ([C-07] = 0)<br>2: Påkallad ([C-07] ≠ 0) |         |           |

(\*) Detta värde är inte tillämpligt på denna produkt, ändra inte detta värde.

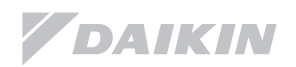

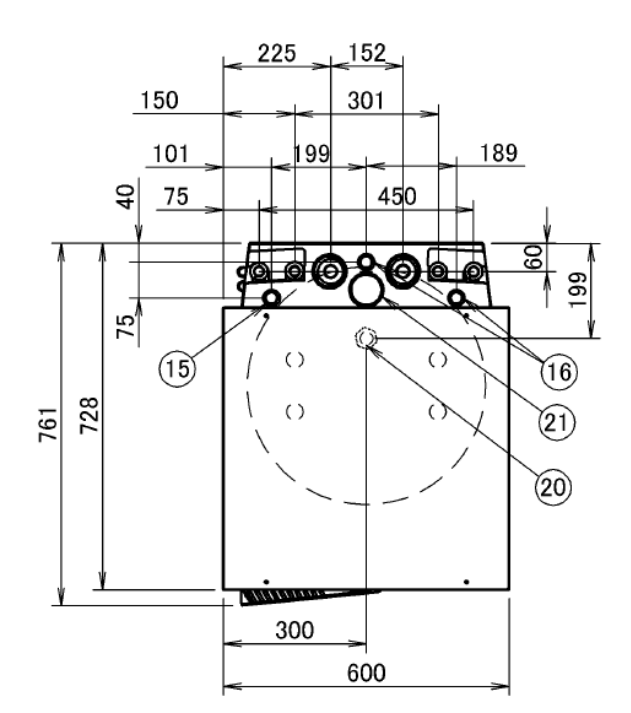

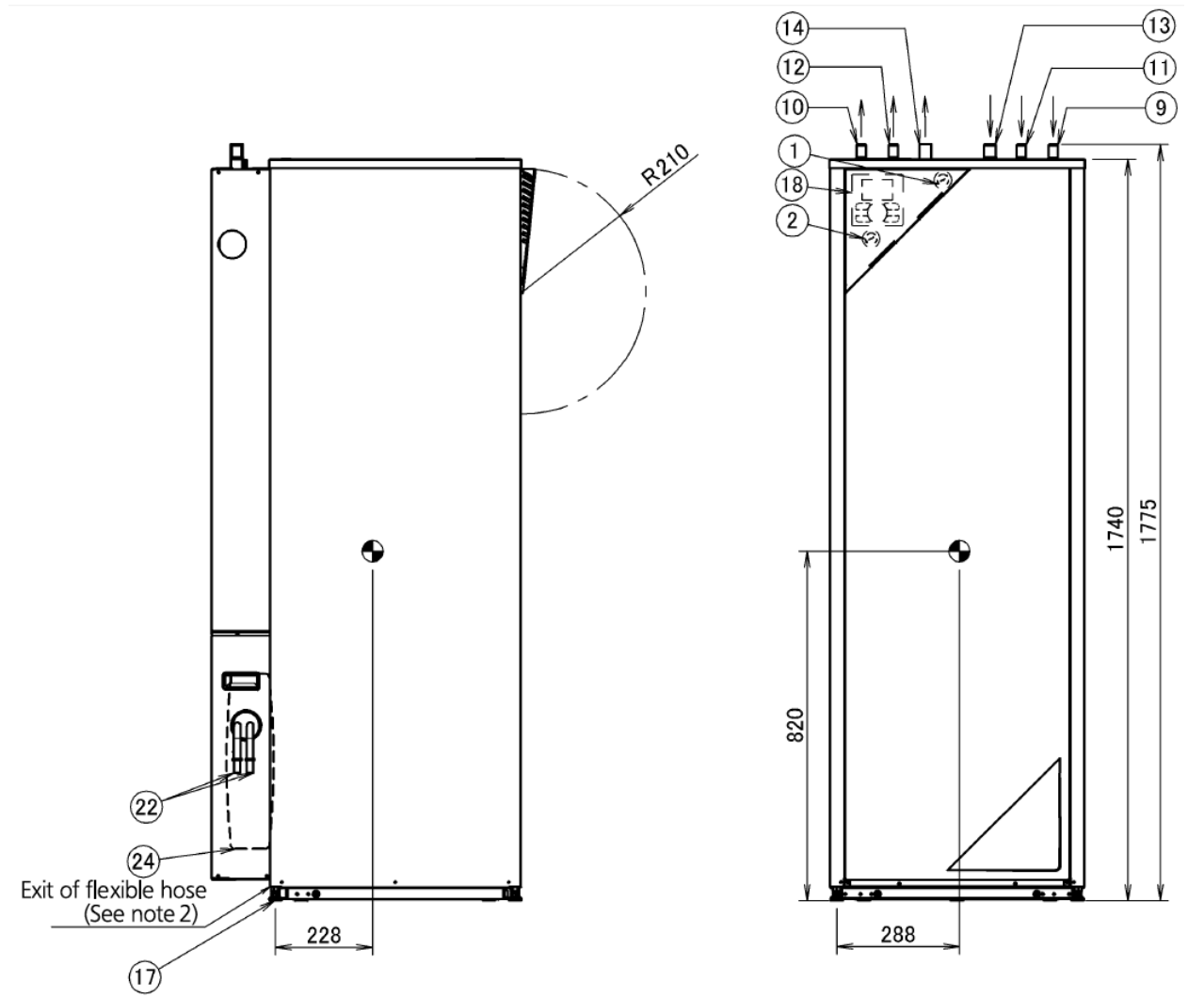

**V**DAIKIN

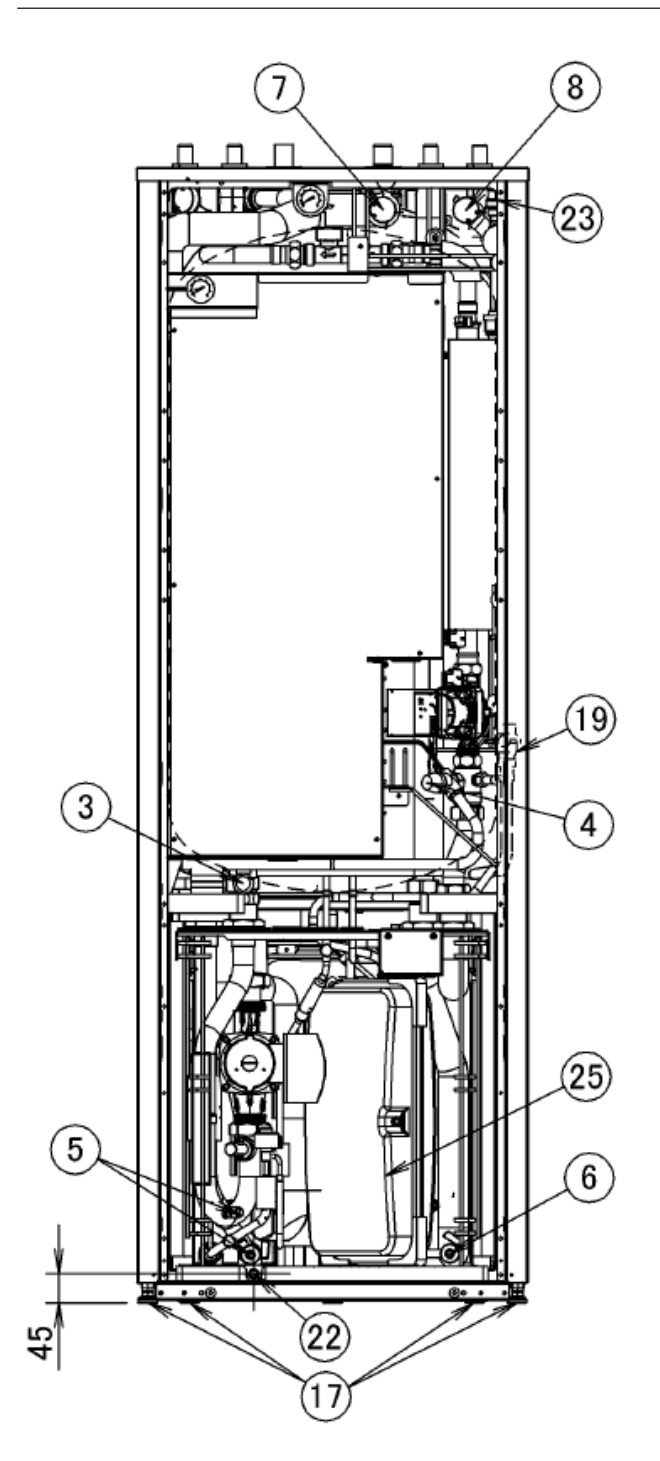

- 1. Manometer köldbärare
- 2. Manometer värmekrets
- 3. Säkerhetsventil köldbärare
- Säkerhetsventil värmekrets
   Avtappningskran köldbärare
- Avtappningskran köldbarare
   Avtappningskran värmekrets
- Avtappningskran varmek
   Filter köldbärare
- 8. Filter värmekrets
- 9. Returledning värmekrets 22 mm
- 10. Framledning värmekrets 22 mm
- 11. Inkommande kallvatten 22 mm.
- 12. Utgående varmvatten 22 mm
- 13. Inkommande köldbärare 28 mm
- 14. Utgående köldbärare 28 mm
- 15. Inkommande lågspänningsledning
- 16. In/utgående kraftmatning
- 17. Justerbara nivåfötter
- 18. Kontrollpanel
- 19. Avtappningskran beredare
- 20. VVC anslutning G 1/2"
- 21. Inkommande retur VVC
- 22. Dräneringsslang radiator/ köldbärarkrets
- 23. Automatisk avluftare
- 24. Expansionskärl köldbärare
- 25. Expansionskärl värmekrets

Noteringar: Kompressorenheten har ett dräneringstråg kopplat till en dräneringsslang som mynnar i bakre nederkant, slangen kan tas bort.

Tyngdpunkten är med tom tank

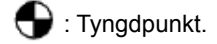

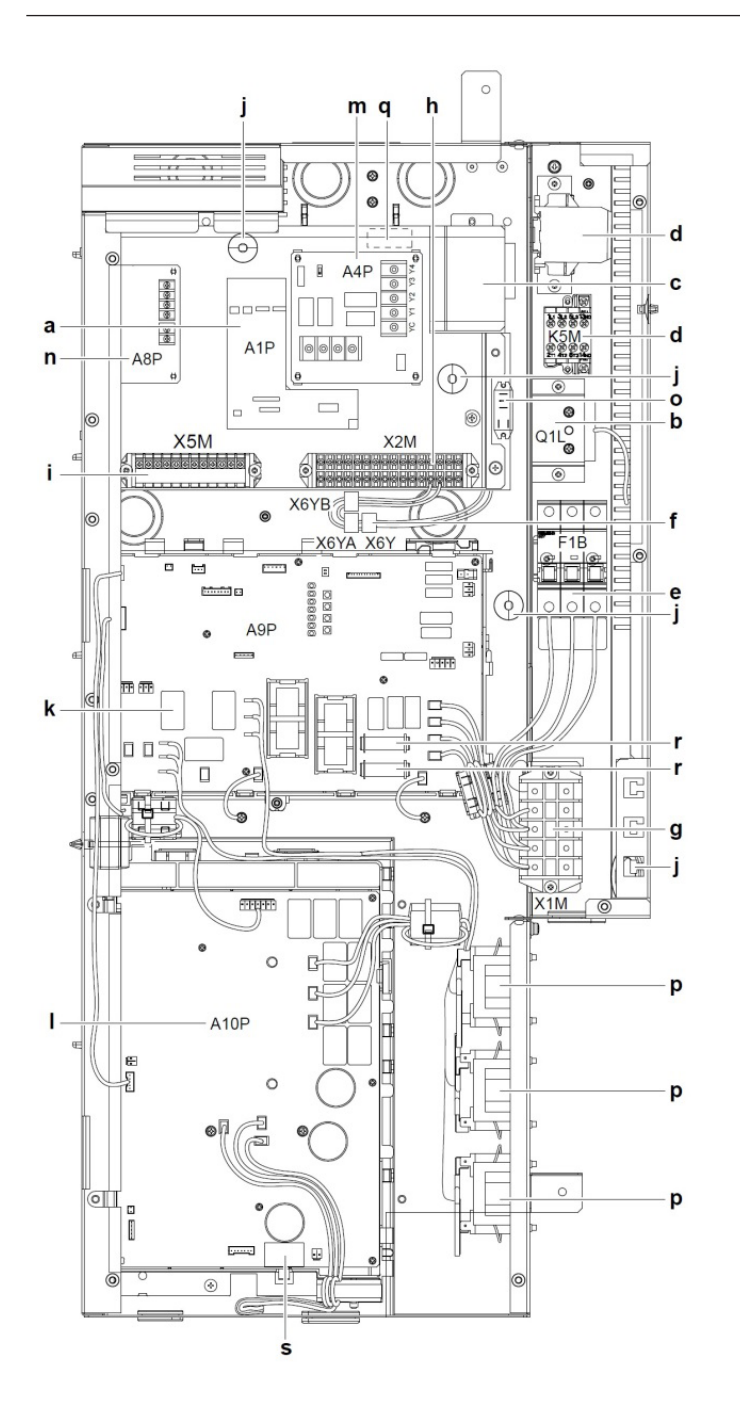

- a: Huvudkort vattensidan (A1P)
- b: Överhettningsskydd elpatron Q1L
- c: Transformator TR1
- d: Kontaktorer för elpatronen K1M, K2M samt K5M
- e: Säkringar för elpatronen F1B
- f: Anslutningar X6YA/X6YB/X6Y
- g: Anslutningsplint matningsspänning X1M
- h: Anslutningsplint högspänning X2M
- i: Anslutningsplint lågspänning X5M
- j: Fästöron för kabelavlastning
- k: Huvudkort kyl och köldmedium A9P
- I: Huvudkort inverterstyrning A10P
- m: Digitalt I/U kort A4P (tillval)
- n: Behovskretskort A8P (tillval)
- o: Relä köldbärarpump K6M
- p: Reaktorer
- q: Säkring kretskort A1P (FU1)
- r: Säkring kretskort A9P (F1U, F2U)
- s: Säkring kretskort A10P (F1U)

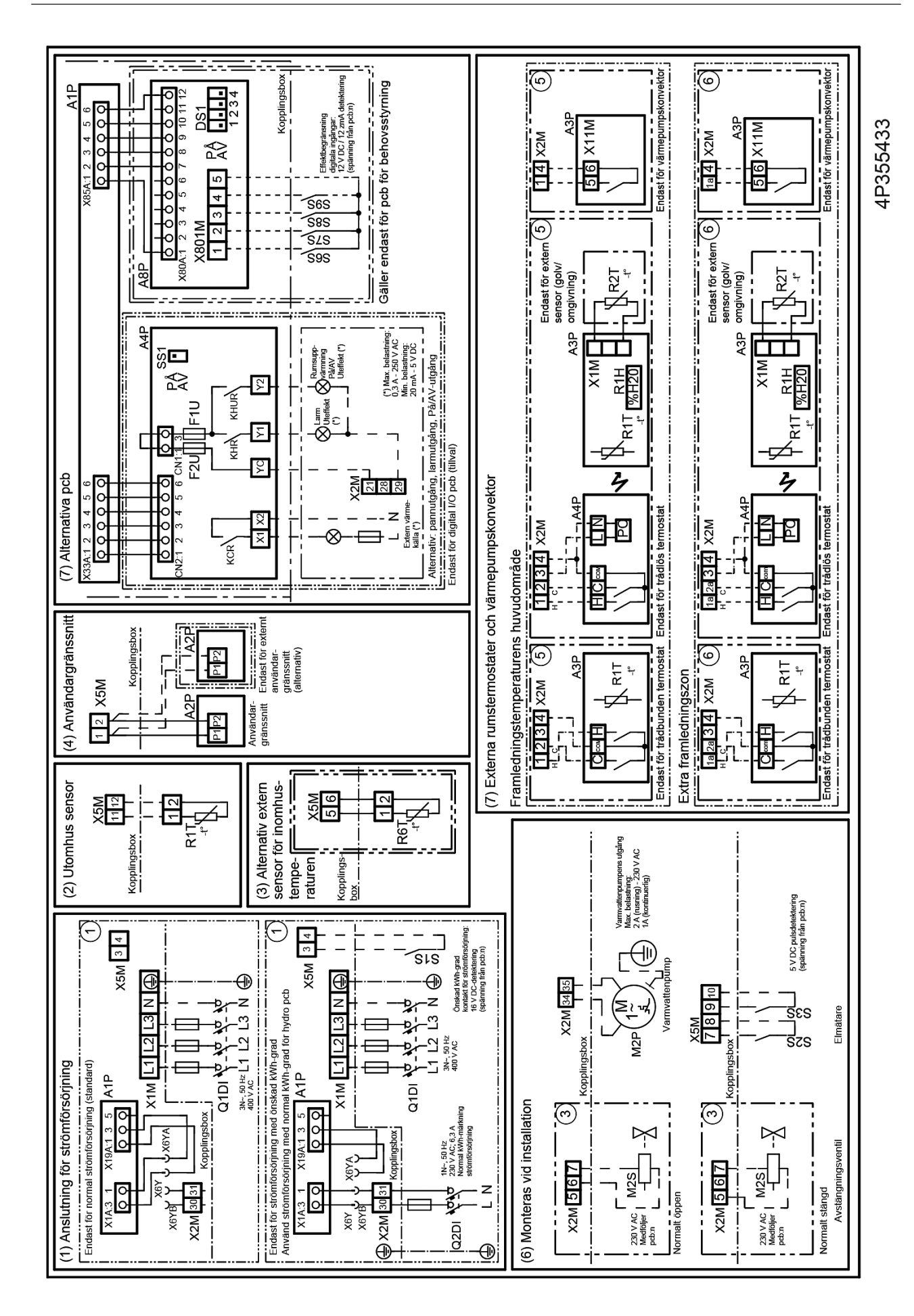

DAIKIN

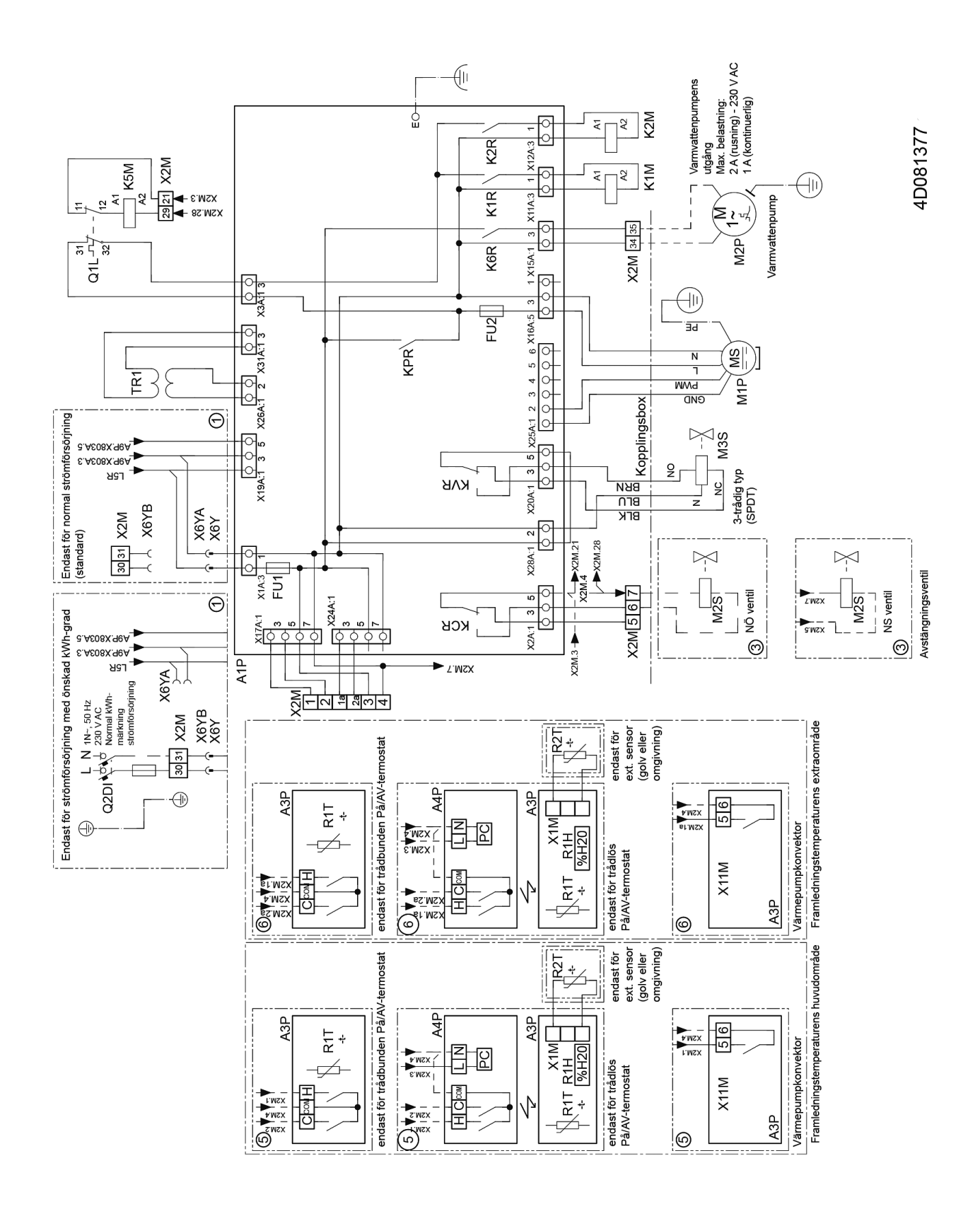

## Kopplingsschema

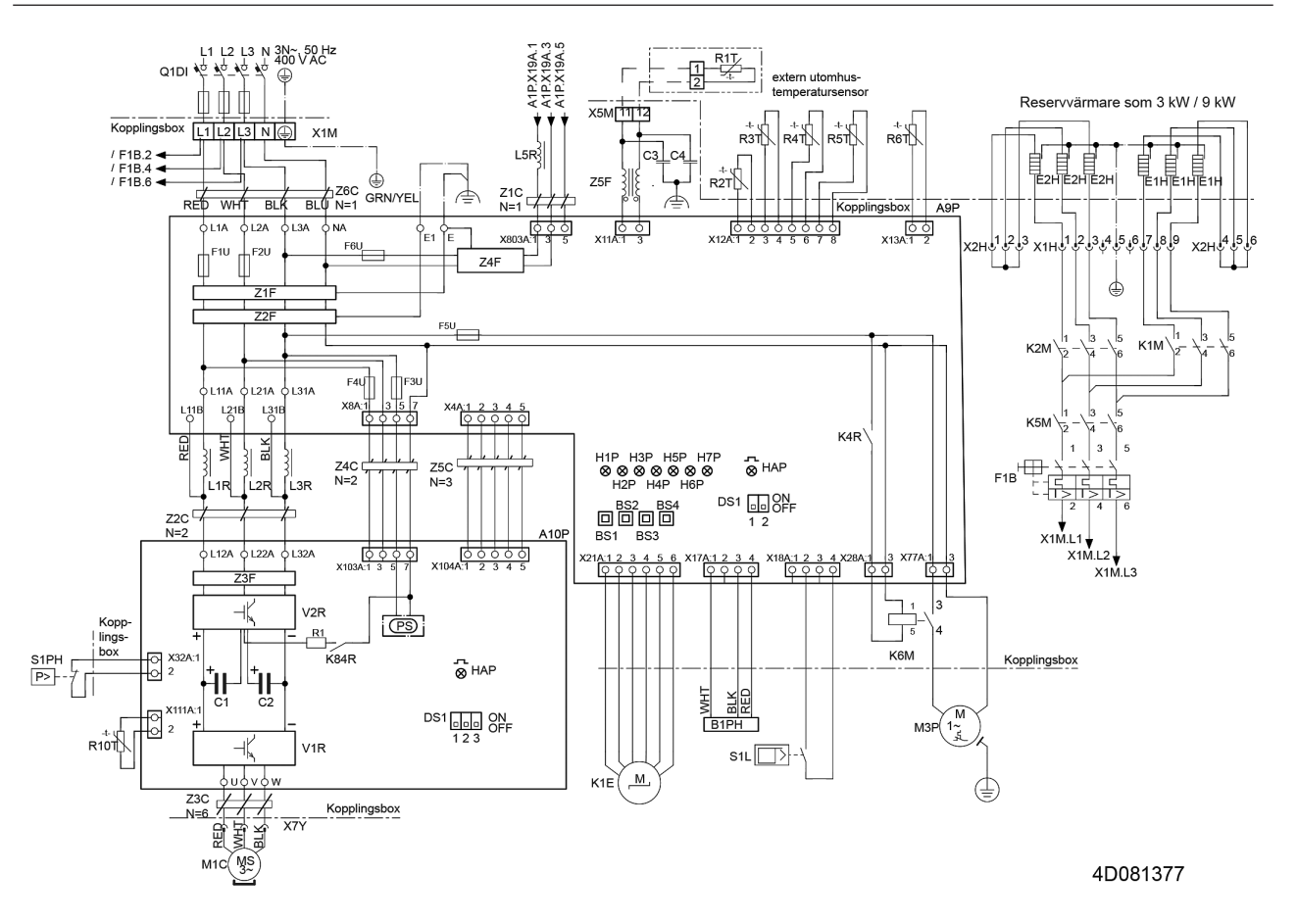

| A1P       |   | Huvudkretskort (hydrobox)                                        |
|-----------|---|------------------------------------------------------------------|
| A2P       |   | Pcb för användargränssnittet                                     |
| A3P       | * | PÅ/AVtermostat                                                   |
| A3P       | * | Värmepumpskonvektor                                              |
| A4P       | * | Digital I/Opcb                                                   |
| A4P       | * | Pcb för mottagaren (trådlöst PÅ/AV-<br>termostat, PC=strömkrets) |
| A8P       | * | Begär pcb för behovsstyrning                                     |
| A9P       |   | Huvudpcb (köldmediebärare)                                       |
| A10P      |   | Huvudpcb (inverter)                                              |
| CN*       | * | Kontaktdon                                                       |
| DS1 (A8P) | * | DIPswitch                                                        |
| F1U, F2U  | * | Säkring 5 A 250 V                                                |
| K*R       |   | Relä på pcb:n                                                    |
| M2P       | # | Varmvattenpump                                                   |
| M2S       | # | Avstängningsventil                                               |
| Q*DI      | # | Jordfelsbrytare                                                  |
| R1T (A3P) | * | Sensor för omgivande temperatur, PÅ/AV-<br>termostat             |
| R1T (A9P) |   | Rumstemperatursensor                                             |
| R2T (A3P) | * | Extern sensor (golv eller omgivning)                             |
| R3T (A1P) |   | Termistor för vätskesidans köldmedium                            |
| R6T (A1P) | * | Extern inomhustermistor                                          |
| R1H (A3P) | * | Fuktighetssensor                                                 |
| S1S       | # | Kontakt för strömförsörjning med önskad kWhgrad                  |
| S2S       | # | Elmätarens pulsingång 1                                          |

| S3S       | # Elmätarens pulsingång 2                             |
|-----------|-------------------------------------------------------|
| S6S~S9S   | # Digitala ingångar för reducerad<br>strömförbrukning |
| SS1 (A4P) | * Brytare                                             |
| X*M       | Terminalband                                          |
| X*Y       | Kontaktdon                                            |
|           | * = Tillval                                           |
|           | # = Anskaffas lokalt                                  |

## Punkter som ska gås igenom innan du startar enheten

| Symbol     | Beskrivning                                      |  |  |
|------------|--------------------------------------------------|--|--|
| X1M        | Huvudkontakt                                     |  |  |
| X2M        | Kabeldragen kontakt för AC                       |  |  |
| X5M        | Kabeldragen kontakt för DC                       |  |  |
|            | Jordning                                         |  |  |
|            | Anskaffas lokalt                                 |  |  |
| 15         | Kabel nummer 15                                  |  |  |
| → **/12.2  | Anslutning ** fortsätter på sidan<br>12 kolumn 2 |  |  |
| 1          | Flera möjligheter för kabeldragning              |  |  |
| [::=::=::] | Extrautrustning                                  |  |  |
| []         | Inte monterad i kopplingsboxen                   |  |  |
| []         | Kabeldragning varierar mellan olika modeller     |  |  |
|            | РСВ                                              |  |  |

## 13.7 Elschema

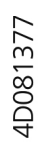

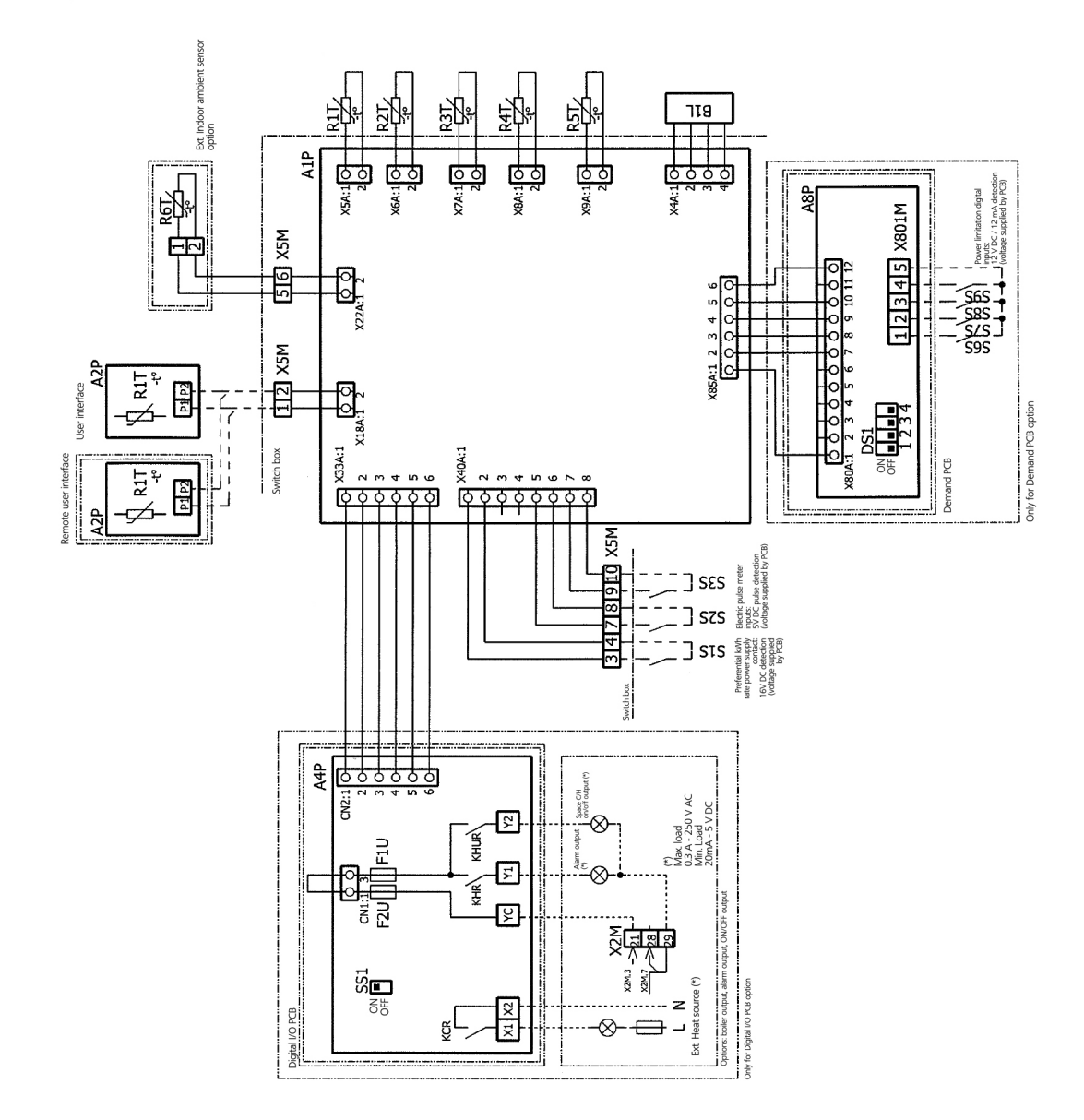

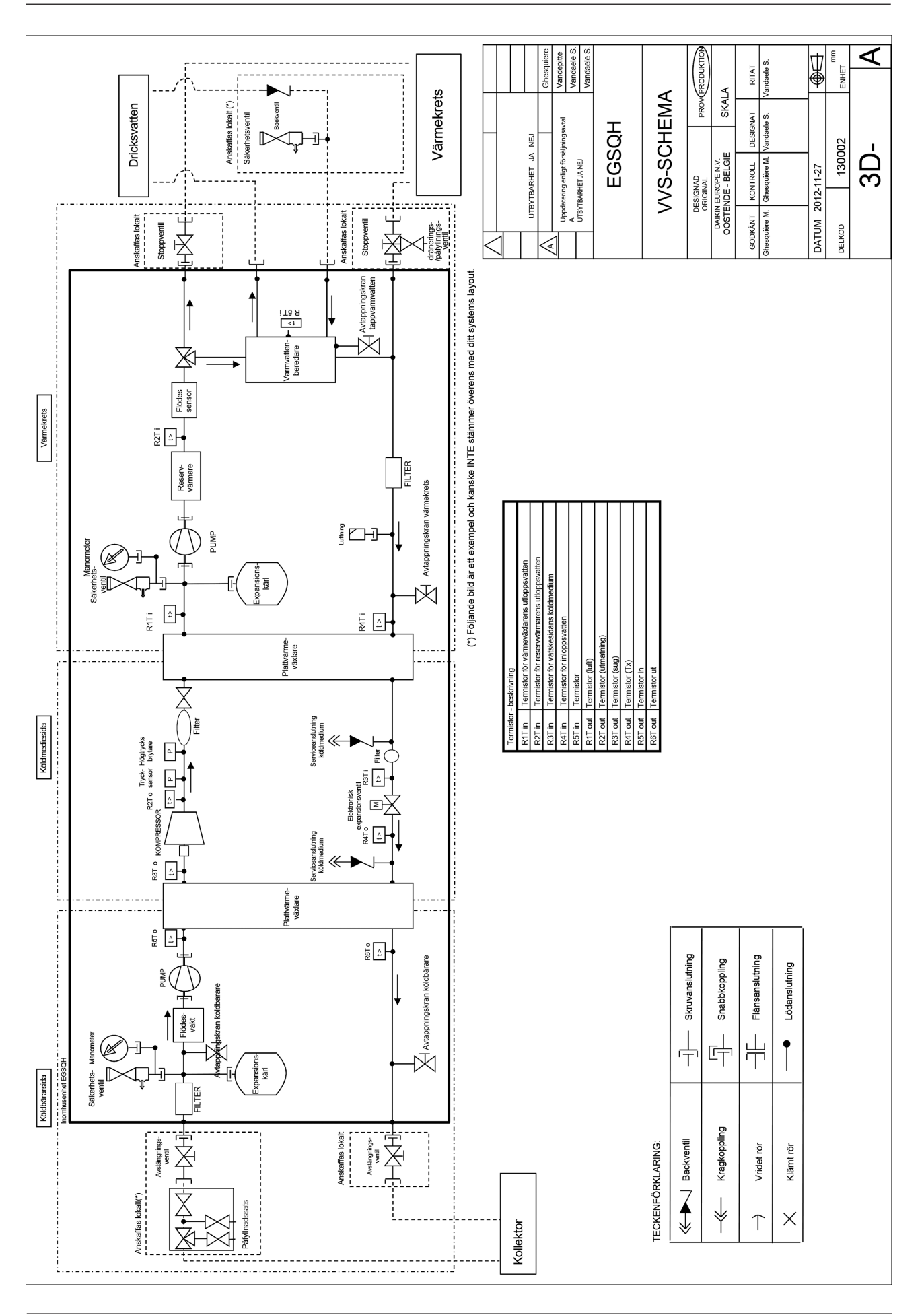

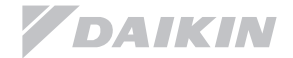

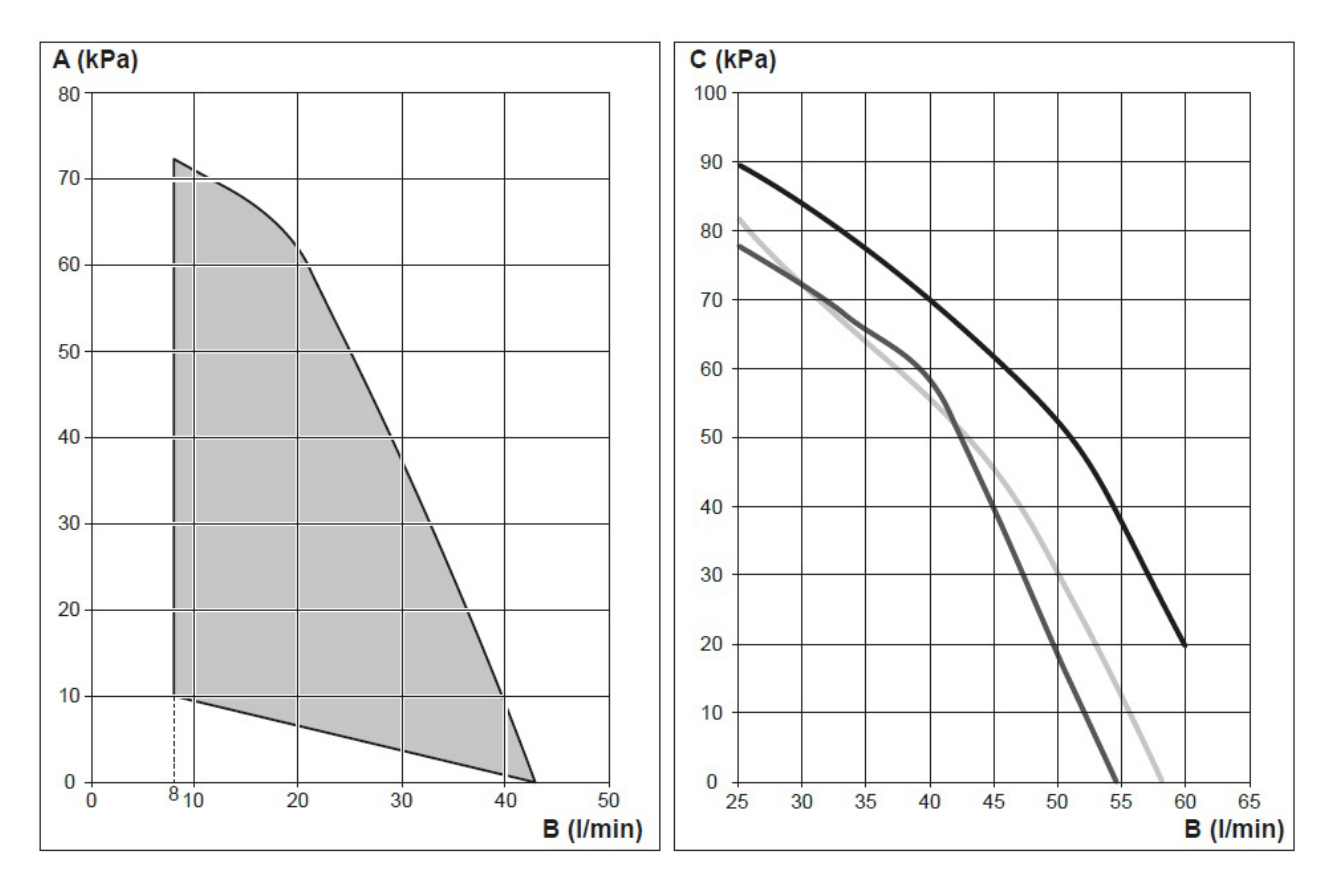

- A: Externt statiskt tryck värmebärare
- B: Vattenflöde
- C: Externt statiskt tryck köldbärare

| <br>Vatten                               |
|------------------------------------------|
| <br>Vatten/polypropylenglykol 40 volym % |
| <br>Vatten/etanol 29 vikt %l             |

Notering: Vid ett flöde utanför dessa diagram kan pumpens funktion ej garanteras

## 13.10 Tekniska data

## Daikin EGSQH10S18AA9W

| Effektdata Enligt EN14511 Nominell effekt            |           |                    |
|------------------------------------------------------|-----------|--------------------|
| 0/35                                                 |           |                    |
| Avgiven effekt                                       | kW        | 10,2               |
| COP                                                  |           | 4.36               |
| 0/45                                                 |           | .,                 |
|                                                      | k\M/      | 9.29               |
|                                                      |           | 3.20               |
|                                                      |           | 3,29               |
|                                                      | 114       | 10.0               |
| Avgiven effekt                                       | KVV       | 13,2               |
| СОР                                                  |           | 5,5                |
| 10/45                                                |           |                    |
| Avgiven effekt                                       | kW        | 12                 |
| СОР                                                  |           | 4,11               |
| SCOP enligt EN14825 Cold climate                     |           |                    |
| SCOP 0/35, P-design 8,2 kW                           |           | 6,02               |
| Effekt                                               | kW        | 2,5 -13,0          |
| Elektriska data                                      |           |                    |
| Elpatron                                             | kW        | 3+6                |
| Märkspänning 50 Hz                                   | VAC       | 400.3N             |
| Rekommenderad avsäkring endast kompressor            | Δ         | 10                 |
| Rekommendered avsäkning kompressor + 2 k/k/ elpetrop | A         | 16                 |
|                                                      | A         | 10                 |
| Recommenderad avsakning kompressor + 6 kvv elpatron  | A         | 20                 |
| Koldmediekrets                                       |           |                    |
| Kompressor                                           | Тур       | Daikin Swing       |
| Kompressor                                           | modell    | 2YC63PXD#C         |
| Köldmedium                                           | Тур       | R410A              |
| Fyllnadsmängd                                        | kg        | 1,8                |
| Frekvenskontroll                                     |           | Inverter           |
| Expansionskontroll                                   |           | Elektronisk ventil |
| Värmebärarkrets                                      |           |                    |
| Arbetsområde                                         | °C        | 24-65              |
| Minsta volvm värmebärare                             | 1         | 20                 |
| Effekt VB-numn                                       | W         | <br>Max 70         |
| Max arbetstruck                                      | Bar       | 3                  |
| Rörenelutninger                                      | Dai       | 3                  |
|                                                      | 11011     | 22                 |
| Expansionskan 101.                                   |           | Ja                 |
| Säkerhetsventil                                      |           | Ja                 |
| Manometer                                            |           | Ja                 |
| Filter                                               |           | Ja                 |
| Avtappningskran                                      |           | Ja                 |
| Köldbärarkrets                                       |           |                    |
| Arbetsområde                                         | °C        | -14 + 20           |
| Effekt KB-pump                                       | W         | Max 140            |
| Max arbetstryck                                      | bar       | 3                  |
| Röranslutningar                                      | mm        | 28                 |
| Expansionskärl 10 l.                                 |           | Ja                 |
| Säkerhetsventil                                      |           | la                 |
| Manometer                                            |           |                    |
| Filter                                               |           |                    |
|                                                      |           | Ja                 |
| Avtappningskran                                      |           | Ja                 |
| varmvattenberedare                                   |           |                    |
| Volym                                                |           | 180                |
| Material                                             | EN .14521 | Rostfritt          |
| Anod                                                 |           | Ja                 |
| VVC anslutning                                       | tum       | G 1⁄2"             |
| Maximal temperatur                                   | °C        | 60                 |
| Maximalt tryck                                       | bar       | 10                 |
| Värmeförlust                                         | kWh/24h   | 1,36               |
| Dimensioner                                          |           |                    |
| Höid                                                 | mm        | 1732               |
| Bredd                                                | mm        | 600                |
|                                                      |           | 728                |
|                                                      | 1/1//1    | 1050               |
|                                                      |           | 000                |
|                                                      | Ka        | L Z1U              |

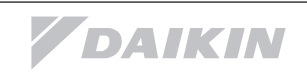